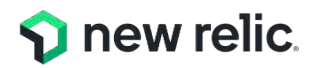

# NRU 304 New Relic ハンズオン Alerts & AlOps

Koji Aizawa June 08, 2022

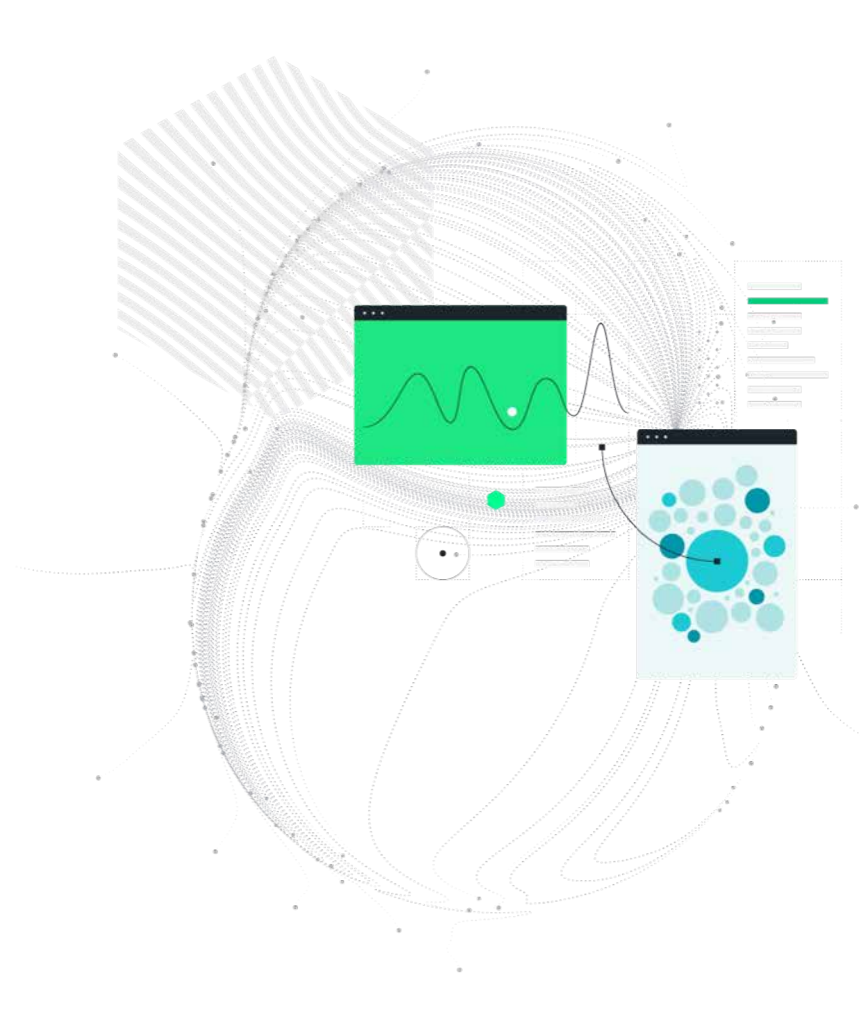

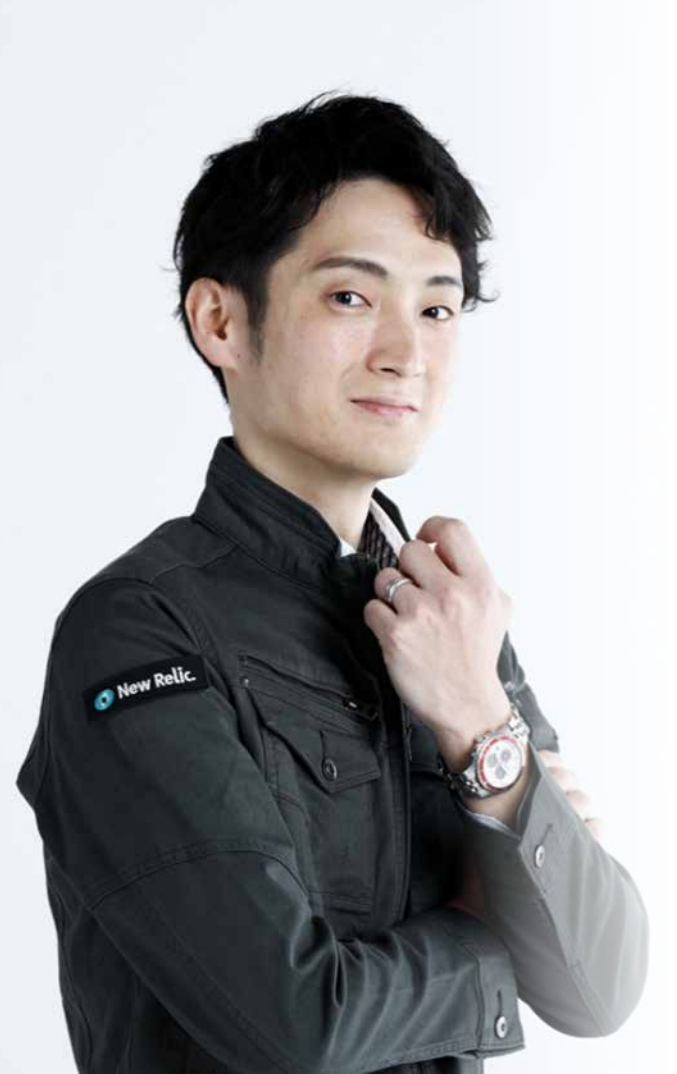

Koji Aizawa

<u>Business</u> Building a Digital Platform and Services

Cloud Computing

AWS - EKS, ECS, Fargate, etc.

<u>Specialities</u>

kubernetes on AWS, containers

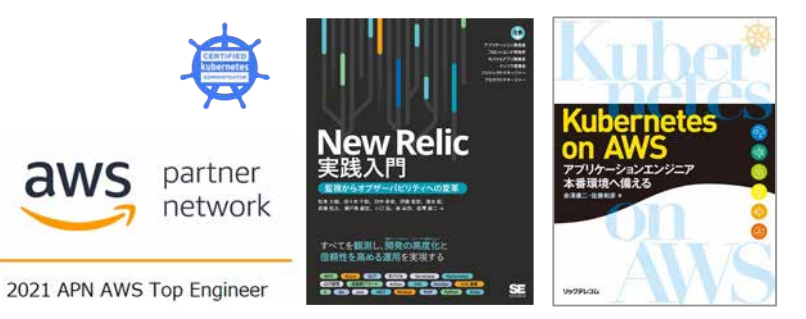

Twitter: <u>@kaojiri</u>

"Containers Power to Enterprise"

# Safe Harbor

This presentation and the information herein (including any information that may be incorporated by reference) is provided for informational purposes only and should not be construed as an offer, commitment, promise or obligation on behalf of New Relic, Inc. ("New Relic") to sell securities or deliver any product, material, code, functionality, or other feature. Any information provided hereby is proprietary to New Relic and may not be replicated or disclosed without New Relic's express written permission.

Such information may contain forward-looking statements within the meaning of federal securities laws. Any statement that is not a historical fact or refers to expectations, projections, future plans, objectives, estimates, goals, or other characterizations of future events is a forward-looking statement. These forward-looking statements can often be identified as such because the context of the statement will include words such as "believes," "anticipates," "expects" or words of similar import.

Actual results may differ materially from those expressed in these forward-looking statements, which speak only as of the date hereof, and are subject to change at any time without notice. Existing and prospective investors, customers and other third parties transacting business with New Relic are cautioned not to place undue reliance on this forward-looking information. The achievement or success of the matters covered by such forward-looking statements are based on New Relic's current assumptions, expectations, and beliefs and are subject to substantial risks, uncertainties, assumptions, and changes in circumstances that may cause the actual results, performance, or achievements to differ materially from those expressed or implied in any forward-looking statement. Further information on factors that could affect such forward-looking statements is included in the filings New Relic makes with the SEC from time to time. Copies of these documents may be obtained by visiting New Relic's Investor Relations website at ir.newrelic.com or the SEC's website at www.sec.gov.

New Relic assumes no obligation and does not intend to update these forward-looking statements, except as required by law. New Relic makes no warranties, expressed or implied, in this presentation or otherwise, with respect to the information provided.

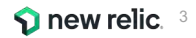

### 本日のゴール

- New Relicを使ってよりユーザー体験に近い指標でアラートを設定する手法を学ぶ
- New Relicを使ってAlOpsを実現する手法を学ぶ

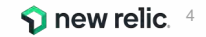

本セッションの前提条件

- これまでのインフラ監視から脱却し、ユーザー体験の悪化を迅速に知りたいと思っている
- 大量のアラートに悩んでいる、逆にアラートでは気づけない障害に悩んでいる
- アラートから素早く根本原因にたどり着きたい
- New Relicの基本的な知識をお持ちであること
- 簡単なNRQLを知っている

New Relicの知識に不安のある方はこちらを受講ください! (オンデマンド視聴可)

- <u>New Relicの基礎</u>
- <u>ダッシュボードワークショップ(NRQL</u>入門編に相当)

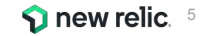

# Agenda

| 時間(目安)      | 内容                              |
|-------------|---------------------------------|
| 15:00-15:15 | 座学(1)ユーザー視点のアラート                |
| 15:15-15:30 | 座学(2)New Relicのアラート機能           |
| 15:30-15:55 | ハンズオン(1)アラートを作成する               |
| 15:55-16:10 | 座学(3)AlOpsの意義                   |
| 16:10-16:25 | ハンズオン(2)AlOpsを使った異常検知と原因分析(前編)  |
| 16:25-16:35 | 座学(4)New RelicのAlOps機能          |
| 16:35-16:50 | ハンズオン(3) AlOpsを使った異常検知と原因分析(後編) |
| 16:50-17:00 | まとめ、アンケートご記入                    |

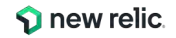

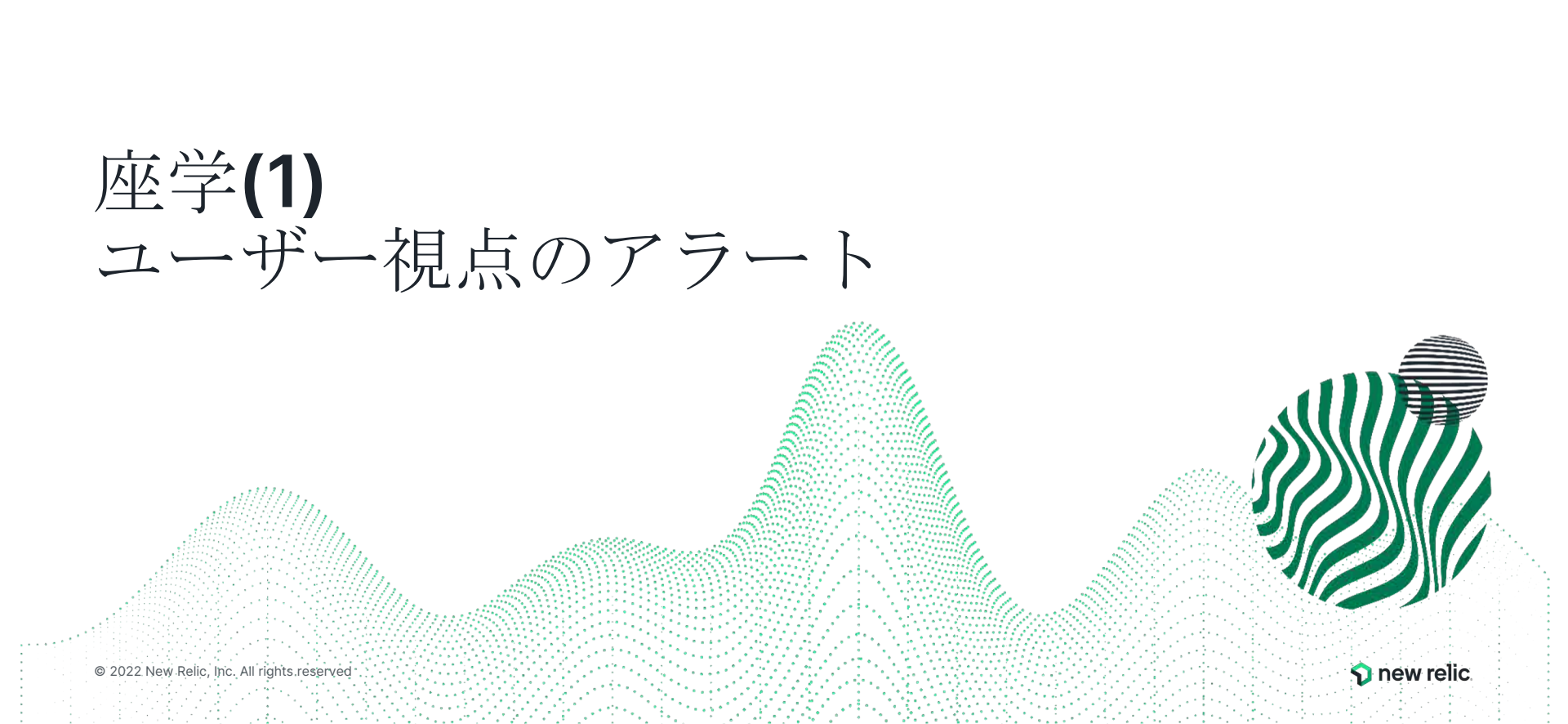

突然ですが

どんなアラートを設定していますか?

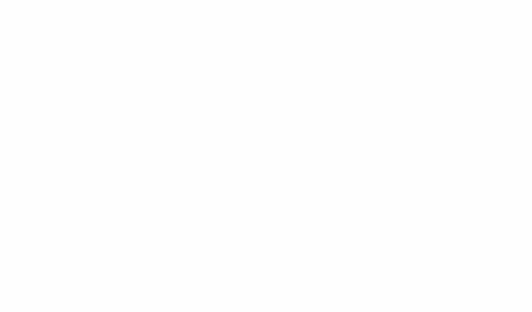

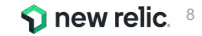

### アラートを設定する目的

対象システムが以下のような観点で対応が必要であることを知るための通知を得るため に行う

- 1. システムの停止、またはパフォーマンスの悪化が発生し、ユーザーへのサービス提 供に支障が出ている
- 2. 1のような事象が近いうちに発生する可能性がある兆候が出ている

<u>"受け取った結果、何かしらのアクションを起こせるようなアラート"</u>を設定する

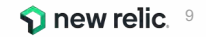

アラートのアンチパターンとデザインパターン

アンチパターン:OSのメトリクスのアラート

"MySQLが継続的にCPU全部を使っていたとしても、 レスポンスタイムが許容範囲に収まっていれば何も問題ありません。" "OSのメトリクスは診断やパフォーマンス分析にとっては重要です。 しかし99%の場合、これらのメトリクスは誰かを叩き起こすには値し ません。"

出典:入門監視 (Oreilly, 2019)

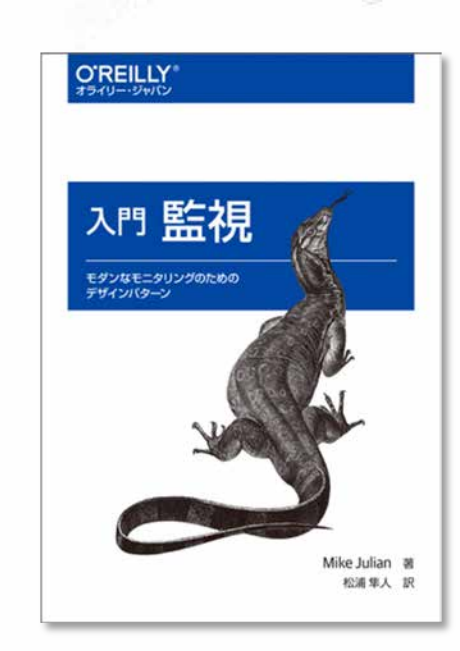

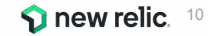

アラートのアンチパターンとデザインパターン

デザインパターン:ユーザー視点の監視

"ユーザーが気にするのは、アプリケーションが動いているかどう かです。"

"ユーザー視点優先の監視によって、個別のノードを気にすること から解放されます。"

出典:入門監視 (Oreilly, 2019)

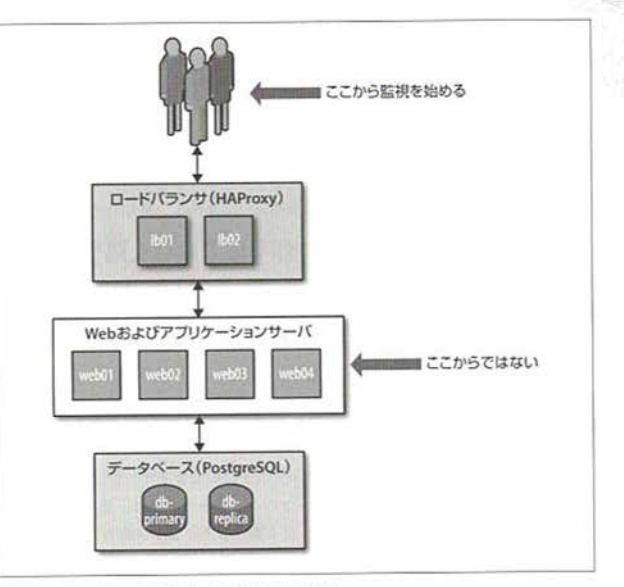

図2-1 できるだけユーザに近いところから監視を始める

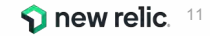

## なぜアンチパターンが生み出されたのか

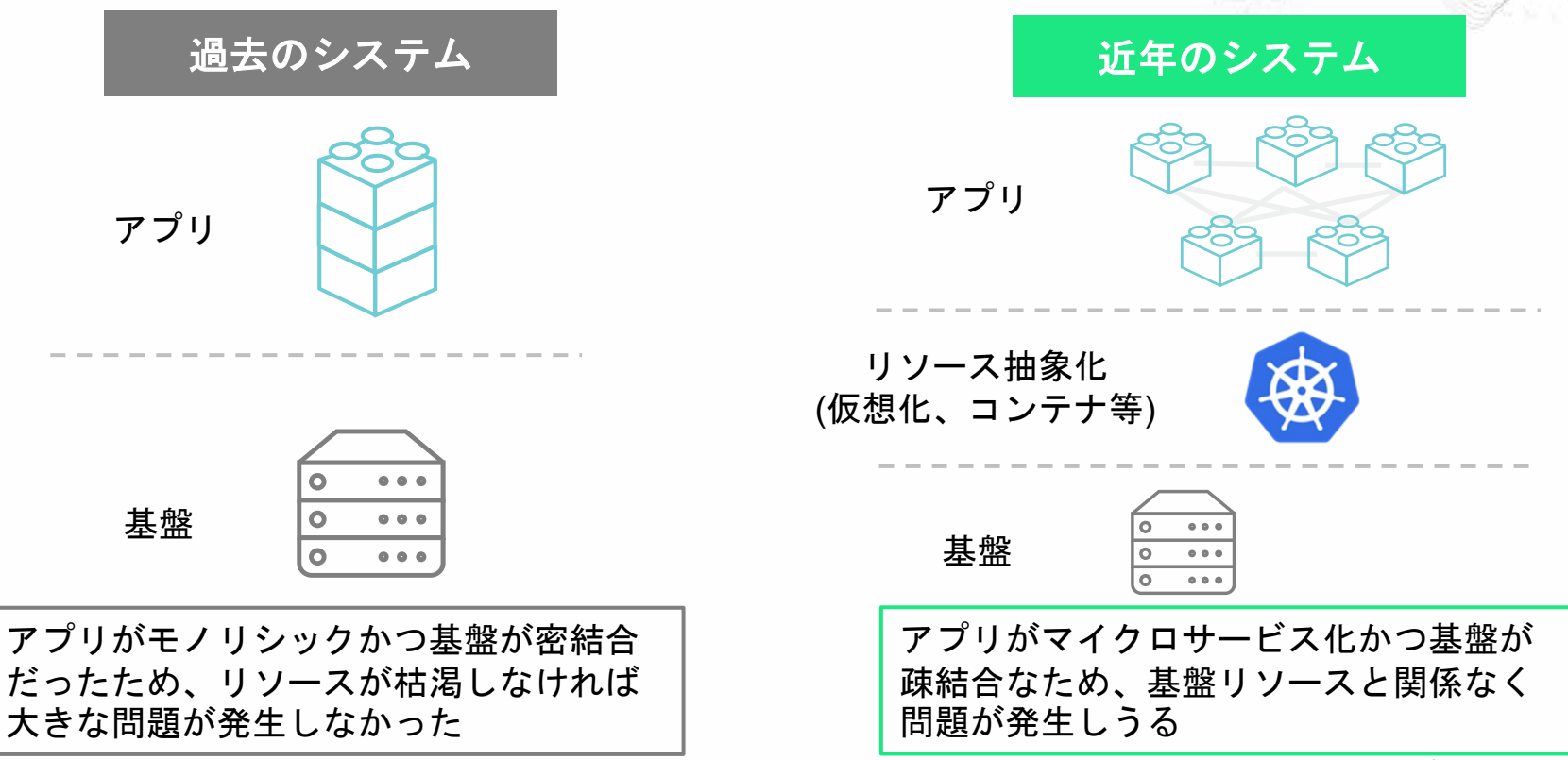

<sup>© 2022</sup> New Relic, Inc. All rights reserved

**new relic**. <sup>12</sup>

# アラートのこれまでと、New Relicを使ったこれから

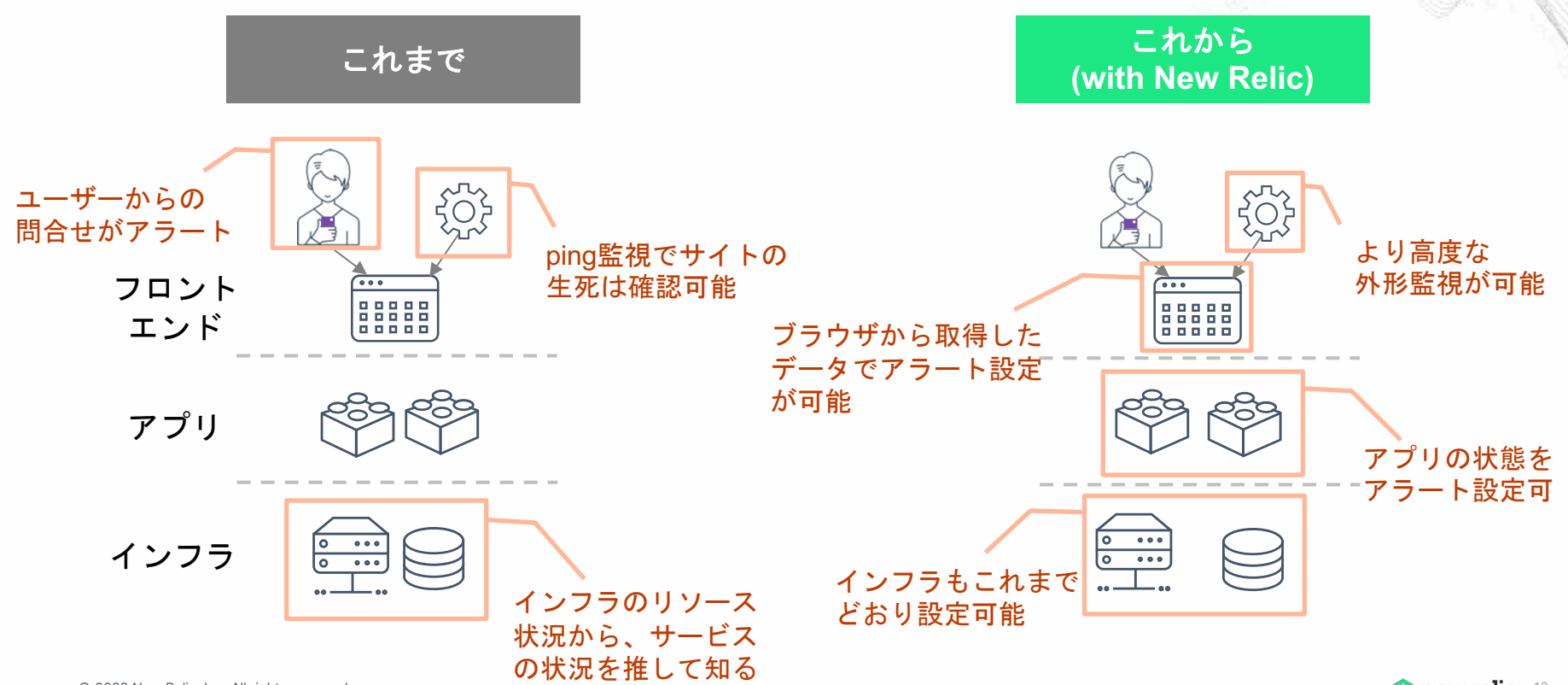

© 2022 New Relic, Inc. All rights reserved

**13** new relic. 13

# 目的別、アラート設定例(Webアプリの一例)

| カテゴリ     | 現在起こっているサービス影響 |             | 将来のリス           | スクの兆候          |
|----------|----------------|-------------|-----------------|----------------|
| 具体例      | サイトが遅い         | エラーを返す      | キャパシティを<br>超える  | リソースが<br>枯渇する  |
| 外形監視     | チェック応答時間       | チェックエラー     |                 |                |
| フロントエンド  | Apdex          | JSエラー       |                 |                |
| アプリケーション | Apdex<br>応答時間  | 4xx, 5xxエラー | スループット<br>バッチ遅延 |                |
| インフラ     |                |             |                 | 各種インフラ<br>リソース |

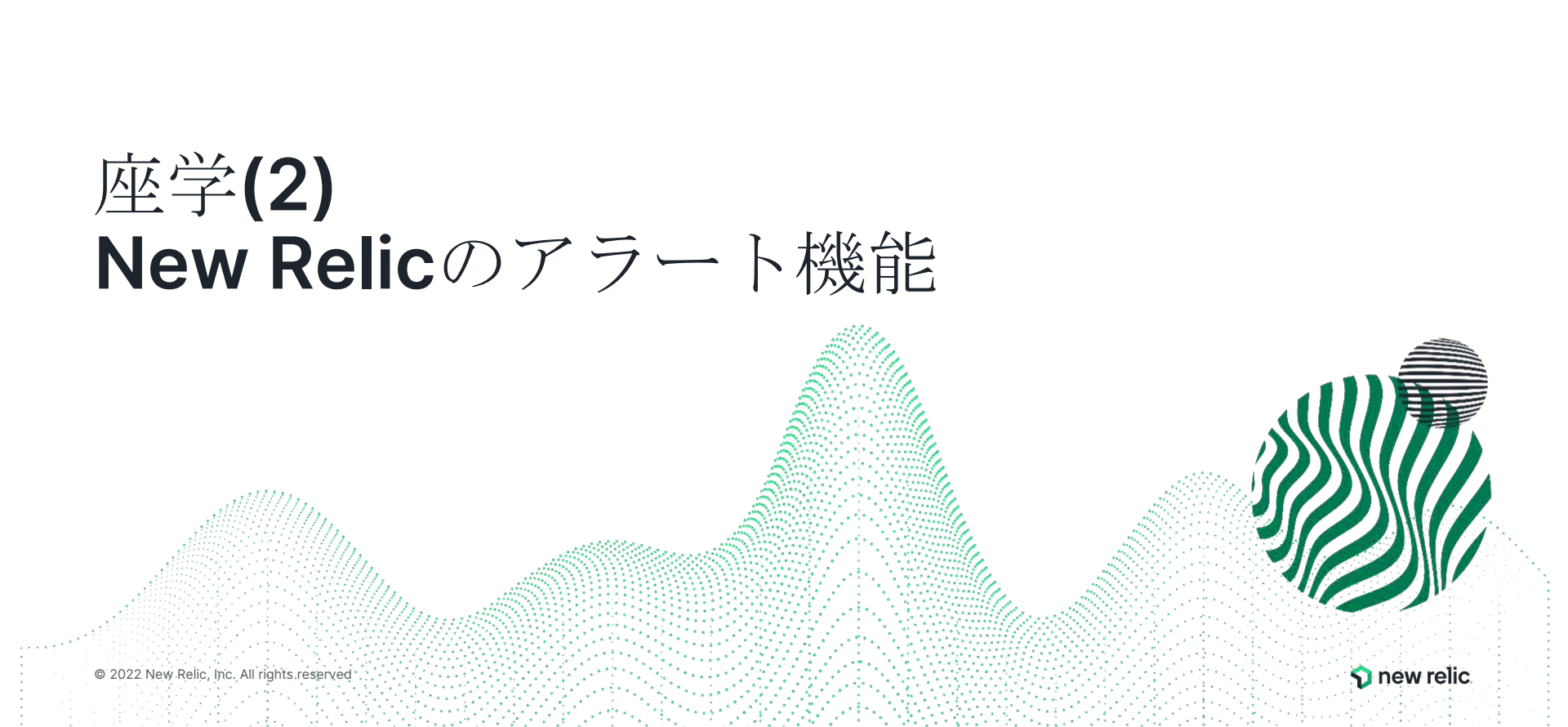

New Relicのアラート機能

New Relicが収集しているありとあらゆるデー タを使って、アラートを設定することが可能

アラートを設定すると、アラート条件に従っ てインシデントが起票され、通知を受けるこ とができる

※アラートを上げる条件や頻度、通知先の設定など 、様々な設定が可能なので、次ページ以降で解説し ていきます

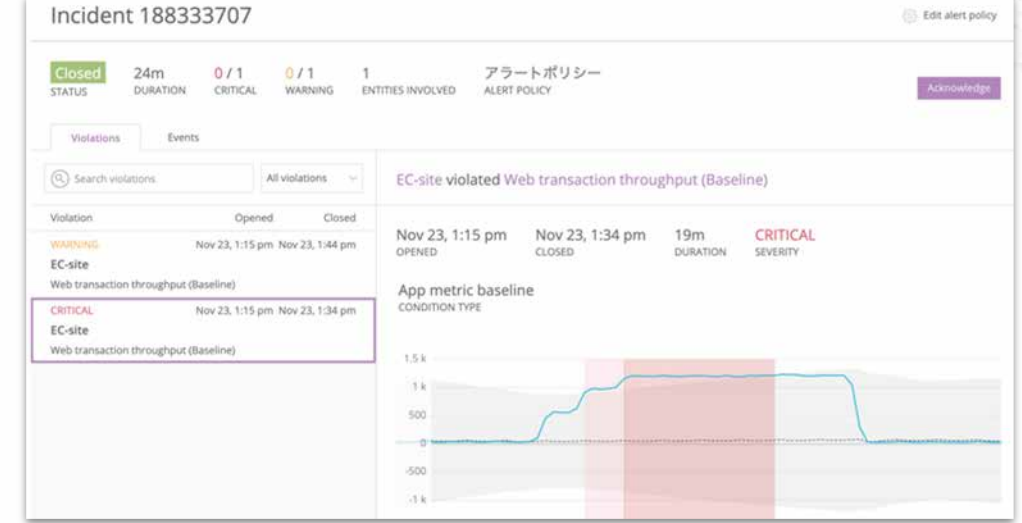

New Relicのアラート構造全体像 ALERTS i Notification CLASSIC Channel ß \*\*\*\*\*\*\*\*\* DETECT 1 **IBIncident H**violation Incidents  $(\mathbf{2})$ Issues Alert Policy Telemetry Data Incident Issue Alert Incident <u>=</u> □ Metric Condition Preference **(4)** Incident Issue 3 Issues Source ર્સ Event Issue Workflow now. Issue Anomalies Decision Log 0 Anomaly Anomaly Configuration CORRELATE ENRICH & Trace Anomaly (Option) NOTIFY i Notification Settings ß 設定 オブジェクト

New Relic のアラートは、Alert Policyという器にAlert Conditionを内包した構造となっている Alert Policyは複数のAlert Conditionを内包し、送信先を制御できる

通常、送信先やアラートの目的別にポリシーを分けることが多い

| Alert Policy                         | アラートポリシー ③ Incident preference: By condition ③ Delete this policy<br>id: 545592                                                                                   |
|--------------------------------------|----------------------------------------------------------------------------------------------------|
| Alert Condition<br>(例: フロントエンドApdex) | 2 Alert conditions 2 Notification channels Last modified Feb 7, 4:13 pm by Akihiro Ito                                                                            |
| Alert Condition<br>(例: DBレスポンス)      | Search conditions                                                                                                    |
| Alert Condition<br>(例:サーバーサイドエラー)    | All Entitles          Sign diskUsedPercent > 90 for at least 2 mins         Image: diskUsedPercent > 70 for at least 2 mins                                       |
| Alert Condition<br>(例:JSエラー)         | APM APPLICATION METRIC BASELINE Web transaction throughput (Baseline) modified Nov 19, 338 pm by Akihiro Ito P Edit 🖄 Copy 🖀 Delete Office                        |
| :<br>:                               | Image: Web transaction throughput deviates from baseline for at least 5 mins         Image: Web transaction throughput deviates from baseline for at least 5 mins |

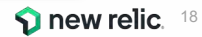

New Relicが収集しているデータを使って、Alert Conditionを作成できる

機能(例. APM, Browser等)ごとに簡単にアラートを作れる機能を持つ他、汎用的なNRQLを使い、自分でクエリを書いて細かなAlert Conditionを作成することも可能

| ect a pro | duct     |         |        |            |                |
|-----------|----------|---------|--------|------------|----------------|
| IRQL      | APM      | Browser | Mobile | Synthetics | Infrastructure |
| ~ L       | 7 11 101 | DIOWSCI | mobile | Synthetics | mastractare    |
|           |          |         |        |            |                |
|           |          |         |        |            |                |

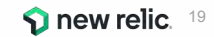

#### アラートのしきい値設定は2種類から選択可能

| 種類          | 説明                                                                                                    | アラートトリガー例              |
|-------------|----------------------------------------------------------------------------------------------------|------------------------|
| 静的(Static)  | ある特定の数値を上回った、または下回った場合に<br>アラートをトリガー                                                                                                    | エラー発生割合が5%を超過した        |
| 動的(Dynamic) | いつもと異なる振る舞いをした場合にアラートをト<br>リガー、どの程度の変動を許容するかを設定できる<br>https://docs.newrelic.com/docs/alerts-applied-intelligence/new-relic-alerts/alert-<br>conditions/create-baseline-alert-conditions | エラー発生割合がいつもよりも<br>増加した |

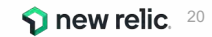

しきい値を超過した場合のアラート発報タイミング

• For at least xx minutes

しきい値をxx分継続して超過した場合のみIncidentが起票される

• at least once in xx minutes

しきい値を1回でも超過した場合にIncidentが起票される

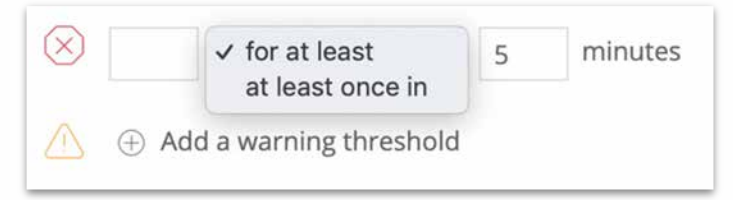

Alert ConditionはCriticalとWarning(オプション)2種類を作成できるが、 通知が飛ぶのはCriticalの場合のみ(WarningはUI上で確認できる)

その他条件の設定に関する詳細は以下参照:

https://newrelic.com/jp/blog/how-to-relic/alert-configuration-guidance

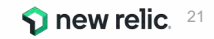

効果的な通知を送るためのプラクティス

Additional settingsのRunbook URLを設定することにより、
 アラート発報時に対応手順へのリンクにすぐにアクセスすることが可能

| $\sim$ | Additional settings          |           |        |                       |             |
|--------|------------------------------|-----------|--------|-----------------------|-------------|
|        | Close open violations after: | 3         | days ~ | Why is this required? |             |
|        | Add custom violation des     | scription |        |                       |             |
|        | Runbook URL                  |           |        |                       |             |
|        | http://                      |           |        |                       | imes Remove |
|        |                              |           |        |                       |             |

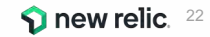

### New Relic アラートの構成要素2: Incident Preference 1/2

New RelicはAlert Conditionの閾値を超過した場合はIncidentを起票する

Incident Prederenceの設定によって、Issueを起票する(Incidentをまとめる)粒度を設定できる ※アラートポリシーを作成する際に設定(後で編集可)

| By policy<br>All violations within this policy will be grouped into a single incident;<br>only one open incident at a time for this alert policy            |  |
|----------------------------------------------------------------------------------------------------|--|
| By condition<br>All violations within a condition in this policy will be grouped into a<br>single incident; only one incident at a time per alert condition |  |
| <ul> <li>By condition and signal</li> <li>A unique incident will open for every violation of a condition in this<br/>policy</li> </ul>                      |  |
| Learn more about incident preference                                                                                                    |  |

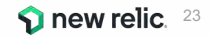

### New Relic アラートの構成要素2: Incident Preference 2/2

lssueの起票粒度について

例. 1つのAlert Policyに2つのAlert Conditionを設定し、その全てがCriticalになった

- フロントエンドのJSエラー率上昇(対象サイトは1つ)
- サーバーサイドのエラー率上昇(対象アプリケーションは3つ)

| 設定名                        | lssueの起票粒度                           | この例で起票されるIssue                  |
|----------------------------|--------------------------------------|---------------------------------|
| By Policy                  | ポリシーごと                               | 1つ<br>(ポリシー全体で1つ)               |
| By condition               | アラート条件ごと                             | 2つ<br>(JSエラーで1つ, サーバーサイドエラーで1つ) |
| By condition<br>and signal | アラート条件と、その条件の対象と<br>なるエンティティ(構成要素)ごと | 4つ<br>(JSエラーで1つ, サーバーサイドエラーで3つ) |

# New Relic アラートの構成要素3: Workflows

lssueが起票された際に所定のデータを付与したり、 通知先(Destination)と関連づけて対象lssueを どこに通知するのかをマッピングする機能

#### **Select Issues**

- どのIssueとマッピングするかを定義する
- Enrich
  - Issue対象のEntityに関する付加情報を付与する
- Mute issues
  - Muting Rulesが設定されていた場合の
     挙動について定義する
- Notify
  - 通知先のDestinationを選択
- Test workflow
  - このworkflowの通知テストを実行

| 100.6                                                                                                    |                                                 |                |        |
|----------------------------------------------------------------------------------------------------|-------------------------------------------------|----------------|--------|
| lanse                                                                                                    |                                                 |                |        |
| Enter a name you'll recognize                                                                                                    |                                                 |                |        |
|                                                                                                    |                                                 |                |        |
| elect issues                                                                                                    |                                                 |                |        |
| Build a query 🚫 Send all is                                                                                                    | sues                                            |                |        |
|                                                                                                    |                                                 |                |        |
| Select or enter attribute ()                                                                                                    |                                                 |                |        |
| + AND                                                                                                    |                                                 |                |        |
|                                                                                                    |                                                 |                |        |
|                                                                                                    |                                                 |                |        |
|                                                                                                    |                                                 |                |        |
| nrich (optional)                                                                                                    |                                                 |                |        |
| nrich (optional)                                                                                                    |                                                 |                |        |
| + Build a query                                                                                                    |                                                 |                |        |
| nrich (optional)<br>+ Build a query                                                                                                    |                                                 |                |        |
| nrich (optional)<br>+ Build a query                                                                                                    |                                                 |                |        |
| hrich (optional)     Hulld a query     Do not send notifications for <u>fully</u> a                                                                                                    | nuted issues                                    |                |        |
| hrich (optional) H Build a query Do not send notifications for fully n Do not send notifications for fully c Always send notifications                                                                        | nuted issues<br>r <u>cartially muted</u> issues |                |        |
| <ul> <li>hrich (optional)</li> <li>+ Build a query</li> <li>Do not send notifications for <u>fully</u> of the provided send notifications for <u>fully</u> of Always send notifications</li> </ul>            | nuted issues<br>r <u>cartially muted</u> issues |                |        |
| nrich (optional)<br>+ Build a query<br>Do not send notifications for <u>fully</u> of<br>Do not send notifications for <u>fully</u> of<br>Always send notifications                                            | nuted issues<br>r <u>cartially muted</u> issues |                |        |
| nrich (optional)<br>+ Build a query<br>Do not send notifications for <u>fully</u> of<br>Do not send notifications for <u>fully</u> of<br>Always send notifications                                            | nuted issues<br>r <u>partially muted</u> issues | Jira           | Slack  |
| nrich (optional)<br>+ Build a query<br>Do not send notifications for fully of<br>Do not send notifications for fully of<br>Always send notifications<br>now. ServiceNow incidents                             | nuted issues<br>r <u>partially muted</u> issues | Jira           | Slack. |
| nrich (optional)      Build a query      Do not send notifications for <u>fully</u> o     Do not send notifications for <u>fully</u> o     Always send notifications      New ServiceNow incidents      Email | nuted issues<br>r <u>partially muted</u> issues | Jira PagerDuty | Slack. |

# New Relic アラートの構成要素4: Destinations

Issueのライフサイクルに応じた通知を受けることができる

デフォルトで各New Relic ユーザーは利用できる通知先として登録されている Workflowsと関連づけると、以下の形式で通知される

- 登録メールアドレスに対する通知
- New Relicモバイルアプリ経由での通知
- その他、追加で利用可能な通知先一覧は以下のとおり

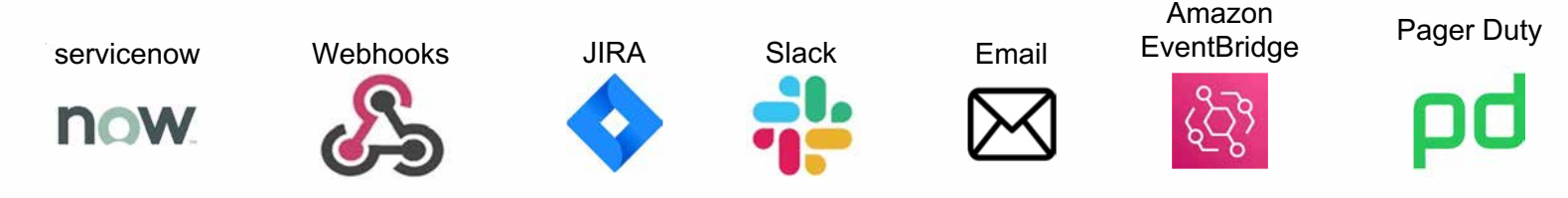

# 補足: Issueのライフサイクルと通知タイミング

lssueの起票、Acknowledgeがされたタイミング、およびクローズの際に通知が届く

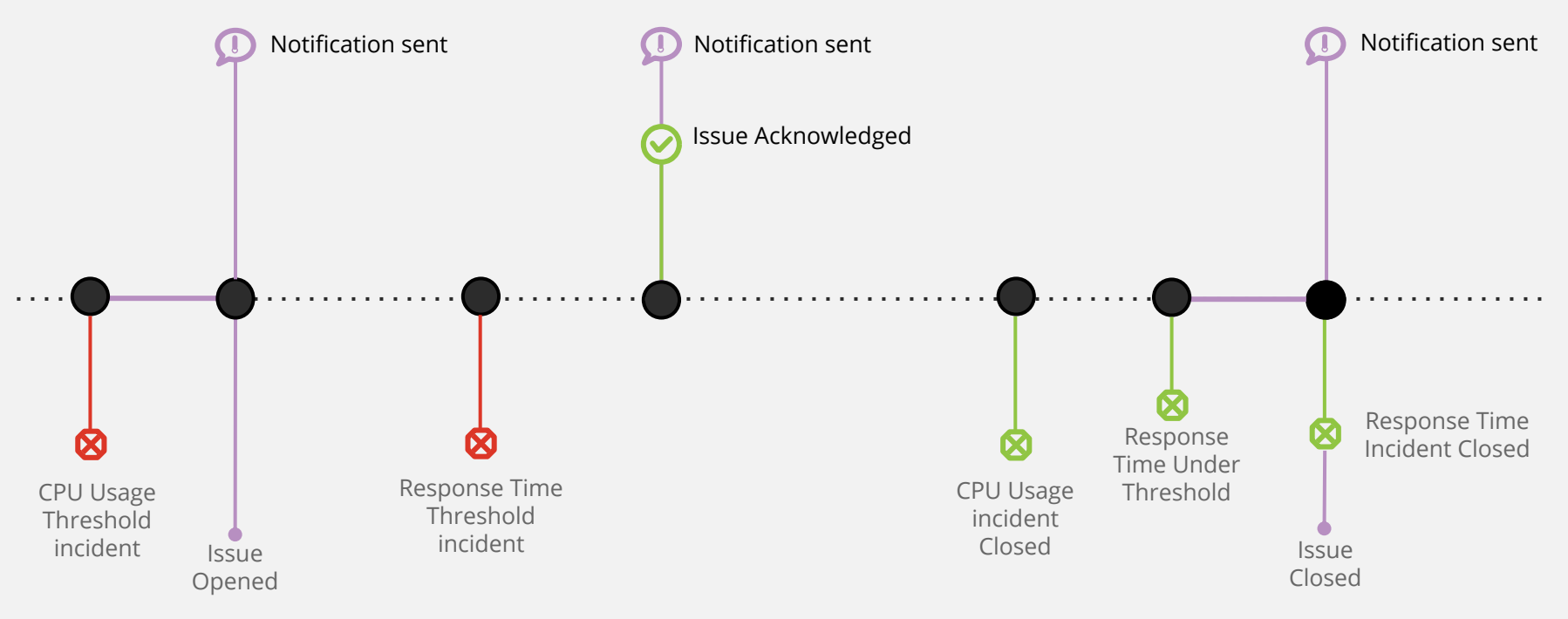

## アラートを設定する前にやること

Apdex Tの値を適切に設定する

- Apdexはパフォーマンスに対するユーザーの満足度を示す指標
- 特にフロントエンドはエンドユーザー側のノイズに影響されやすいため、単純な応答時間の平均よりも有用な場合が多い

| Apdex | score     | 0.88 [0.37]<br>APP SERVER | 0.81 [1.7]<br>BROWSER | ***      |
|-------|-----------|---------------------------|-----------------------|----------|
| 0.9   |           | 4                         | •                     |          |
| 0.85  | $\sim$    |                           |                       | $\sim$   |
| 0.8   | $\Lambda$ |                           | ~~\/                  | $\wedge$ |
| 0.75  | / \/      |                           |                       |          |
|       | 11.10 AM  | 11:20 AM                  | 11:30 AM              |          |

#### Application server

Apdex T is the response time threshold value for Apdex. Apdex T is the response time below which a user is satisfied with the experience. The default Apdex T threshold for an application server is 0.5 seconds. Apdex T applies to web transactions only.

Apdex T 🔊

0.37

seconds

Please input a decimal or whole number only.

© 2022 New Relic, Inc. All rights reserved

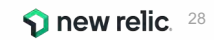

# Apdex T値について

それを満たせばユーザーが満足すると想定される、最大応答速度

APMおよびBrowserのアプリケーションごとに設定可能(Application Settingsメニュー)

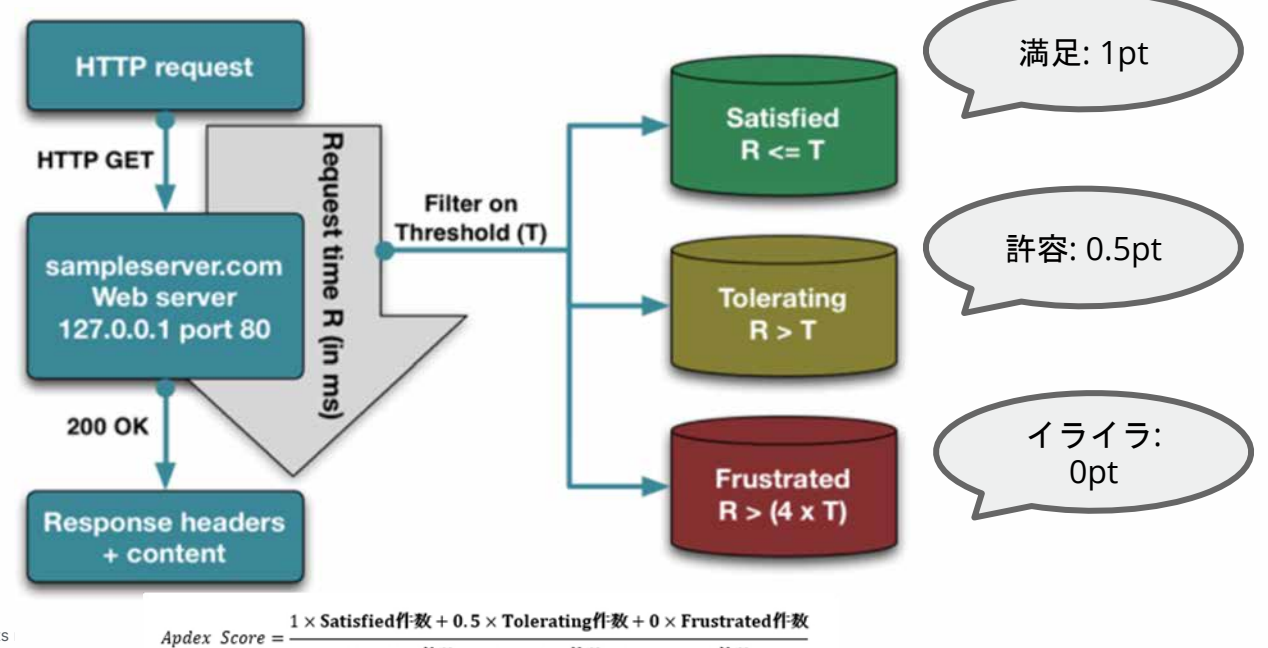

# ハンズオン**(1)** アラートを作成する

25min

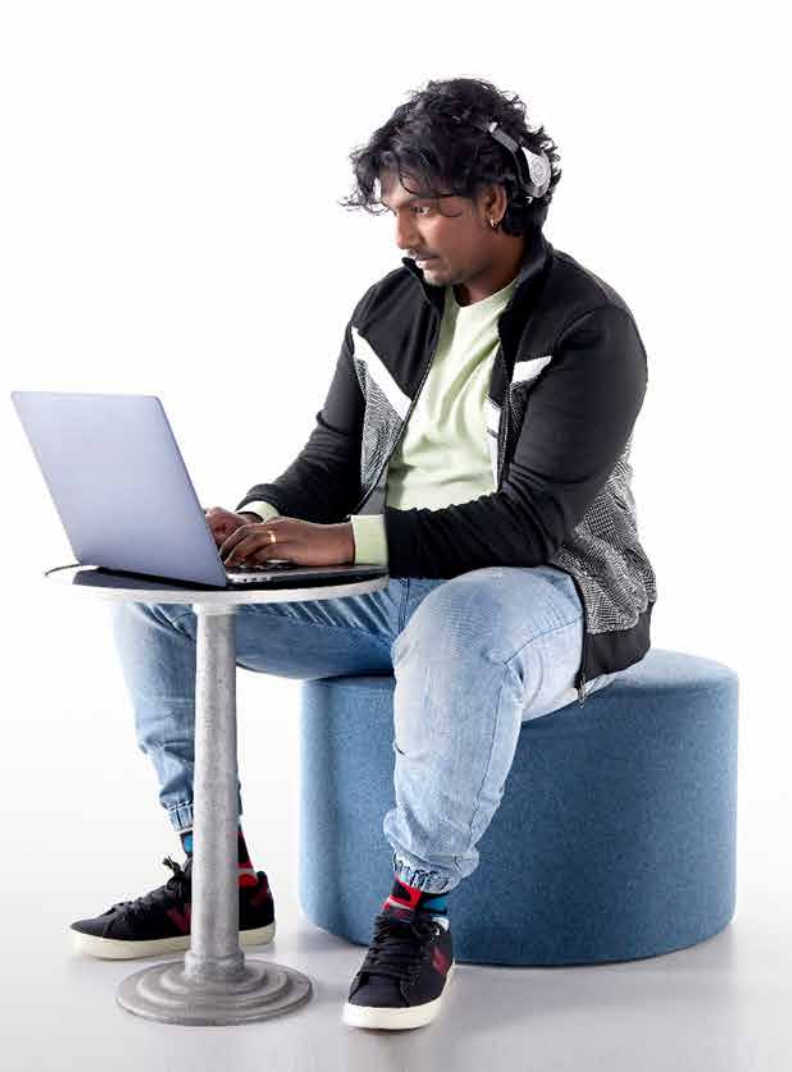

© 2022 New Relic, Inc. All rights reserved

ハンズオン(1)アラートを作成する

#### [準備]

New Relicにログインしてください。<u>https://login.newrelic.com/login</u>

- ユーザー: japan-handson+2021@newrelic.com
- パスワード: oSz6nrupas
   (オー、エス、ゼット、ロク、エヌ、アール、ユー、ピー、エー、エス)

#### ※本ハンズオンセミナーでは2つのNew Relicアカウントにログインします。 スムーズに切り替えを行うためにログイン時に[Remember my email]にチェックをつけてください ログイン切り替えは次項参照

※普段NewRelicをお使いの方はセッションが残っている場合がありますのでプライベートブラウジングをお使いください。

- Chrome : シークレットウィンドウ
- Firefox : プライベートウィンドウ
- Edge : InPrivate ウィンドウ
- IE: New Relicの一部機能はIEをサポートしていません。上記のいずれかのブラウザをご利用ください。

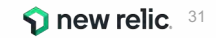

# ログインするNew Relicアカウントを切り替える

ログイン時に[Remember my email]にチェックをつけておくと、 Log outした際に次にどこのアカウントにログインするか選択する画面が表示されるようになります。 詳細は<u>ブログ</u>を参照

| ⊋ new relic<br>Log in to vour account                                 | NRU-User Full platform user<br>japan-handson+2021@newrelic.com | ⑦ new relic                                                   |
|-----------------------------------------------------------------------|----------------------------------------------------------------|---------------------------------------------------------------|
| Multiple accounts found. Verify your email to view all your accounts. | User preferences<br>API keys v                                 | Log in to your account                                        |
| Email<br>japan-handson+2021@newrelic.com                              | Manage your plan                                               | You have been signed out.                                     |
| Password                                                              | View settings<br>Theme New Light Dark Auto                     | japan-handson+2021@newrelic.com<br>Original New Relic account |
| Remember my email 💿                                                   | NRQL console Show Hide Add more data<br>Manage your data       | japan-handson+2021@newrelic.com<br>NewRelic.kk<br>Default     |
| Forgot your password? Trouble logging in? Create a free account       | Support                                                        | Use a different account                                       |

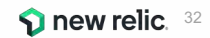

## 今回監視対象のサイト

[NRUジェラートショップ](ECサイト)

http://ec2-3-113-215-132.ap-northeast-1.compute.amazonaws.com/ec-cube/index.php

全ての意品 ・ キーワードを入力 Q

💄 新規会員登録 🎔 お気に入り 🔒 ログイン 🏋 🔘 🛛 ¥0

NRU

新入荷 ジェラート アイスサンド

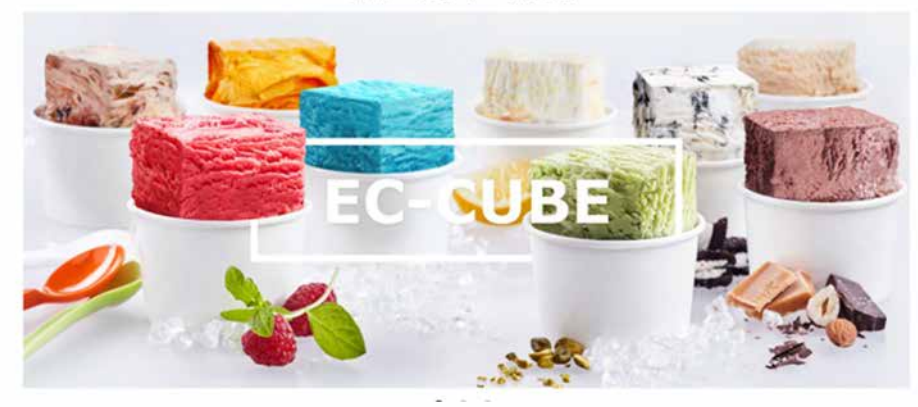

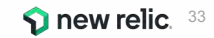

## 今回の環境の監視構成

• New Relic:

○ 外形監視, フロントエンド(ブラウザ), アプリケーション、インフラ

• Zabbix:

○ インフラ

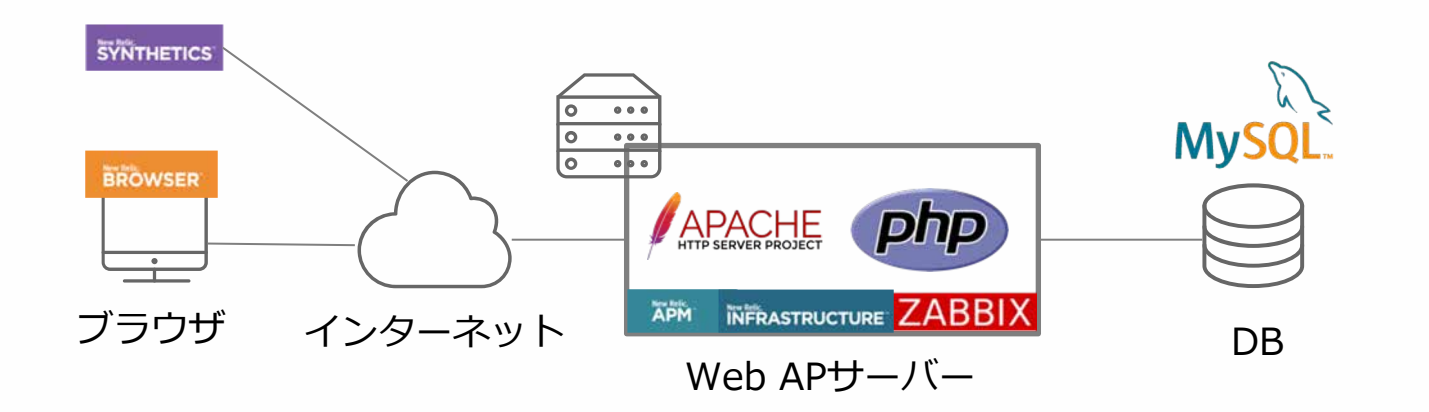

## 今回の環境の監視構成

#### [前提]

#### 今回は赤字のアラートを設定してみます。

| カテゴリ     | 現在起こっているサービス影響       |             | 将来のリス           | スクの兆候          |
|----------|----------------------|-------------|-----------------|----------------|
| 具体例      | サイトが遅い               | エラーを返す      | キャパシティを<br>超える  | リソースが<br>枯渇する  |
| 外形監視     | チェック応答時間             | チェックエラー     |                 |                |
| フロントエンド  | Apdex                | JSエラー       |                 |                |
| アプリケーション | Apdex<br><b>応答時間</b> | 4xx, 5xxエラー | スループット<br>バッチ遅延 |                |
| インフラ     |                      |             |                 | 各種インフラ<br>リソース |

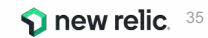

ハンズオン(1)アラートを作成する

#### 作業内容

- 1. Alert Policyを作成する
- 2. Alert Condition (4つ) を作成する
- 3. Workflowsを作成する

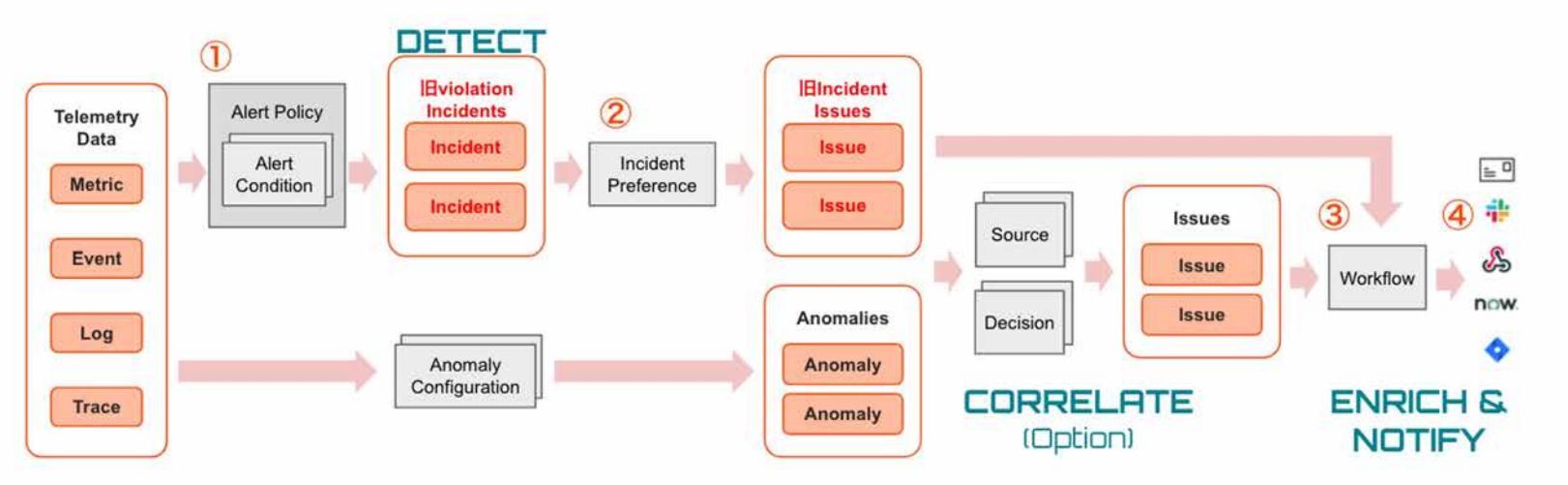
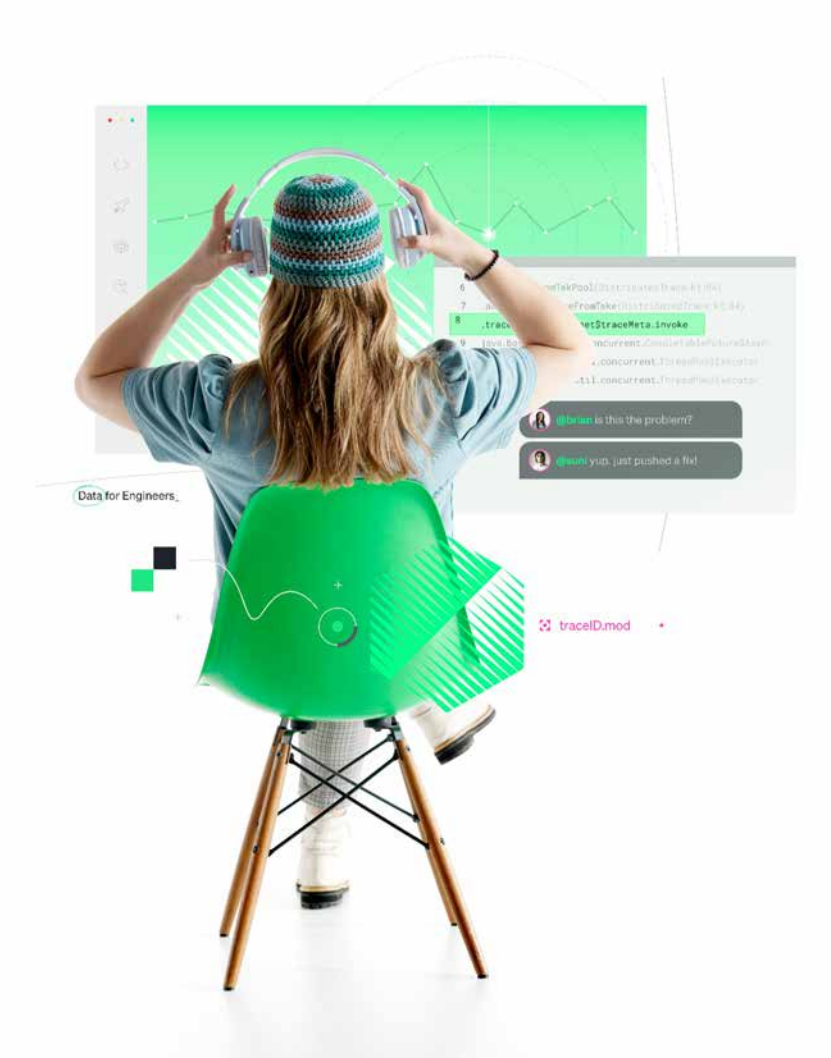

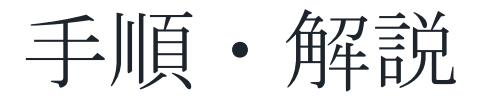

# 使用アカウント: NewRelic.kk(ログイン先選択は<u>こちら</u>参照)

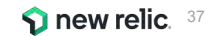

ハンズオン(1)-1 Alert policyを作成する 1/4

• Alert & Al メニューを開きます。

| 🔿 Nev        | w Relic ONE"     | All accounts | ~ |             |             |             |         |                |      |             |            | <u>[ilii</u> Query yo | ur data 🚦 A   | pps Quick  | start 🧲  | 83%                                       | ୦ ଡ                                          | 5                     | F 🔘             |
|--------------|------------------|--------------|---|-------------|-------------|-------------|---------|----------------|------|-------------|------------|-----------------------|---------------|------------|----------|-------------------------------------------|----------------------------------------------|-----------------------|-----------------|
| Home         | Explorer         | Browse data  | C | Dashboards  | Alerts & Al | АРМ         | Browser | Infrastructure | Logs | s Mobile    | Synthetics | More 🗸                | Ø             |            | 🖞 Share  | + Create a workl                          | oad 🕕                                        | + Add                 | more data       |
| Ŧ            | entityType =     | Service x    | A | dd more fil | ters        |             |         |                |      |             |            |                       |               |            |          | i List                                    | & Navigato                                   | r 80                  | Lookout         |
| YOU          | IR SYSTEM        |              |   | <u> </u>    | Name 0      |             |         | Accourt        | nt C | End User () | Page Vi    | ) Respon              | C Throug C    | Error Ra ( | i.       | Activity str                              | eam                                          | Ŧ                     | Filters ~       |
| 000          | All entities (31 | 18)          |   | 4           | EC-site     |             |         | NewRe          | elic | 312.818 ms  | 11 page    | 's 79.409 m           | s …3 req/min  | 0 ;        | s        |                                           |                                              |                       |                 |
| $\oplus$     | APM/Services     | s (5)        |   | 4           | New Relie   | c Pet Clini | c       | New R          | elic | 488.935 ms  | 1.74 page  | 's 17.314 m           | s 575 req/min | 0 9        | 4        | EC-site                                   | viation closed                               | 5                     | 10:31 am        |
|              | Hosts (2)        |              |   | \$          | ∎ FoodMe    |             |         | New R          | elic | 1083.486 ms | 94 page    | /s 10.001 m           | s 851 req/min | 0 5        | <b>(</b> | HttpDispate<br>deviated fro<br>minutes on | her requests,<br>im the baselii<br>'EC-site' | _per_mir<br>ne for at | nute<br>least 5 |
| $\heartsuit$ | Containers (3    | 9            |   | 4           | ≣ test-001  |             |         | NewRe          | elic | - 2         |            | . 0                   | s O req/min   | 0 5        | s        |                                           |                                              |                       |                 |
| ۵            | Mobile applic    | ations (0)   |   | 4           | ≣ ap-001    |             |         | NewRe          | elic |             |            | 25                    |               |            |          | <ul> <li>Warning vi</li> </ul>            | plation opene                                | ed                    | 10:29 am        |
| 0            | Browser appli    | ications (3) |   |             |             |             |         |                |      |             |            |                       |               |            |          | HttpDispate<br>deviated fro<br>minutes on | her requests<br>om the baseli<br>'EC-site'   | _per_mir<br>ne for at | nute<br>Teast 5 |

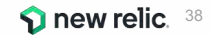

ハンズオン(1)-1 Alert policyを作成する 2/4

• 「Alert conditions (Policies)」をクリックします。

| ● New Relic ONE <sup>™</sup> Account: 2511671 - New | RelicUniversity-Japan 🗸                                                                                                    |
|-----------------------------------------------------|----------------------------------------------------------------------------------------------------|
| Explorer Browse data Dashboards Alerts              | s & Al Errors Inbox APM Browser Infrastructure Logs Mobile Syn                                                                                                 |
| ANALYZE                                             | 😇 👻 Search for any attribute or value.                                                                                                    |
| Overview                                            | Opened violations by priority                                                                                                    |
| Issues & activity                                   | Since 3 days ago                                                                                                    |
| DETECT                                              | 10<br>8                                                                                                    |
| Alert conditions (Policies)                         | 6 4                                                                                                    |
| Anomaly detection                                   | 2                                                                                                    |
| CORRELATE                                           | Dec 13,         Dec 13,         Dec 13,         Dec 13,         Dec 14,           03:00 AM         09:00 AM         03:00 PM         09:00 PM         03:00 AM |

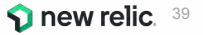

### ハンズオン(1)-1 Alert policyを作成する 3/4

• 「+ New alert policy」をクリックして新しいPolicyを作成します。

| Explorer Browse data Dashboards | Alerts & Al Errors Inbox APM Browser Infrastructure Logs | Mobile Synthetics More - |                   |                | Сору р             | ermalink 🛩 |
|---------------------------------|----------------------------------------------------------|--------------------------|-------------------|----------------|--------------------|------------|
| ANALYZE                         | ( Search policies                                        |                          | + Ne              | w alert policy | Browse pre-bu      | ilt alerts |
| Overview                        |                                                          |                          |                   |                |                    |            |
| Issues & activity               | Policy                                                   | Conditions ○             | Channels 🗘 Open i | ncidents 🗘     | Last ©             |            |
| DETECT                          | アラートポリシー                                                 | 2                        | 2                 | 0              | Apr 20, 2:01<br>am | 197        |
| Alert conditions (Policies)     | インシデントインテリジェンス                                           | 1                        | 0                 | 0              | 5:52 am            | 面          |
| Anomaly detection               | ダッシュボードハンズオン用アラートポリシー                                    | 1                        | 0                 | 0              | 3:17 pm            | Ŵ          |

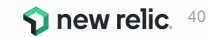

ハンズオン(1)-1 Alert policyを作成する 4/4

ISSU

- 自分用とわかりやすい名前を付けてAlertPolicy Create alert policy
   を作成します
- New Relic アラートの構成要素② Incident
   Preference 1/2 を参考に、好みの「INCIDENT PREFERENCE」を選択してください
- 3. [Create policy without notifications]をクリック します
  - a. あえてすべてのコンポーネントを手動で作成したい ため、ここではAlert policyのみを作成します

| Q                     | kalleq:test.policy                                                                                                    |
|-----------------------|----------------------------------------------------------------------------------------------------|
| E CREATION PREFERENCE | Specify how we create issues and group incidents into them. (You get notifications when an issue opens, is acknowledged, and closes.)  ① We streamlined our terminology, See what's changed 27 |
| 2                     | One issue per policy     Group all incidents for this policy into one open issue     at a time.                                                                                                |
|                       | One issue per condition<br>Group incidents from each condition into a separate<br>issue.                                                                                                    |
|                       | One issue per incident No grouping. Create a separate issue for every incident.                                                                                                    |

(3)

Cancel

Create policy without notifications

### ハンズオン(1)-2 Alert Conditionを作成する 1/18

#### [前提]

今回は赤字のアラートを設定してみます。

| カテゴリ     | カテゴリ 現在起こっている        |             | 将来のリス           | スクの兆候          |
|----------|----------------------|-------------|-----------------|----------------|
| 具体例      | サイトが遅い               | エラーを返す      | キャパシティを<br>超える  | リソースが<br>枯渇する  |
| 外形監視     | チェック応答時間             | チェックエラー     |                 |                |
| フロントエンド  | Apdex                | JSエラー       |                 |                |
| アプリケーション | Apdex<br><b>応答時間</b> | 4xx, 5xxエラー | スループット<br>バッチ遅延 |                |
| インフラ     |                      |             |                 | 各種インフラ<br>リソース |

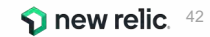

### ハンズオン(1)-2 Alert Conditionを作成する 2/18

• 新規Alert Conditionの追加

4つのアラートを順番に設定していきます

- 1. 外形監視:チェックエラー
- 2. フロントエンド: Apdex(静的)
- 3. アプリケーション:応答時間(動的)
- 4. アプリケーション: 4xx,5xxエラー(ホストごと発生数を設定する)

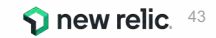

### ハンズオン(1)-2 Alert Conditionを作成する 3/18

• Policyを作成したら「Create a condition」からconditionを作成します。

© 2022 New Relic,

| O New Relic ONE Account: 2511671 - 1 | NewRelicUniversity-Japan 🛩                    | Litti Query your data 🔠 Apps 🛛 Quick                   | start.                |
|--------------------------------------|-----------------------------------------------|--------------------------------------------------------|-----------------------|
| Home Explorer Browse data Dash       | boards Alerts & Al APM Browser Infrastructure | Logs Mobile Synthetics More -                          |                       |
| Overview                             | 参加者名 アラートポリシー                                 | Connect to Incident Intelligence                       | cident preference: By |
| ALERTS                               | id: 1314626                                   |                                                        |                       |
| Incidents                            |                                               |                                                        |                       |
| Events                               | 0 Alert conditions 0 Notification chan        | inels  () Add a notification channel to receive alerts |                       |
| Policies                             |                                               |                                                        |                       |
| Notification channels                |                                               |                                                        |                       |
| Muting rules                         |                                               | 202                                                    |                       |
| PROACTIVE DETECTION                  |                                               | 5.5                                                    |                       |
| Settings                             | This                                          | s policy doesn't have any condi                        | tions                 |
| INCIDENT INTELLIGENCE                | Ale                                           | ert conditions are the criteria for creating incide    | ents.                 |
| Decisions                            | Ν                                             | Jotifications are sent when incidents are create       | ed.                   |
| Sources                              |                                               | Create a condition                                     | D                     |
| Demission                            |                                               |                                                        |                       |

### ハンズオン(1)-2 Alert Conditionを作成する 4/18

- 外形監視:チェックエラー
- 監視設定は次のようにしてください。

#### 1. Categories

a. Synthetics -> Single failure

#### 2. Select a monitor

a. EC-CUBE-Checkout

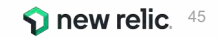

### ハンズオン(1)-2 Alert Conditionを作成する 5/18

• Categories を選択し、「Next, select entities」 をクリックします。

#### New condition

| 74   |     |         |        |         |            |                |
|------|-----|---------|--------|---------|------------|----------------|
| NRQL | APM | Browser | Mobile | Plugins | Synthetics | Infrastructure |

Next, select entities

Cance

(X)

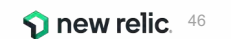

### ハンズオン(1)-2 Alert Conditionを作成する 6/18

• Select a monitor で「EC-CUBE-Checkout」を選択し「Next, define thresholds」をクリックします。

| View: | All (4) | Selected (1)  | Unselected (3              |
|-------|---------|---------------|----------------------------|
|       |         |               |                            |
|       |         |               |                            |
|       |         |               |                            |
|       |         |               |                            |
|       |         |               |                            |
|       |         |               |                            |
|       | View:   | View: All (4) | View: All (4) Selected (1) |

### ハンズオン(1)-2 Alert Conditionを作成する 7/18

• コンディション名にわかりやすい名前を入力して「Create condition」をクリックします。

(X) Cancel

New condition

| 1. Categorize                                                               | Synthetics - Single failure              |
|-----------------------------------------------------------------------------|------------------------------------------|
| 2. Select monitor                                                           | 1 monitor                                |
| 3. Define thresholds<br>A violation occurs whenever a monitor fails a check |                                          |
| Name this condition<br>わかりやすい通知名                                            |                                          |
| Add runbook URL                                                             | < Back to Select entity Create condition |

### ハンズオン(1)-2 Alert Conditionを作成する 8/18

• コンディションが作成されました。名前やcategoryをクリックすれば設定を編集できます。

| 参加者名 アラ-<br>id: 1314626                                                                  | ートポリシー                  | Connect to Incident Intelligence               | Incident preference: By policy Delete this policy |
|------------------------------------------------------------------------------------------|-------------------------|------------------------------------------------|---------------------------------------------------|
| 1 Alert condition                                                                        | 0 Notification channels | O Add a notification channel to receive alerts | Last modified 7:37 am by NRU-User                 |
| Search conditions<br>SYNTHETICS MONITOR FAIL<br>EC-CUBE-Checkout<br>Monitor check failur | .URE わかりやすい通知名          | Last modified 8                                | Add a condition                                   |

Add a condition

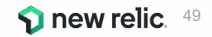

### ハンズオン(1)-2 Alert Conditionを作成する 9/18

• 新規Alert Conditionの追加

②フロントエンド: Apdex(静的)

#### 1. Categories:

a. Browser -> Metric

#### 2. Select entities:

a. EC-site

#### 3. Define thresholds

a. Critical: End User Apdexが5分間に1度でも(at least once)0.7を下回ったら(below)

Condition名は適切なものを各自設定してください

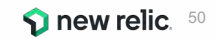

## ハンズオン(1)-2 Alert Conditionを作成する 10/18

• 「+ Add a condition」をクリックすればPolicyにconditionを追加できます。

| 参加者名 アラー                  | トポリシー                   | Connect to Incident Intelligence                 | Incident preference: By policy  | Delete this policy          |
|---------------------------|-------------------------|--------------------------------------------------|---------------------------------|-----------------------------|
| id: 1314626               |                         |                                                  |                                 |                             |
| 1 Alert condition         | 0 Notification channels | (i) Add a notification channel to receive alerts | Last m                          | odified 7:37 am by NRU-User |
| Search conditions         |                         |                                                  |                                 | ① Add a condition           |
| SYNTHETICS MONITOR FAILUF | № わかりやすい通知名             | Last modified 8                                  | :05 am by NRU-User 🖉 Edit 🗍 Cop | y 🗓 Delete 🛛 🗖 📄            |
| EC-CUBE-Checkout          |                         |                                                  |                                 |                             |
| 🛞 Monitor check failure   |                         |                                                  |                                 |                             |
|                           |                         |                                                  |                                 | Add a condition             |

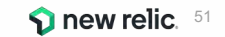

ハンズオン(1)-2 Alert Conditionを作成する 11/18

• Categories を設定します。

New condition

|      |            |         | ¥      |         |            |                |
|------|------------|---------|--------|---------|------------|----------------|
| L    | APM        | Browser | Mobile | Plugins | Synthetics | Infrastructure |
|      | 7 1147     |         |        |         |            |                |
| type | of conditi | on      |        |         |            |                |
|      |            |         |        |         |            |                |

⊗ Cancel

Next, select entities

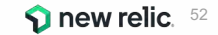

© 2022 New Relic, Inc. All rights reserved

ハンズオン(1)-2 Alert Conditionを作成する 12/18

• Select entities で対象にするアプリケーションを選択します。

| 2.1 entity selected         |                                                       |
|-----------------------------|-------------------------------------------------------|
| Search browser applications |                                                       |
| Select: All (1) None        | View: All (1) Selected (1) Unselected (0)             |
|                             | K Back to Name and Categorize Next, define thresholds |

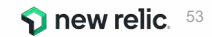

ハンズオン(1)-2 Alert Conditionを作成する 13/18

Thresholds を設定しわかりやすい名前を設定します。

| 3. Define thresholds                                  | EC-site $\sim$                                        |
|-------------------------------------------------------|-------------------------------------------------------|
| When target browser application                       |                                                       |
| End User Apdex $\sim$ has an apdex score below $\sim$ |                                                       |
| 0.7 at least once in V 5 minutes                      | 0.8                                                   |
|                                                       | 0.6                                                   |
| Add a warning threshold                               | 0.4                                                   |
| Condition name                                        | 0.2                                                   |
| 名前を追記 End User Apdex (Low)                            |                                                       |
| Add runbook URL                                       | Apdex      Critical threshold      Critical violation |
|                                                       | K Back to Select entities Create condition            |

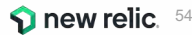

## ハンズオン(1)-2 Alert Conditionを作成する 14/18

• 2つめのconditionが作成されました。

| 2 Alert conditions                                         | 0 Notification channels ① Add a notification chan | nel to receive alerts Last modified 7:37 a             | m by NRU-User |
|------------------------------------------------------------|---------------------------------------------------|--------------------------------------------------------|---------------|
| Search conditions                                          |                                                   | ⊕ Ado                                                  | l a condition |
| APM BROWSER APPLICATIO                                     | M METRIC 名前を追記 End User Apdex (Low)               | Last modified 8:28 am by NRU-User 🖉 Edit 🗇 Copy 📋 Dele | ete On        |
| EC-site 🕀 Add entities                                     |                                                   |                                                        |               |
| End User Apdex < 0 $\bigcirc$ $\bigcirc$ Add a warning the | .7 at least once in 5 mins<br>reshold             |                                                        |               |
| SYNTHETICS MONITOR FAIL                                    | URE わかりやすい通知名                                     | Last modified 8:05 am by NRU-User 🖉 Edit 🔯 Copy 🏐 Dele | ete On        |
| EC-CUBE-Checkout                                           |                                                   |                                                        |               |
| 🛞 Monitor check failur                                     | e                                                 |                                                        |               |

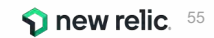

### ハンズオン(1)-2 Alert Conditionを作成する 15/18

- 新規Alert Conditionの追加
   ③アプリケーション:応答時間(動的)
- 1. Categories
  - a. APM -> Application metric baseline
- 2. Select entities
  - a. EC-site
- 3. Define thresholds
  - a. 次ページ参照

Condition名は適切なものを各自設定してください

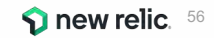

ハンズオン(1)-2 Alert Conditionを作成する 16/18

• ベースラインアラートではスライドバーで感度が変化します。

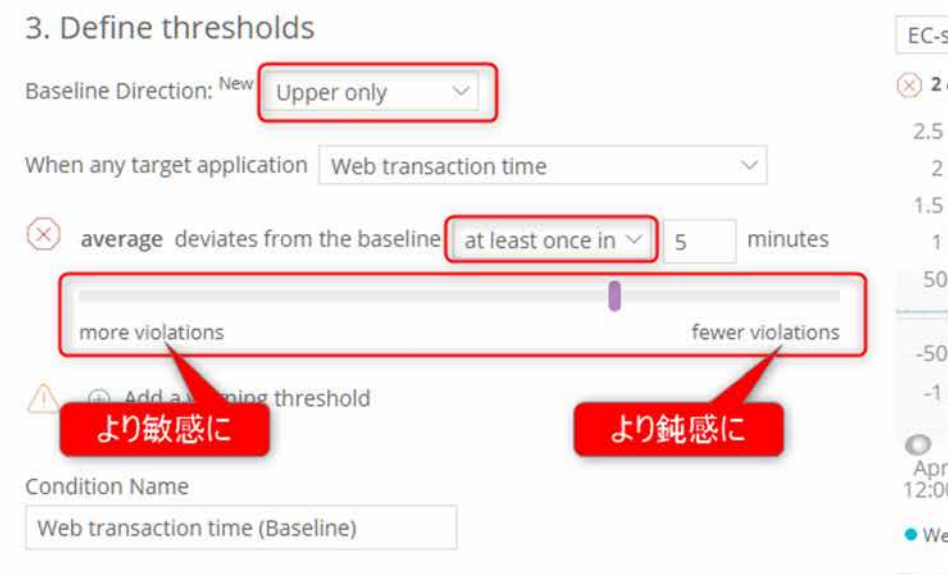

Add runbook URL

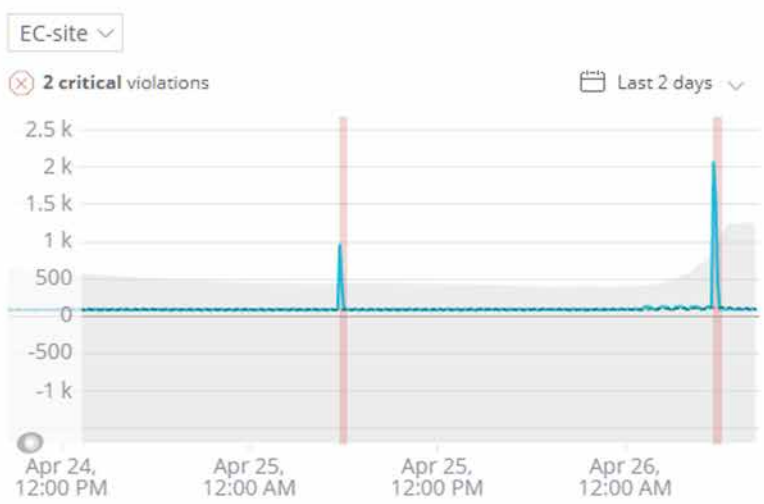

Web transaction time
 Average web transaction time

To see values not visible in larger time windows, click and drag to zoom the chart

### ハンズオン(1)-2 Alert Conditionを作成する 17/18

• 新規Alert Conditionの追加

④アプリケーション: 4xx,5xxエラー(ホストごとに評価)

#### 1. Categories

a. NRQL

#### 2. Enter a NRQL query and thresholds

SELECT percentage(count(\*), WHERE httpResponseCode >= '400') FROM Transaction facet host

#### 1. Define thresholds

a. Critical: Staticで適宜好きな値(%)を設定してください

Condition名は適切なものを各自設定してください

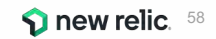

### ハンズオン(1)-2 Alert Conditionを作成する 18/18

- NRQLを入力すると自動的に参考となるChartが表示されます。
  - Define your signal

| What's possible with NRQL        | Alerting 🐱          |                 |              |               |           |     |     |   |       |         |
|----------------------------------|---------------------|-----------------|--------------|---------------|-----------|-----|-----|---|-------|---------|
| ignal loss violations and filler | d data gaps are cur | rently not refl | ected in the | chart. See ou | ir docs 🗗 |     |     |   |       |         |
| ihowing 1/1 time series ⑦        |                     |                 |              |               |           |     |     |   |       |         |
|                                  |                     |                 |              |               |           |     |     |   |       |         |
| .9                               |                     |                 |              |               |           |     |     |   |       |         |
| 4                                |                     | 1               |              |               |           | - T | - i |   |       |         |
| 9                                |                     |                 |              |               |           |     |     |   |       |         |
| 4                                |                     |                 |              |               |           |     |     |   |       |         |
|                                  |                     |                 |              |               |           |     |     | 1 |       |         |
| 9                                |                     |                 |              |               | -         |     |     |   |       |         |
| 4                                |                     | 1               |              |               |           |     | - 1 |   | . = = | w = - = |
|                                  | ^                   |                 | _            | ~             |           |     |     |   |       |         |

🕥 new relic. 59

# ハンズオン(1)-3 Workflowsを作成する 1/2

- 1. Alerts & AIメニューのWorkflowsをクリックし
  - 、[+ Add a workflow]をクリックします
- 2. ご自身のworkflowsであることがわかる名前を 入力します
- 3. Select Issuesで以下を選択します
  - a. Select or enter attribute: policyName
  - b. Select operator: exactly matches
  - c. Select or enter value: 作成したポリシーを選択
- 4. Mute issues: デフォルトのまま
- 5. Notify: Emailを選択
  - a. ご自身のメールアドレスを入力してaddし、 [Update message]をクリック
- 6. [Activate workflow]をクリック

| onlighte your worknow                                                                                           | Name                                                |                                        |                               |
|----------------------------------------------------------------------------------------------------|-----------------------------------------------------|----------------------------------------|-------------------------------|
| ise this flexible system to filter, enrich and send your alert<br>ata to the right destinations.<br>ee our docs | kaizawa-test-workflows                              |                                        |                               |
| ilter your data                                                                                                 | Select issues                                       |                                        |                               |
| elect the kinds of issues you want to send.                                                                     |                                                     |                                        |                               |
|                                                                                                    | <ul> <li>Build a query</li> <li>Send all</li> </ul> | issues                                 |                               |
|                                                                                                    | 3 policyhame exactly matches                        | mu-test-policy *                       |                               |
|                                                                                                    | + AND                                               |                                        |                               |
|                                                                                                    | We don't see any issues matchin                     | a your filter. This doesn't mean it wo | n't work.                     |
| nrich your data                                                                                                 | Enrich (optional)                                   |                                        |                               |
| uild up to 5 NRQL queries to add more context to your<br>sues.                                                  | 1 Bullion surgery                                   |                                        |                               |
|                                                                                                    | ~                                                   |                                        |                               |
| fute issues                                                                                                    | (4)                                                 |                                        |                               |
| ou have rules in place that mute issues. Choose what to<br>sute or ignore muting.                               | Do not send notifications for <u>full</u>           | ( muted issues                         |                               |
| ee our docs [5]                                                                                                 | Always send notifications                           | Contraction of the second              |                               |
|                                                                                                    |                                                     |                                        |                               |
| lotify                                                                                                    | (5) _                                               |                                        |                               |
| hoose one or more destinations and add an optional                                                              | 2, Kalzawa@newrelic.c                               | Jam.                                   | 0 X                           |
| tessage.                                                                                                    |                                                     |                                        |                               |
| vessage.                                                                                                    | FICTINE ServiceNow incidents                        | & Webhook                              | eit.                          |
| essage.                                                                                                    | now ServiceNow incidents                            | Webhook                                | Jra           AWS EventBridge |
| essage.                                                                                                    | Now ServiceNow Incidents                            | 🛞 Webhook                              | Jra                           |
| essage.                                                                                                    | Now ServiceNow Incidents                            | 🛞 Wethook                              | Jra                           |
| essage.<br>est this workflow                                                                                    | Prove ServiceNow Incidents                          | Webhook                                | Jra                           |

#### ハンズオン(1)-3 Workflowsを作成する 2/2

Workflows内でEmailを追加すると、Destinationも自動的に作成されます。

いたったんマレファレナホシレナナ

Destinations

Alerts & AlメニューのDestinationsをクリックし、External addressとしてご自身のメールアドレス

| אריד אריד<br>new relic                                     |                                                | Q Search across New Relic                                    | ± 0                             |                   |                                          | Query you    | ur data 🔟 🛔 Add data | 🗄 Apps ⊘ Get started | 1 0 6 5 100 0 |
|------------------------------------------------------------|------------------------------------------------|--------------------------------------------------------------|---------------------------------|-------------------|------------------------------------------|--------------|----------------------|----------------------|---------------|
| Explorer Browse data Dashboards                            | Alerts & Al Errors inbox                       | APM Browser Infrastructure L                                 | ogs Mobile Synthetics I         | More 🗸 🦉          |                                          |              |                      |                      | 🖞 Share       |
| ANALYZE                                                    | Add a destination<br>Add destinations where w  | re send notifications.                                       |                                 |                   |                                          |              |                      |                      |               |
| Issues & activity                                          | Jira                                           | NOW ServiceNow                                               | Stack                           | 🔊 Webhook         | pd PagerDuty                             | AWS Eve      | ntBridge             |                      |               |
| DETECT<br>Alert conditions (Policies)<br>Anomaly detection | Destinations (3) No<br>Manage destinations whe | tifications Log<br>rre we send notifications, including cred | entials.                        |                   |                                          |              |                      |                      |               |
| CORRELATE                                                  | 〒 ← Search b<br>Type : Name                    | y destination name                                           | Two-way URL/Channel             |                   | Last updated                             | Updated by C | Enabled 😳            | Status 🗘             |               |
| Decisions                                                  | NRU-User                                       |                                                              | japan-handson+<br>kaizawa@newre | 2021@newrelic.com | Jun 6, 2022 7:46pm<br>Jun 6, 2022 8:08pm | 1001038720   |                      | DEFAULT              |               |
| ENRICH & NOTIFY<br>Muting rules                            | Externa                                        | al address                                                   | kaojiri@gmail.co                | m                 | Jun 6, 2022 7:49pm                       | 1001038720   | 120                  | DEFAULT              |               |
| Workflows New                                              |                                                |                                                              |                                 |                   |                                          |              |                      |                      |               |

# 座学**(3)** AlOpsの意義

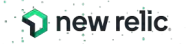

© 2022 New Relic, Inc. All rights reserved

#### ITサービスに発生しうる障害と監視の関連性

ITサービスに 理解できる 理解できない 発生しうる障害 8  $\mathbf{C}$  $\mathbf{C}$ Actionableな監視 とりあえずの監視 気づいたあとに正しく対処が 気づいても対処につなげられない (例.インフラのリソース使用率上昇) できる 気づける (例.ユーザーが特定の機能を使えない) ŝ Actionableな監視予備群 監視できていない未知の領域 障害発生して後手対応になったが 障害発生したが原因がわからず監 、原因がわかったので次回から監 視もできない 気づけない 視で気づける

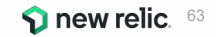

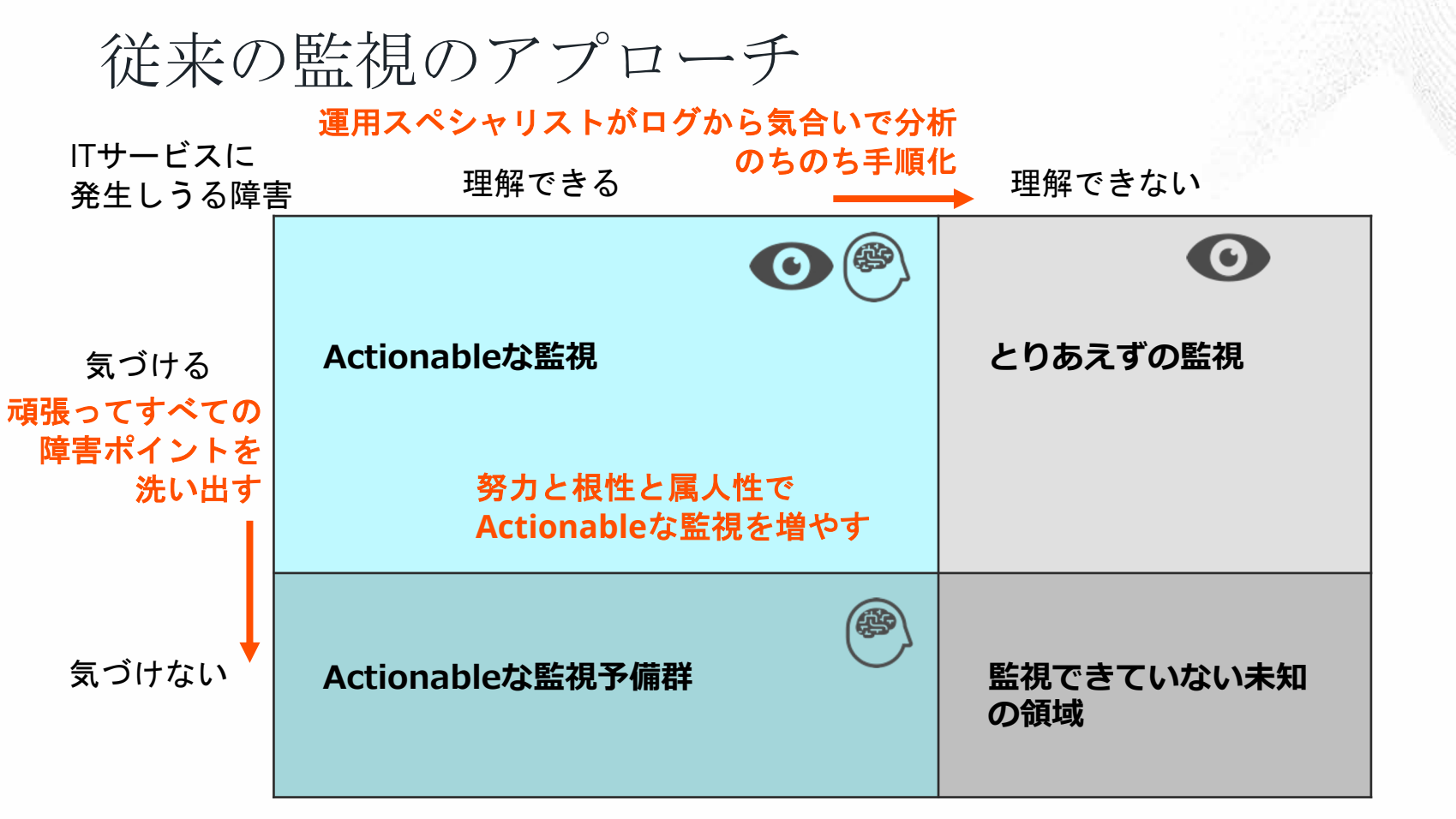

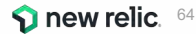

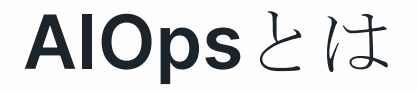

#### ガートナーによる定義

https://www.gartner.com/en/information-technology/glossary/aiops-artificial-intelligence-operations

AlOpsとは、IT運用プロセスを自動化するためにビッグデータと機械学習を紐付けた ものであり、以下のような機能を含む:

- 1. 異常検知
- 2. イベントの相関分析
- 3. 根本原因分析

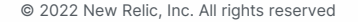

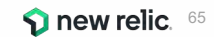

#### AlOps が必要とされる 背景

1. モノリスからマイクロサービスへ

監視対象となるコンポーネントの絶対数が増えると同時に、コンポーネント 同士の関連性がより複雑に

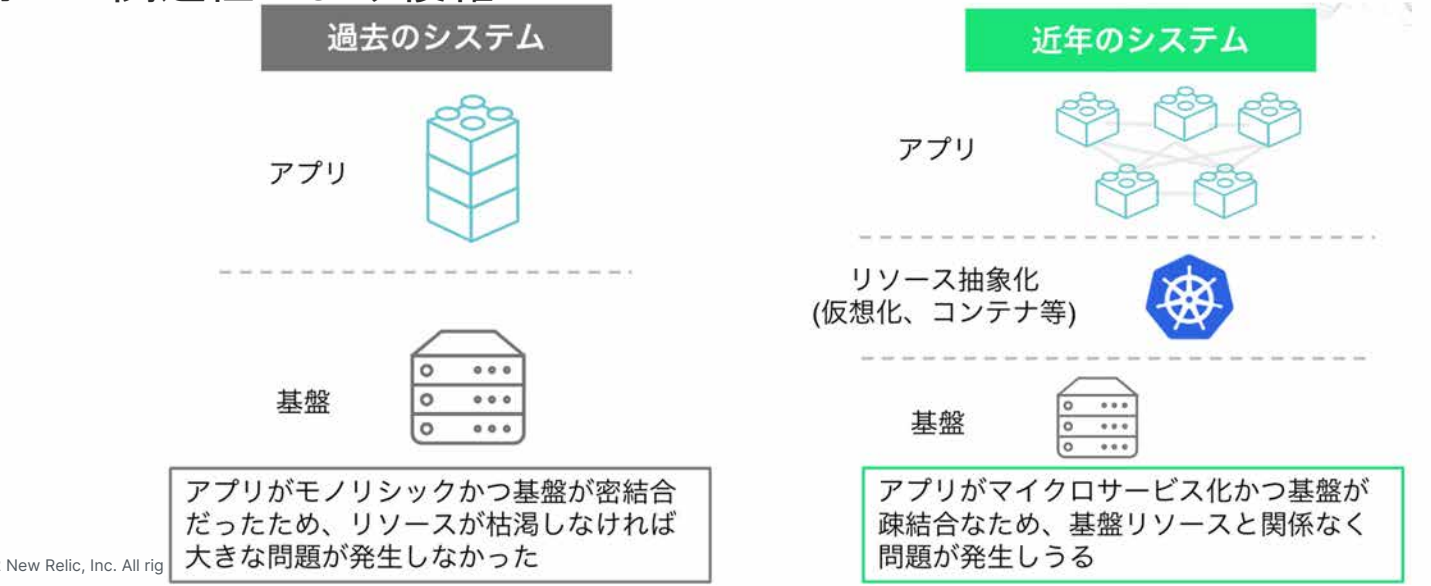

new relic. 66

#### AlOps が必要とされる 背景

2. 捕捉できるデータの増加と多様化

New Relicのようなオブザーバビリティプラットフォームによって、サービス を構成する様々なコンポーネントから多種多様なデータを取得できるように

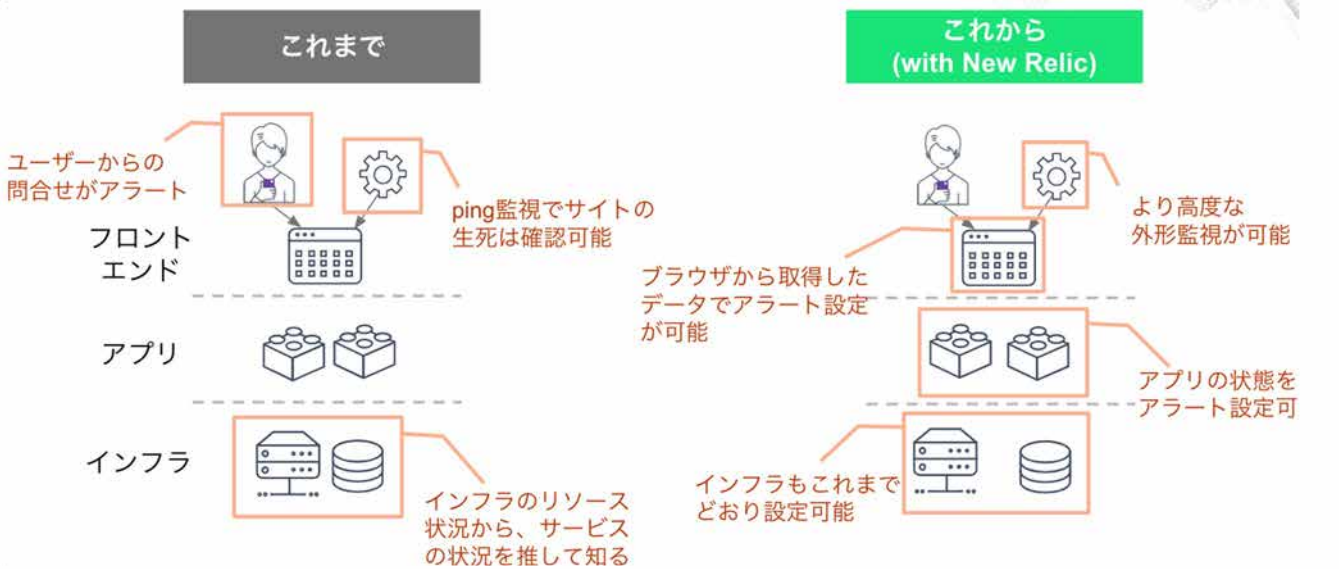

new relic. 67

© 2022 New Relic, Inc. All

#### 監視にまつわる新たな課題

#### アラートを1つ1つ網羅的に 設定するのか問題

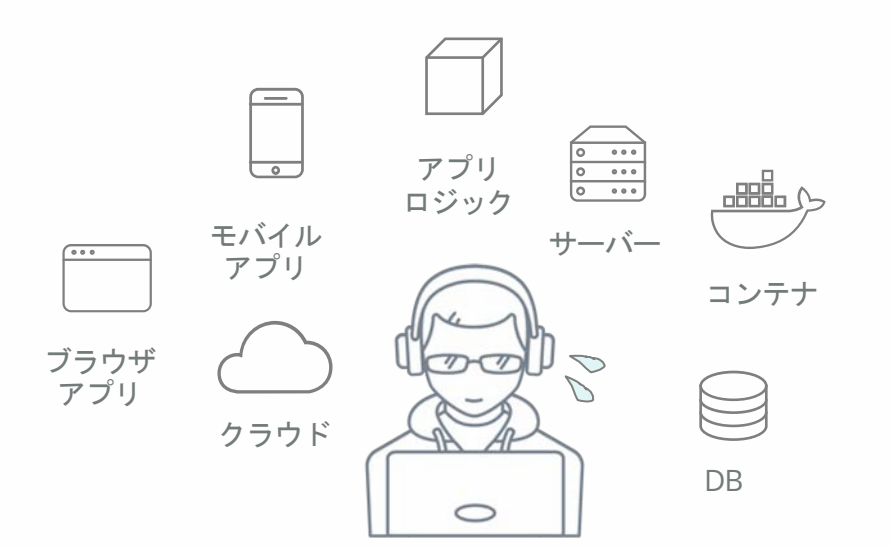

大量のアラートをどう解釈して トラシューするのか問題

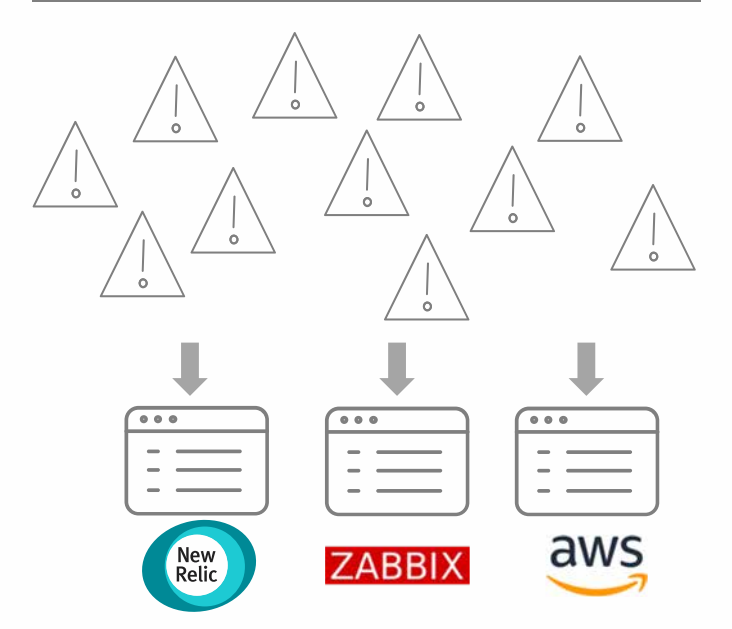

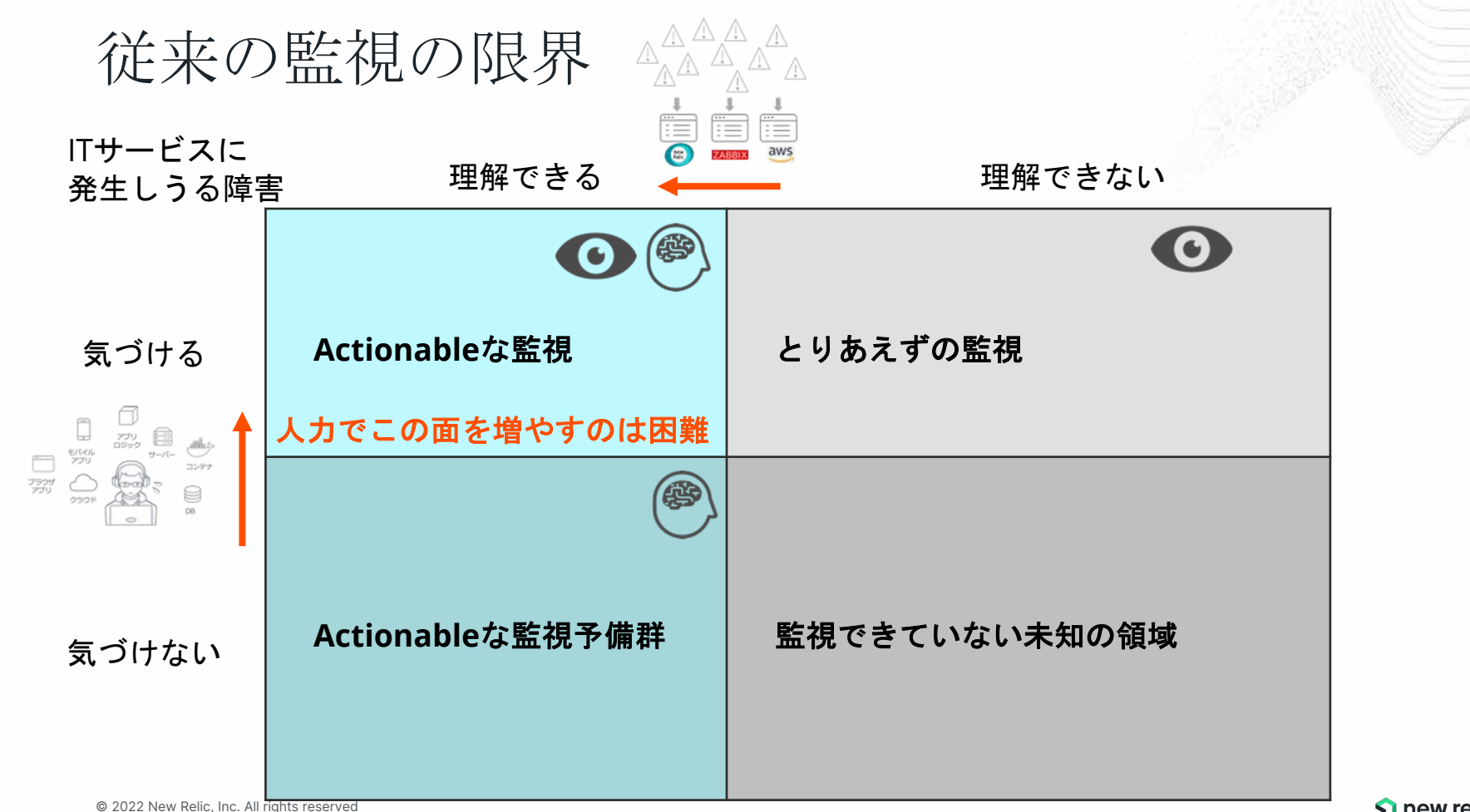

new relic. 69

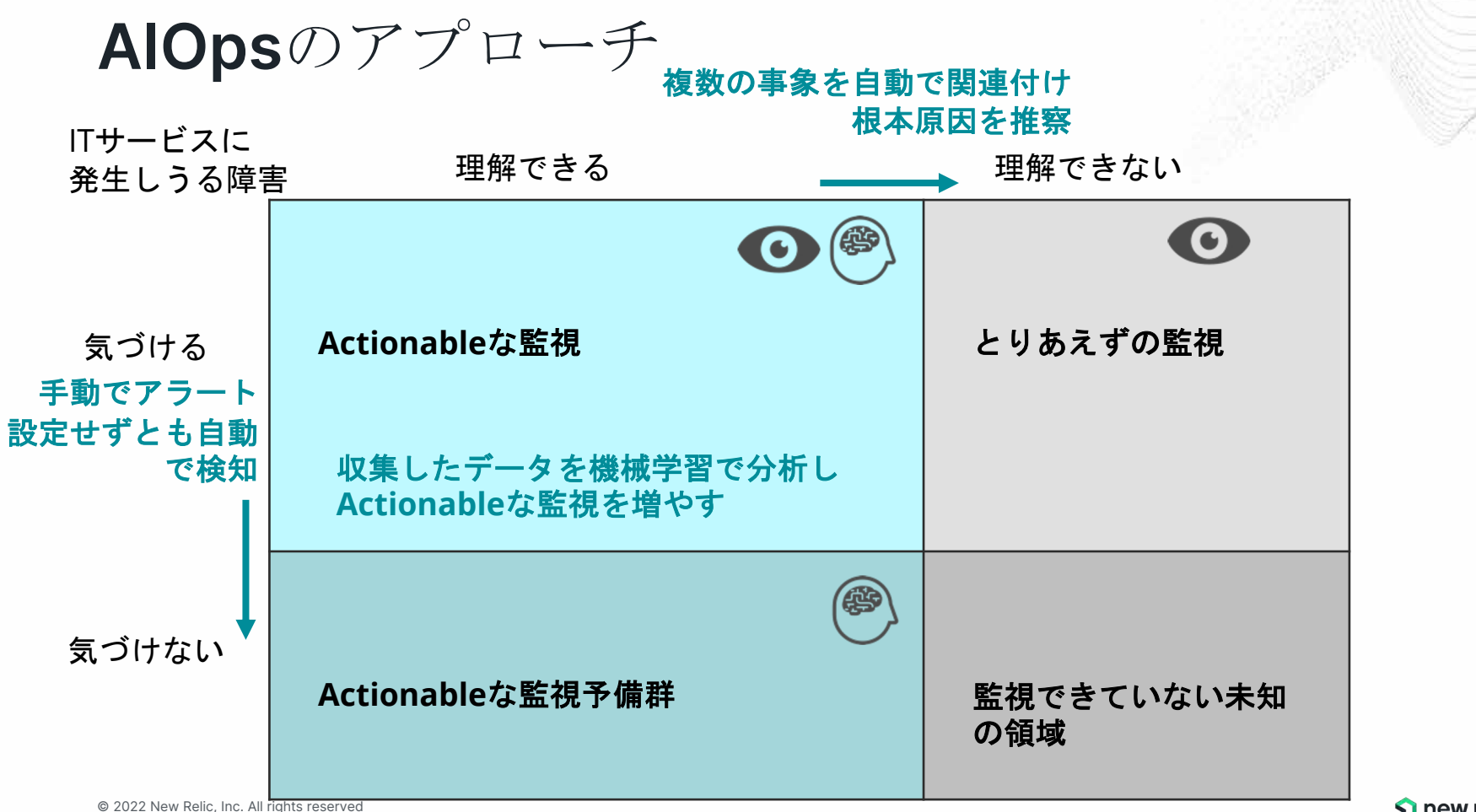

**new relic**. 70

#### AlOpsによってサービスの信頼性を高める

アラートを1つ1つ網羅的に 設定するのか問題

#### [解決するAlOpsの機能]

• 異常検知

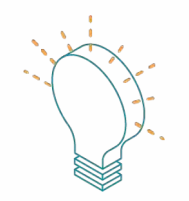

#### 手動でアラート設定せずとも自動で検知

大量のアラートをどう解釈して トラシューするのか問題

[解決するAlOpsの機能]

- ・ イベントの相関分析
- 根本原因分析

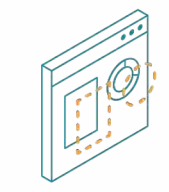

複数の事象を自動で関連付け、根本原因を推察

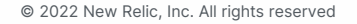

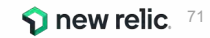

### ハンズオン(2) AlOpsを使った異常検知 と原因分析(前編)

15min

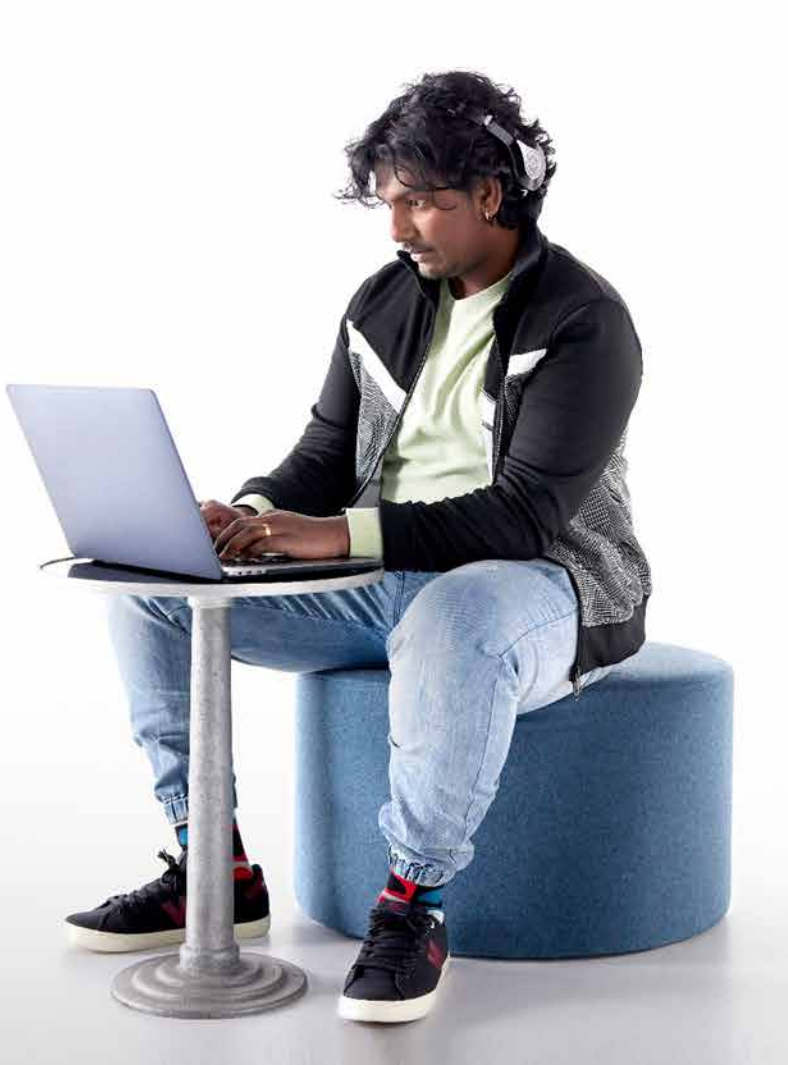
## 今回の環境の監視構成(再掲)

• New Relic:

○ 外形監視, フロントエンド(ブラウザ), アプリケーション、インフラ

• Zabbix:

○ インフラ

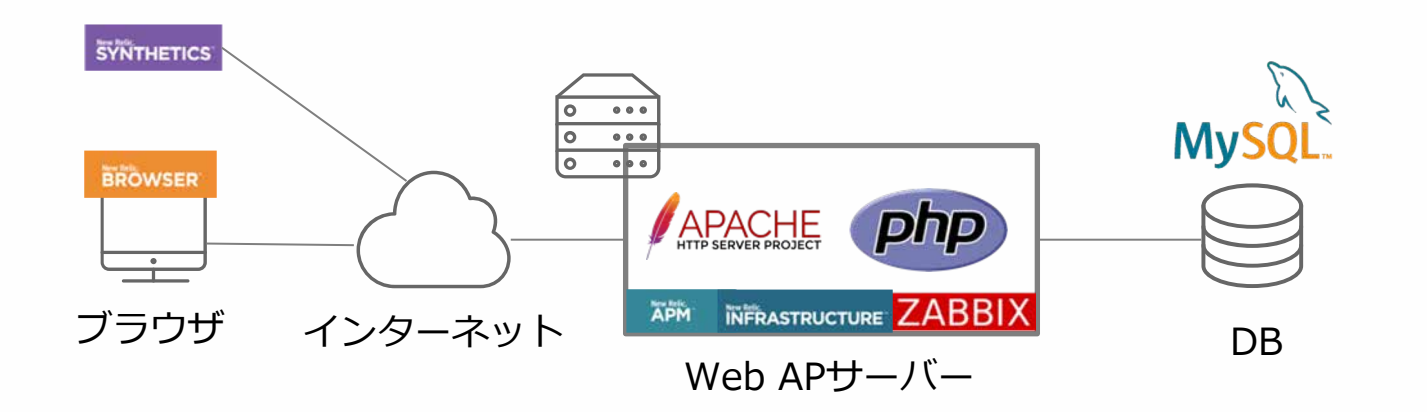

ハンズオン(2)

1. 異常を自動検知する

[目的]

New RelicのAlOpsによる異常検知によって、何が検知できているかを確認しましょう

Alerts&AI -> Issues&activity -> Anomalies を選択

- 過去に発生したAnomalyのうちーつを選択
  - 何のAnomaly(異常)が発生しているでしょうか
  - 発生したAnomalyに関連する他のメトリックはありますか?

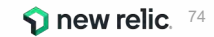

AIOps: 異常検知

ハンズオン(2)

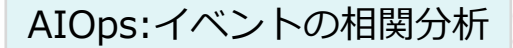

2.1 様々なソースのアラートをまとめる: 通常のアラート

### [目的]

アラートを相関分析できるよう、複数ソースのアラートをNew RelicのAlOpsに取り込みましょう

- Alerts&Al -> Sourcesを選択
- Alertsカードを選択
- [+ Add a policy]をクリックして自分が作成したAlert Policyを追加する

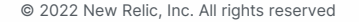

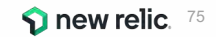

ハンズオン(2)

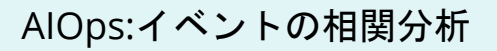

2.2 様々なソースのアラートをまとめる: 異常検知情報の接続

### [目的]

アラートを相関分析できるよう、複数ソースのアラートをNew RelicのAlOpsに取り込みましょう

- Alerts & Al -> Anomaly Detectionを選択
- Add a configurationを押す
- 設定名は自分の名前、アカウントはNRU(2511671)、アプリはEC-site、No notification、 Correlate with other alerts をオンにして[Save configuration]

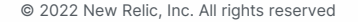

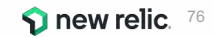

ハンズオン(2)

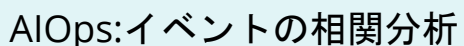

2.3 様々なソースのアラートをまとめる: Zabbixからのアラート

[目的]

アラートを相関分析できるよう、複数ソースのアラートをNew RelicのAlOpsに取り込みましょう

- Zabbix 5.0 以降で追加されたwebhook メディアタイプによって、ZabbixのAlertをNew Relci Incident Intelligence APIに通知することができます。
- Zabbix のMacroから値を受け取り、New Relic APIエンドポイントURLとInsights Insert Keyを 利用してJavaScript から送信することができます。

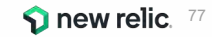

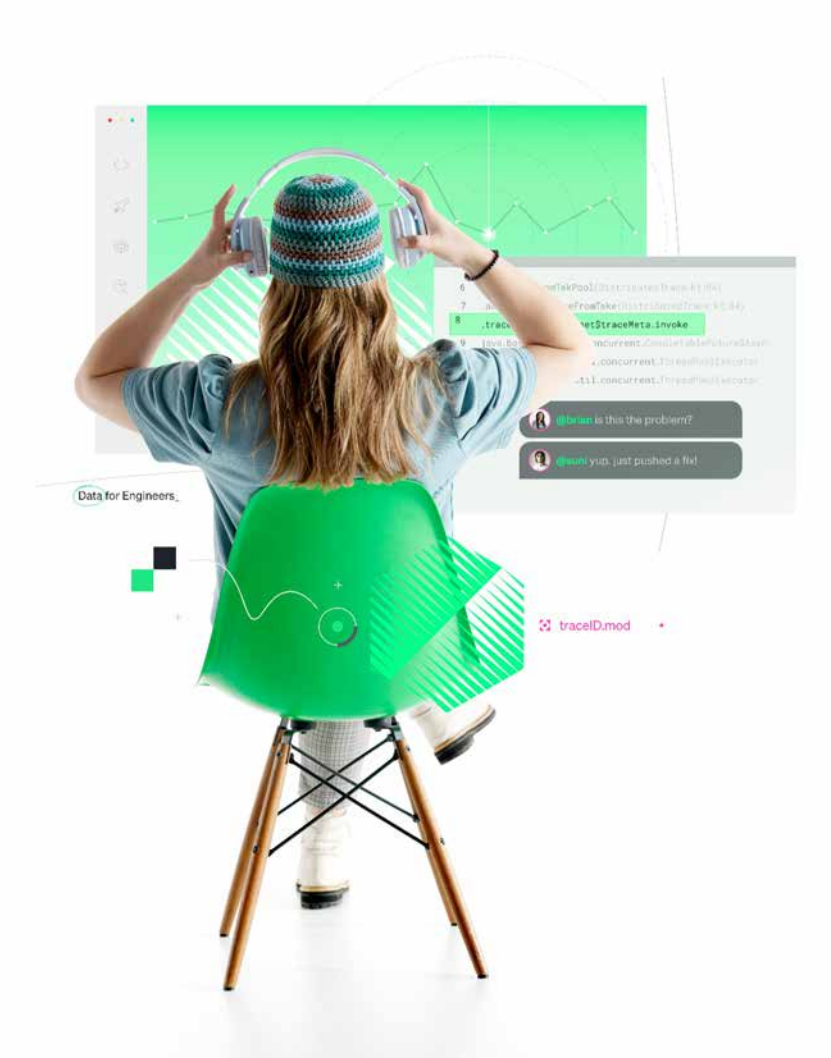

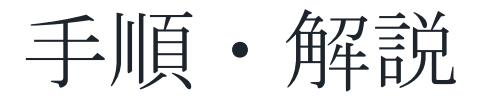

# 使用アカウント: NewRelic.kk(ログイン先選択は<u>こちら</u>参照)

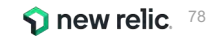

ハンズオン(2)異常を自動検知する

### • 「Issues & activity」 をクリックします。

| New Relic ONE" Acco             | ount: 2511671 - NewRelicUniversity-Japan 🛩                                             | 🕞 Query your data 🕼 Instant Observability 🔡 Apps                       | ⊘ Get started Q ⑦ 🖗 🛱 🚺 🤇                       |
|---------------------------------|----------------------------------------------------------------------------------------|------------------------------------------------------------------------|-------------------------------------------------|
| xplorer Browse data             | Dashboards Alerts & Al Errors Inbox APM Browser Infrastrue                             | cture Logs Mobile Synthetics More -                                    | togy permalink →                                |
| ANALYZE<br>Overview             | アラートポリシー<br><sup>id: 545592</sup>                                                      | Connect to Incident Intelligence 🔅 Incident prefere                    | ence: By condition Delete this policy           |
| Issues & activity               | 2 Alert conditions 2 Notification                                                      | n channels                                                             | Last modified Feb 7, '20 7:13 am by Akihiro Ito |
| Alert conditions (Policies      | Search conditions                                                                      |                                                                        | ① Add a condition                               |
| Anomaly detection               | APM APPLICATION METRIC BASELINE Web                                                    | transaction throughput (Baseline)                                      | 🖉 Edit 🖄 Copy 💼 Delete 🛛 🗖 🔲                    |
| CORRELATE                       | EC-site ③ Add entities                                                                 |                                                                        |                                                 |
| Sources<br>Decisions            | Web transaction throughput deviates                                                    | from baseline for at least 5 mins<br>from baseline for at least 5 mins |                                                 |
| ENRICH & NOTIFY<br>Muting rules | INFRASTRUCTURE METRIC Disk Used                                                        |                                                                        | Last modified Feb 5, '20 7:53 am Manage         |
| Pathways                        | All Entities                                                                           |                                                                        |                                                 |
| Destinations                    | ⊗ diskUsedPercent > 90 for at least 2 mi<br>∧ diskl lsedPercent > 70 for at least 2 mi | ins                                                                    |                                                 |

ハンズオン(2)異常を自動検知する

- Anomalies タブをクリックします。
- データが表示されない場合は表示期間を延ばしてみてください。

|                       | New Relic ONE* Account: 2511671 - New | wRelicUniversity-Jap | an 🐖                                 |                        | E                                    | Query your da       | ta 년날 Instan        | nt Observability    | BB Apps 🥝                | Get started Q                    | <ul> <li> © © E E I </li> </ul> | 0           |
|-----------------------|---------------------------------------|----------------------|--------------------------------------|------------------------|--------------------------------------|---------------------|---------------------|---------------------|--------------------------|----------------------------------|---------------------------------|-------------|
|                       | Explorer Browse data Dashboards       | ts & Al Errors Inb   | ox APM Browse                        | r Infrastructure       | Logs Mobile Synthetic                | s More 🗸            | 1                   |                     | D Copy perm              | nalink 👻 🤇 🔇                     | ③ Since 3 days ago              | ~           |
|                       | ANALYZE                               | Issues Inciden       | Anomalies                            |                        |                                      |                     |                     |                     |                          |                                  |                                 |             |
|                       | Overview                              | ₹ • Q                | Searth or flick the dri              | policies for justicies |                                      |                     |                     |                     |                          |                                  |                                 |             |
|                       | Issues & activity                     |                      |                                      |                        |                                      |                     |                     |                     |                          |                                  |                                 |             |
|                       | DETECT                                | 8<br>6<br>4          | - 0. X                               |                        |                                      | 10-01<br>           |                     | 70 D.B.             |                          |                                  |                                 | ĩ           |
|                       | Alert conditions (Policies)           | 2                    |                                      |                        |                                      |                     |                     |                     |                          |                                  |                                 |             |
|                       | Anomaly detection                     | Dec 12,<br>09:00 PM  | Dec 13. Dec 13.<br>03:00 AM 09:00 AM | Dec 13,<br>03.00 PM    | Dec 13, Dec 14,<br>09:00-PM 03:00 AM | Dec 14,<br>09:00 AM | Dec 14,<br>03:00 PM | Dec 14,<br>09:00 PM | Dec 15. D<br>03:00 AM 09 | ec 15, Dec 15,<br>00 AM 03:00 PM | Dec 15, 0<br>09:00 PM 0         | 24c<br>3.0i |
|                       | CORRELATE                             | Netwock traff        | fic 🔹 Cpu usage                      |                        |                                      |                     |                     |                     |                          |                                  |                                 |             |
|                       | Sources                               | STATE                | NAME                                 | ENTITY TYPE            | SIGNAL                               |                     |                     |                     | START                    | DURATION                         | CONFIGURATION                   | ŧ           |
|                       | Decisions                             | Open                 | ip-172-31-26                         | Host                   | Cpu usage                            |                     |                     | 11                  | 27m ago                  | 10                               | Host                            |             |
|                       | ONRIGH & NOTIEX                       | Open                 | ip-172-31-26                         | Host                   | Cpu usage                            |                     |                     | Ar                  | 27m ago                  | *                                | Host                            |             |
|                       | Muting rules                          | Closed               | ip-172-31-26                         | Host                   | Network traffic                      |                     |                     |                     | 27m ago                  | 12m                              | Host                            |             |
| © 2022 New Relic, Inc | Destinations                          | Closed               | ip-172-31-26                         | Host                   | Cpu usage                            |                     |                     | 1                   | 27m ago                  | 12m                              | Host                            |             |

**1** new relic. <sup>80</sup>

ハンズオン(2)異常を自動検知する

• 自動的に検知された値のいずれかをクリックします。

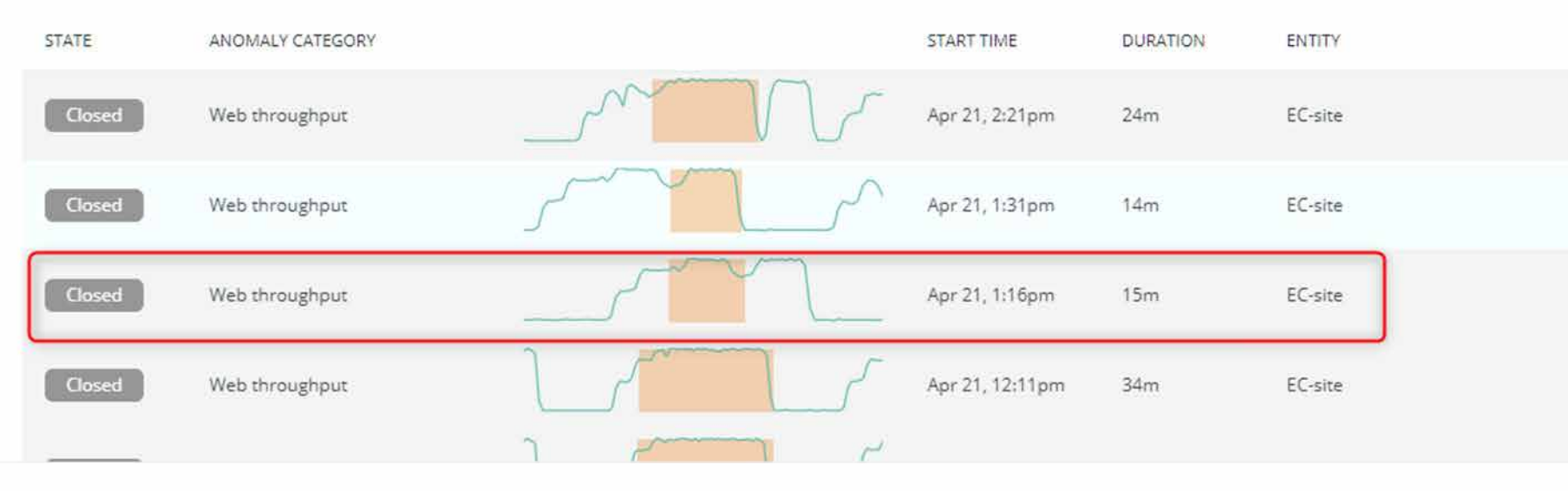

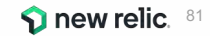

ハンズオン(2)異常を自動検知する

• Anomalyの詳細ではその異常が検知されたときに、同時に変化していた値などを確認することができます。

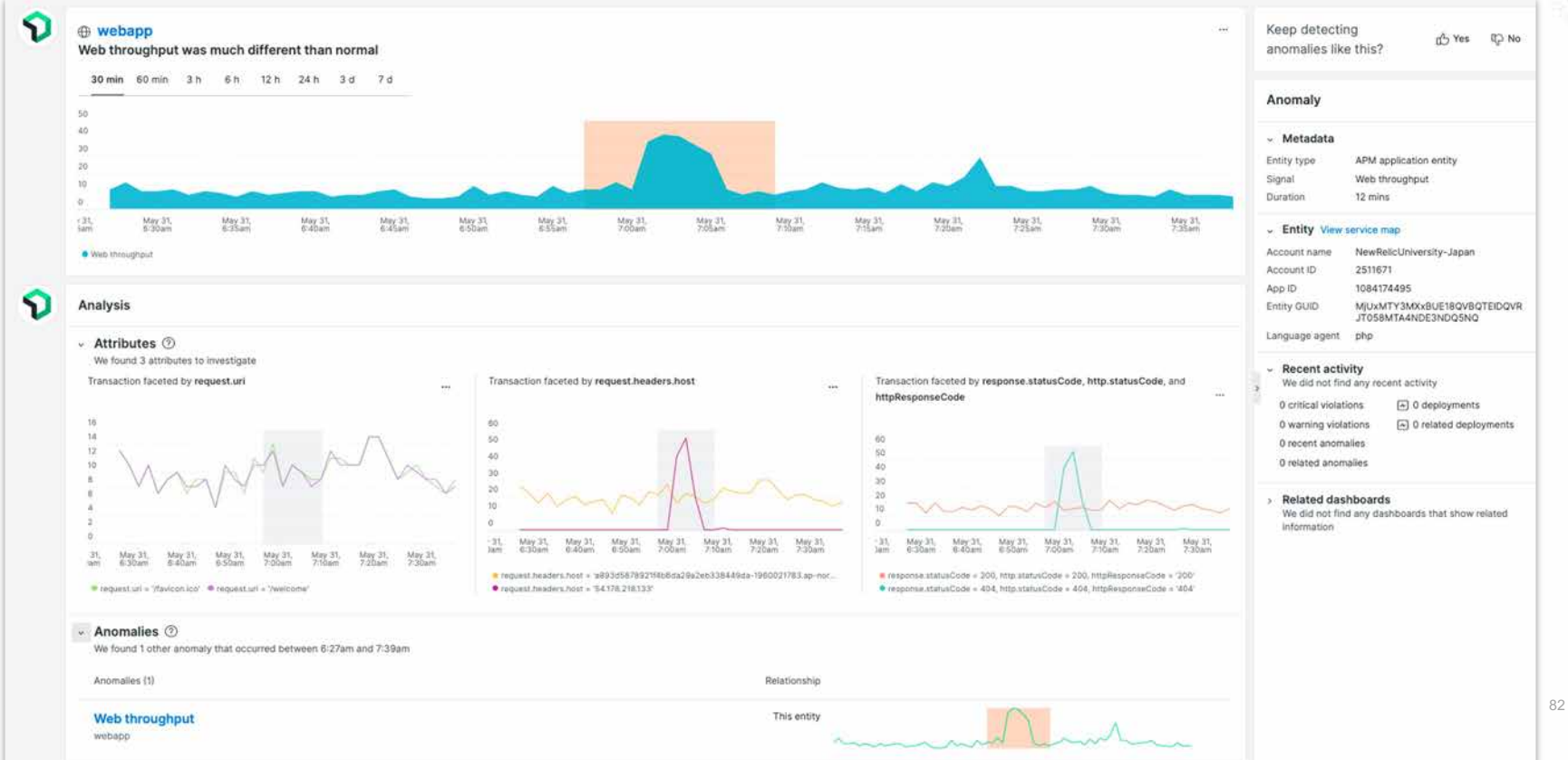

• 「Sources」をクリックします。

| New Relic ONE"                 | Account: 2511671 - Ne | wRelicUniversity-Japan         | *                           |                                 |
|--------------------------------|-----------------------|--------------------------------|-----------------------------|---------------------------------|
| xplorer Browse d               | ata Dashboards Ale    | rts & Al Errors Inbox          | APM Browse                  | er infrastructure L             |
| ANALYZE                        |                       | Issues Incidents               | Anomalies                   |                                 |
| Overview                       |                       |                                | earch or click the dr       | opdown for options              |
| Issues & activity              |                       |                                |                             |                                 |
| DETECT<br>Alert conditions (Po | licies)               | 8<br>6<br>4<br>2               |                             |                                 |
| Anomaly detection              |                       | c 08, Dec 09,<br>Ю РМ 09:00 AM | Dec 09, De<br>09:00 PM 09:0 | c 10, Dec 10,<br>10 AM 09:00 PM |
| CORRELATE                      |                       | Network traffic                | • Cpu usage                 |                                 |
| Sources                        |                       | STATE                          | NAME                        | ENTITY TYPE                     |
| Decisions                      |                       | Closed                         | ip-172-31-26                | Host                            |
| ENRICH & NOTIFY                |                       | Closed                         | ip-172-31-26                | Host                            |
| Muting rules                   |                       |                                |                             |                                 |
| Pathways                       |                       | Closed                         | ip-172-31-26                | Host                            |
| Destinations                   |                       | Closed                         | ip-172-31-26                | Host                            |

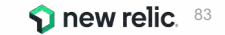

© 2022 New Relic, Inc. All rights reserved

• 「Alerts」カードをクリックします。

| xplorer Browse data Dashbo  | ards Alerts & Al Errors inbox APM Browser Infra                                                                                   | structure Logs Mobile Synthetics More - 🏼 🦉 |
|-----------------------------|----------------------------------------------------------------------------------------------------|---------------------------------------------|
| ANALYZE                     |                                                                                                    |                                             |
| Overview                    |                                                                                                    |                                             |
| Issues & activity           | 2 active sources                                                                                                    |                                             |
| DETECT                      | 🕥 1 policy connected 🛛 🕥 1 configura                                                                                              | tion connected                              |
| Alert conditions (Policies) |                                                                                                    |                                             |
| Anomaly detection           | Available sources                                                                                                    |                                             |
| CORRELATE                   |                                                                                                    |                                             |
| Sources                     | Alerts                                                                                                    | REST API                                    |
| Decisions                   | 1 active policy                                                                                                    | Use REST endpoint to easily ingest          |
| ENRICH & NOTIFY             | Ingest your existing alert policies for<br>correlations to gain actionable insights and<br>cross-source visibility of your stack. | other tool, including homegrown solutions.  |
| Muting rules                |                                                                                                    |                                             |
| Workflows New               |                                                                                                    |                                             |

**New relic**. 84

ハンズオン(2)様々なソースのアラートをまとめる(1)

• 「+ Add a policy」ボタンをクリックします。

Associated account: NewRelicUniversity-Japan (?)

| New Relic Alerts source                                                                                                    |                          |                |
|----------------------------------------------------------------------------------------------------|--------------------------|----------------|
| When connected policies generate activity, we'll automatically correlate it to filter out noise, add context, and identify issues. You'll get fewer notifications and have more information, so you can solve problems faster. | NEW RELIC IS CONNECTED   |                |
| OLICIES (1)                                                                                                    |                          | + Add a policy |
| POLICY 0                                                                                                    | ACCOUNT 0                |                |
| インシテントインテリシェンス 🗗                                                                                                    | NewRelicUniversity-Japan |                |

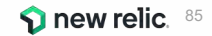

ハンズオン(1)で作成した自分のAlertPolicyにチェックを付けて「Connect」ボタンをクリックします。

| crount  | Δπ                      | O Saureb policier  |                          |       |         |              |              |
|---------|-------------------------|--------------------|--------------------------|-------|---------|--------------|--------------|
| ccount. |                         | C Sell of policies |                          | View: | All (4) | Selected (2) | Unselected ( |
|         | POLICY ©                |                    | ACCOUNT NAME             |       |         |              |              |
|         | インシテントインテリシェンス 🛃        |                    | NewRelicUniversity-Japan |       |         |              |              |
| 0       | アラートポリシー ピ              |                    | NewRelicUniversity-Japan |       |         |              |              |
|         | ダッシュボードハンズオン用アラートポリシー ピ |                    | NewRelicUniversity-Japan |       |         |              |              |
|         | 参加著名アラートポリシーピー          |                    | NewRelicUniversity-Japan |       |         |              |              |

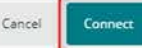

new relic. 86

• 自分のPolicyが追加された事を確認します。

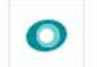

#### New Relic Alerts source

When connected policies generate activity, we'll automatically correlate it to filter out noise, add context, and identify issues. You'll get fewer notifications and have more information, so you can solve problems faster. NEW RELIC IS CONNECTED

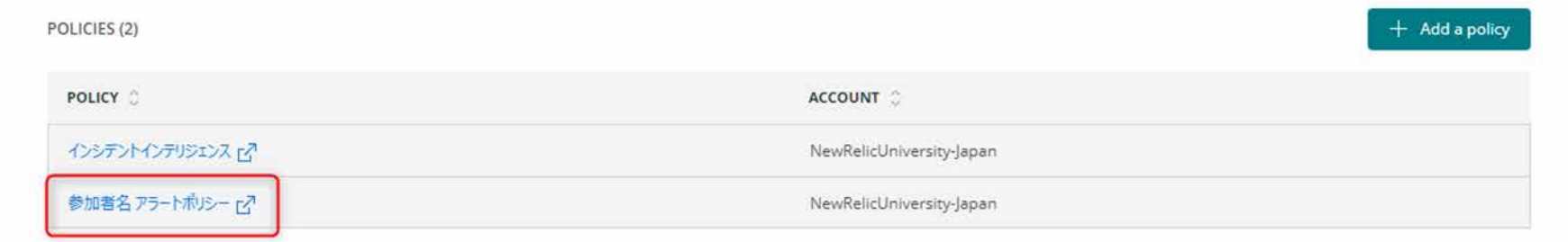

• 「Anomaly detection」をクリックします。

| V New Relic ( | DNE            |            |             |          |                          |                       |             |             |
|---------------|----------------|------------|-------------|----------|--------------------------|-----------------------|-------------|-------------|
| Explorer B    | frowse data    | Dashboards | Alerts & Al | Errors   | Inbox                    | APM                   | Browser     | Ir          |
| ANALYZE       |                |            | ()          | We'll ar | nalyze up<br>entative fo | to 1,000<br>or more : | events per  | mi<br>n o   |
| Overview      |                |            |             |          |                          |                       |             |             |
| Issues & ac   | tivity         |            |             |          |                          |                       |             |             |
| DETECT        |                |            |             | -        |                          | 22 22 1               |             |             |
| Alert condi   | tions (Policie | s)         |             | 0        | New                      | Relic                 | Alerts s    | οι          |
| Anomaly de    | etection       |            |             | When co  | nnected                  | policie               | s generat   | te a<br>ide |
| CORRELATE     |                |            |             | and have | e more ir                | nforma                | tion, so ye | DU          |
| Sources       |                |            |             |          |                          |                       |             |             |
|               |                |            |             |          |                          |                       |             |             |

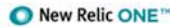

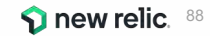

• 「+ Add a Configuration」ボタンをクリックします。

### Anomaly detection settings

We automatically detect anomalies that you can query and add to dashboards. Use this page to adjust which anomalies you see, where you see them, and whether you get notified. For more info or help with querying, see our docs 🗹

### Visibility

We display anomalies in the activity stream and Al overview. Use the button below to adjust what you see.

Anomaly visibility preferences

#### Notifications

Add configurations to get notifications (Slack or webhook) and customize what you see for specific applications.

+ Add a configuration

Q. Search configurations

- 「設定名」に自分の名前を付け、Accountは「NewRelciUniversity-Japan」を選択します。
- 「EC-site」にチェックを入れます。

| lake this configuration                                      | on easy to identify                                                                                                    |
|--------------------------------------------------------------|----------------------------------------------------------------------------------------------------|
| Make this configurate                                        | in cusy to ruentiny                                                                                                    |
| 分の名前                                                         |                                                                                                    |
|                                                              |                                                                                                    |
| What account do you                                          | want to use?                                                                                                    |
|                                                              |                                                                                                    |
| count: 2511671 - NewRelicUn                                  | iversity-Japan ~                                                                                                    |
|                                                              |                                                                                                    |
|                                                              |                                                                                                    |
| What applications and                                        | services do you want to include? (Select up to 1.000)                                                                                                    |
| What applications and                                        | I services do you want to include? (Select up to 1,000)                                                                                                    |
| What applications and                                        | Services do you want to include? (Select up to 1,000)                                                                                                    |
| What applications and<br>Service - APM                       | Search in this table     All (2) Select (1/2) Unselected (1)                                                                                                    |
| What applications and<br>Service - APM<br>APM<br>Entities: 2 | Search in this table     All (2) Selected (1/2) Unselected (1)                                                                                                    |
| What applications and<br>Service - APM<br>APM<br>Entities: 2 | Search in this table     All (2) Selected (1/2) Unselected (1)                                                                                                    |
| What applications and<br>Service - APM<br>APM<br>Intíties: 2 | Services do you want to include? (Select up to 1,000)                                                                                                    |
| What applications and<br>Service - APM<br>APM<br>Intíties: 2 | Services do you want to include? (Select up to 1,000)           Q Search in this table         All (2)       Selected (1/2)         Name         Image: Comparison of the second second |

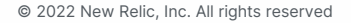

- 5カテゴリ全てにチェックをつけ、「No notifications」を選択します。
- 「Correlate with other alerts」を有効にして「Save configuration」をクリックします。

| <ul> <li>What signals</li> </ul> | should we monitor for        | anomalies?                          |                         |             |                           |
|----------------------------------|------------------------------|-------------------------------------|-------------------------|-------------|---------------------------|
| Web throughput                   | Non-web thr                  | oughput 🕑 Error rate                | Web resp                | onse time 🛛 | Non-web response time 🛛 🛃 |
|                                  |                              |                                     |                         |             |                           |
| <ul> <li>Where do you</li> </ul> | u want to receive notifie    | cations?                            |                         |             |                           |
| We'll write anomalies            | we detect to NRDB, which mea | ns you can query them and view then | n in the anomalies tab. |             |                           |
| Slack                            | Webhook                      | No notifications  🤣                 |                         |             |                           |
|                                  |                              |                                     |                         |             |                           |
| <ul> <li>Do you want</li> </ul>  | to correlate anomalies       | from this configuration? ⑦          |                         |             |                           |
| Correlate with other a           | alerts 💽                     |                                     |                         |             |                           |
|                                  |                              |                                     |                         |             |                           |
| Cancel                           | ave configuration            |                                     |                         |             |                           |

#### 設定が追加されたことを確認します。

#### Anomaly detection settings

We automatically detect anomalies that you can guery and add to dashboards. Use this page to adjust which anomalies you see, where you see them, and whether you get notified. For more info or help with guerying, see our docs

#### Visibility

We display anomalies in the activity stream and Al overview. Use the button below to adjust what you see.

#### Anomaly visibility preferences

#### Notifications

Add configurations to get notifications (Slack or webhook) and customize what you see for specific applications.

#### Q. Search configurations

| Configuration name 🔅    | Applications 🔅 | Account 🗘                | Last updated 🗘      | Destination 0 |             |
|-------------------------|----------------|--------------------------|---------------------|---------------|-------------|
| 自分名前                    | 1              | NewRelicUniversity-Japan | Apr 26, 2021 7:11pm |               |             |
| sasaki-test             | 1              | NewRelicUniversity-Japan | Apr 22, 2021 7:16pm |               |             |
| nc. All rights reserved |                |                          |                     |               | 🕥 new relig |

+ Add a configuration

© 2022 New Relic, Inc. All rights reserved

### 参考 Zabbixの連携

• ZabbixからIncident Intelligence への連携にはREST APIを利用しています。

| xplorer Bro     | owse data    | Dashboards | Alerts & Al       | Errors inbox                          | APM                    | Browser               | Infrastructure  | Logs                 | Mobile                   | Synthetics                        | More 🤟       |   | 0 |
|-----------------|--------------|------------|-------------------|---------------------------------------|------------------------|-----------------------|-----------------|----------------------|--------------------------|-----------------------------------|--------------|---|---|
| ANALYZE         |              |            |                   |                                       |                        |                       |                 |                      |                          |                                   |              |   |   |
| Overview        |              |            |                   |                                       |                        |                       |                 |                      |                          |                                   |              |   |   |
| lssues & acti   | vity         |            | 2                 | active so                             | ources                 |                       |                 |                      |                          |                                   |              |   |   |
| DETECT          |              |            | จ                 | 1 policy conn                         | ected                  | <b>1</b> cor          | nfiguration con | nected               |                          |                                   |              |   |   |
| Alert condition | ons (Policie | 5)         |                   |                                       |                        |                       |                 |                      |                          |                                   |              |   |   |
| Anomaly det     | ection       |            | Availab           | le sources                            |                        |                       |                 |                      |                          |                                   |              |   |   |
| CORRELATE       |              |            |                   |                                       |                        |                       |                 | -                    |                          |                                   |              |   |   |
| Sources         |              |            | r                 | Alerts                                |                        |                       |                 |                      | REST                     | API                               |              |   |   |
| Decisions       |              |            | 1 act             | ive policy                            | lert polic             | ies for               | U               | se REST<br>onitoring | endpoint t<br>data for d | o easily inges<br>correlations fr | it<br>om any |   |   |
| ENRICH & NO     | DTIFY        |            | correla<br>cross- | ations to gain a<br>source visibility | ctionable<br>y of your | insights ar<br>stack. | nd o            | ther tool,           | including                | homegrown s                       | olutions.    |   |   |
| Auting rules    |              |            |                   |                                       |                        |                       |                 |                      |                          |                                   |              |   |   |
| Workflows       | New          |            |                   |                                       |                        |                       |                 |                      |                          |                                   |              | _ | J |

**New relic**. 93

### 参考 Zabbixの連携

• API URLとInsights Insert keyを作成し、それをコピーしてZabbix側に登録します。

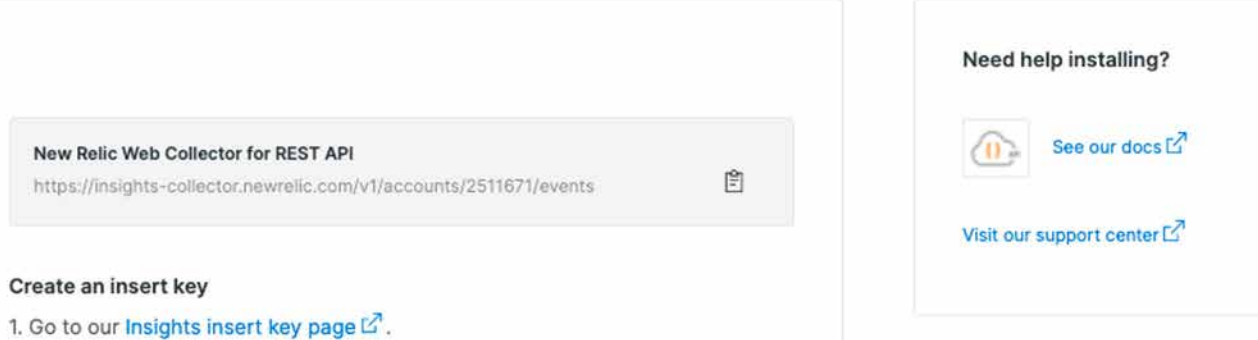

Next to the Insert keys heading, select the + sign to create a new key.

For custom event formatting and payload examples, see our docs

#### About our REST API integration

We support a dedicated REST API interface so you can easily integrate with additional systems, including your own solutions, by using our REST API. This allows instrumentation of your code or other monitoring solutions to report any kind of event or metric.

🕥 new relic. 94

参考 Zabbixの連携

ZABB

○ 監視
 □ イン/
 □ レボ・
 へ 設定
 □ 営 管理

加速

メディ スグリ キュ-の サポ・ 王 Shar

🚢 🗅

© 2022 New Relic

• Incident Intelligence 用メディアタイプは現在プロトタイプです。

| X       | 40 M |   | alen_subject          | (ALERI, SUBJECT)                          | 相除 |
|---------|------|---|-----------------------|-------------------------------------------|----|
|         |      |   | event_id              | (EVENTID)                                 | 刑  |
|         | Q    |   | event nseverity       | (EVENT.NSEVERITY)                         | 用  |
| =_A     |      |   |                       |                                           | 除  |
|         |      |   | event_recovery_status | (EVENT.RECOVERY.STATUS)                   | 刑除 |
| 거       |      |   | event_recovery_value  | (EVENT.RECOVERY.VALUE)                    | H  |
| ۴       |      |   |                       | [[*************************************   | 験  |
|         |      |   | event_source          | (EVENT.SOURCE)                            | 削時 |
|         | *    |   | event_tags            | (EVENT.TAGS)                              | 削除 |
| be.     |      |   | event_time            | (EVENT.TIME)                              | 削除 |
|         |      |   | event_update_status   | (EVENT.UPDATE.STATUS)                     | 刑踪 |
| ーグルーフ   | e -  |   | event_value           | (EVENT.VALUE)                             | 削除 |
| ー       |      | ר | host_name             | (HOST.HOST)                               | 刑餘 |
| ħ       |      |   | new_relic_bearer      | Bearer eyJ0eXAiOiJKV1QiLCJhbGck           | 削除 |
|         | _    |   | new_relic_proxy_url   |                                           | 削除 |
| b:<br>i |      |   | new_relic_url         | https://collectors.signifal.io/v1/inciden | 削除 |
|         |      |   | urgency_for_average   | 2                                         | 削除 |
| 一段定     |      |   | urgency_for_disaster  | 1                                         | 朝餘 |
| POF     |      |   | urgency_for_high      | 2                                         | 前  |

) new relic. 95

### 参考 Zabbixの連携

• Zabbixのトリガーアクションによってメディアタイプを呼び出して利用しています。

| フォルトのアクション実行ステップの間隔 | 1h                                                                       |       |      |       |
|---------------------|--------------------------------------------------------------------------|-------|------|-------|
| メンテナンス中の場合に実行を保留    |                                                                          |       |      |       |
| 実行内容                | ステップ 詳細                                                                  | 開始時刻  | 継続期間 | アクション |
|                     | 1 ユーザーグループにメッセージを送信: New Relic via New Relic Incident Intelligence<br>追加 | রংহ   | 標準   | 変更 削除 |
| 復旧時の実行内容            | 詳細                                                                       | アクション |      |       |
|                     | ユーザーグループにメッセージを送信: New Relic via New Relic Incident Intelligence<br>追加   | 変更 削  | \$   |       |
| 更新時の実行内容            | 詳細                                                                       | アクション |      |       |
|                     | ユーザーグループにメッセージを送信: New Relic via New Relic Incident Intelligence<br>追加   | 変更 削り | *    |       |

D new relic. 96

# 座学(4) New RelicのAlOps機能

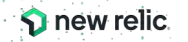

© 2022 New Relic, Inc. All rights reserved

### New Relic AlOpsによるインシデント対応フロー

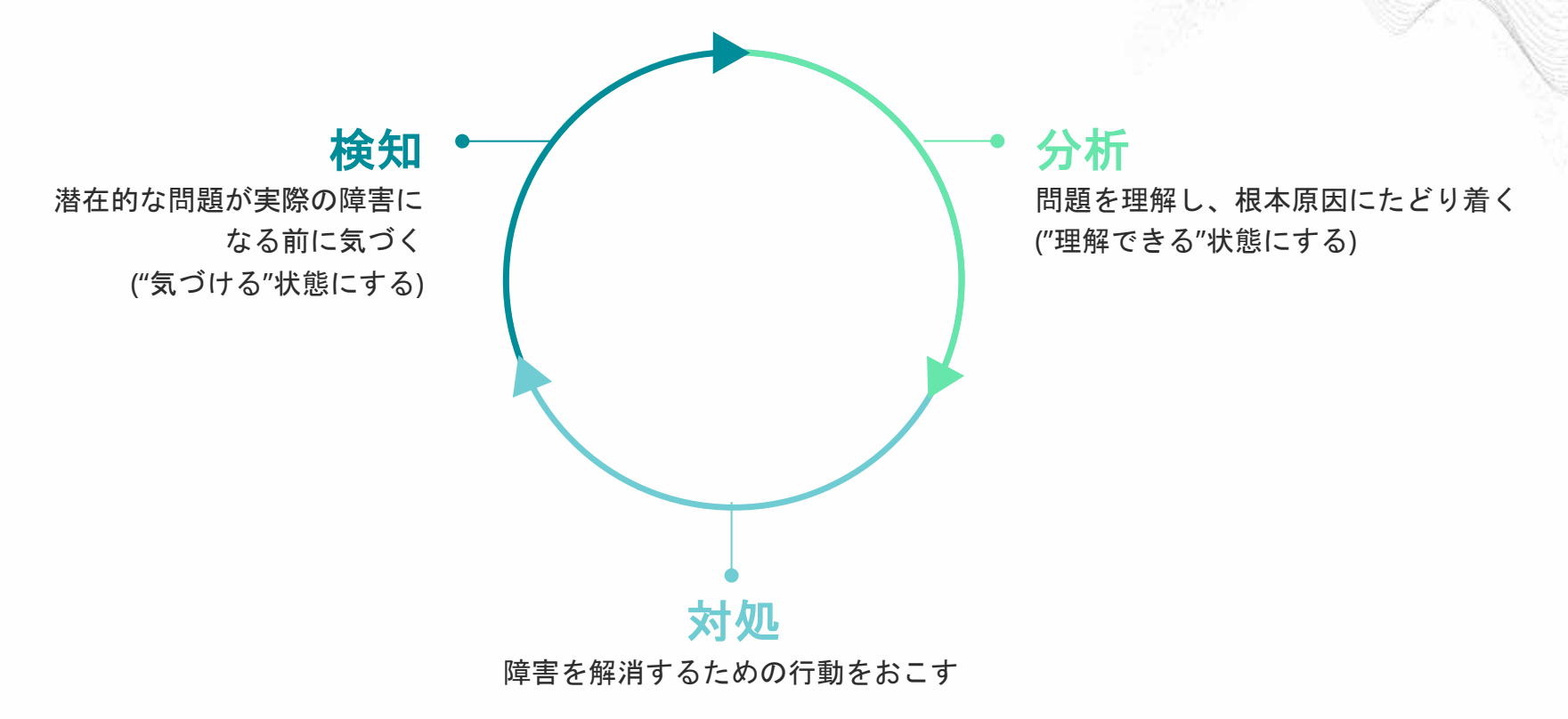

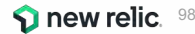

## 検知1:重要な指標に対する手動アラートによる気づき

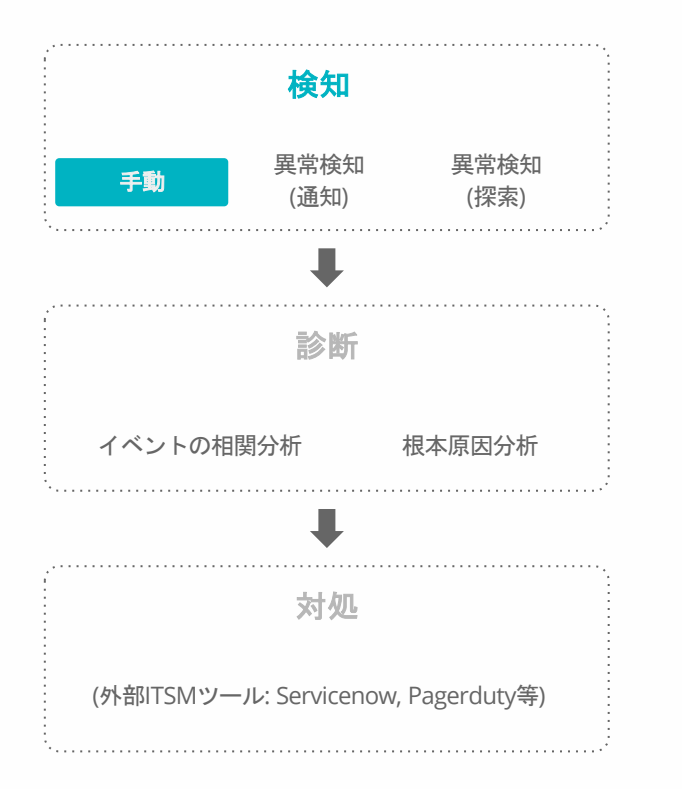

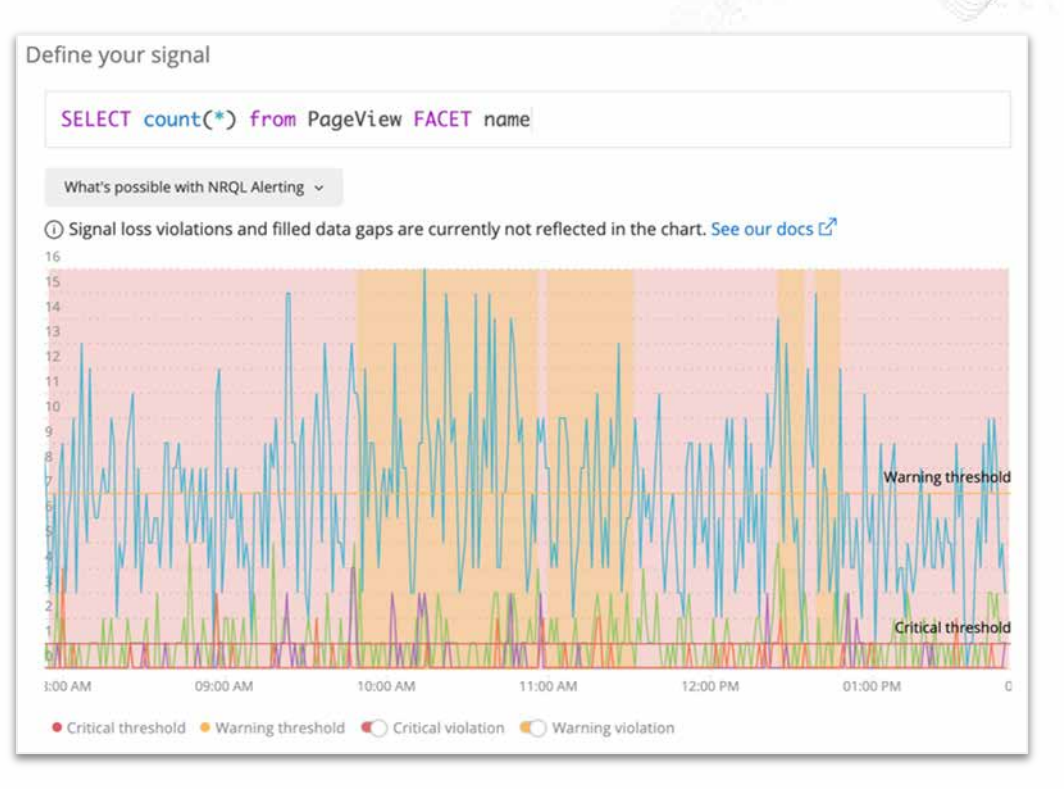

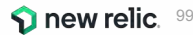

## 検知2: Proactive Detectionによる異常の通知

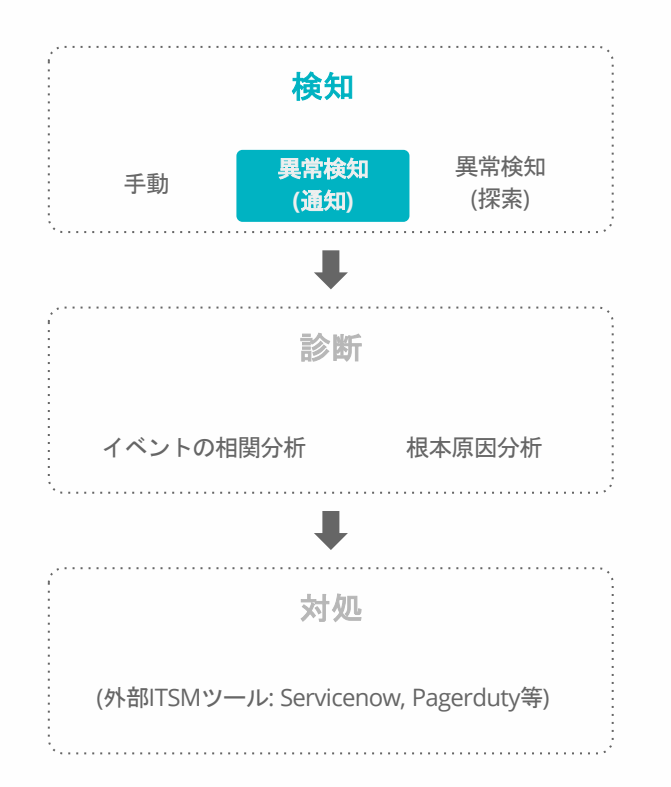

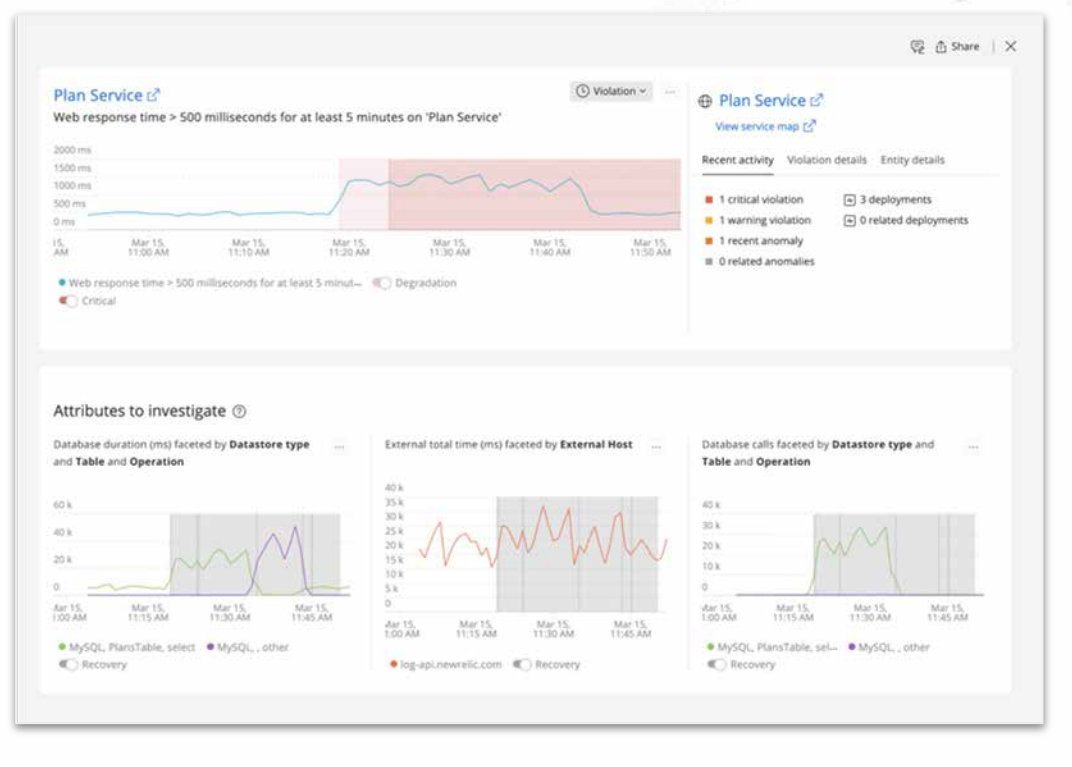

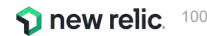

## 検知3: Lookoutによる異常の可視化と探索

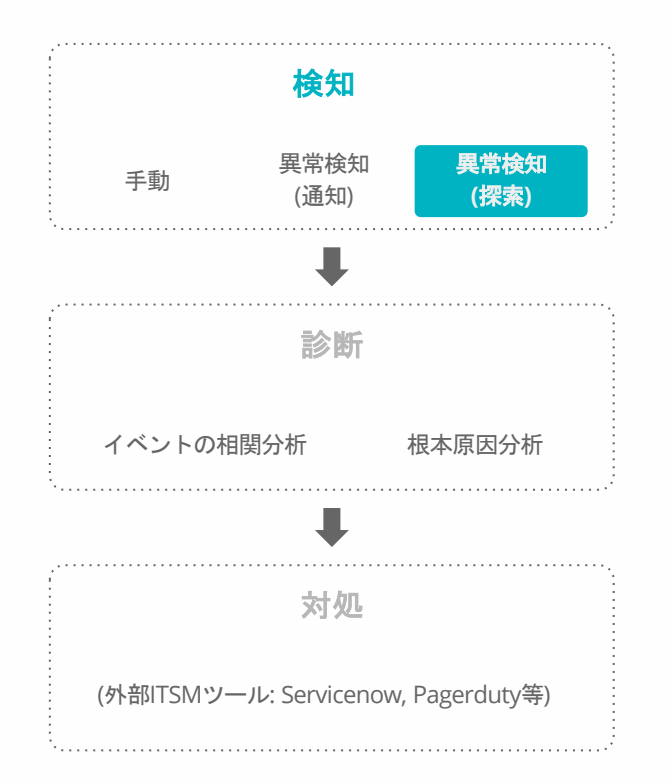

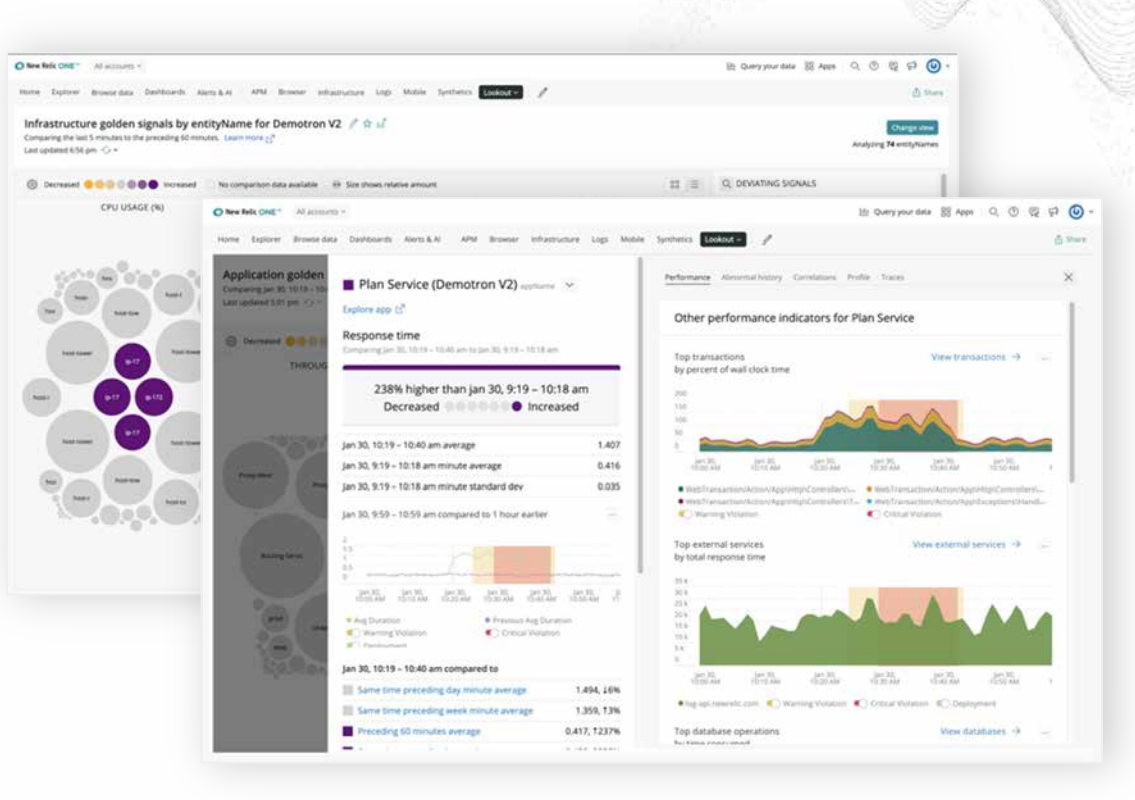

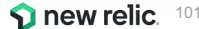

### 診断1: Correlationによるアラート統合とノイズの削減

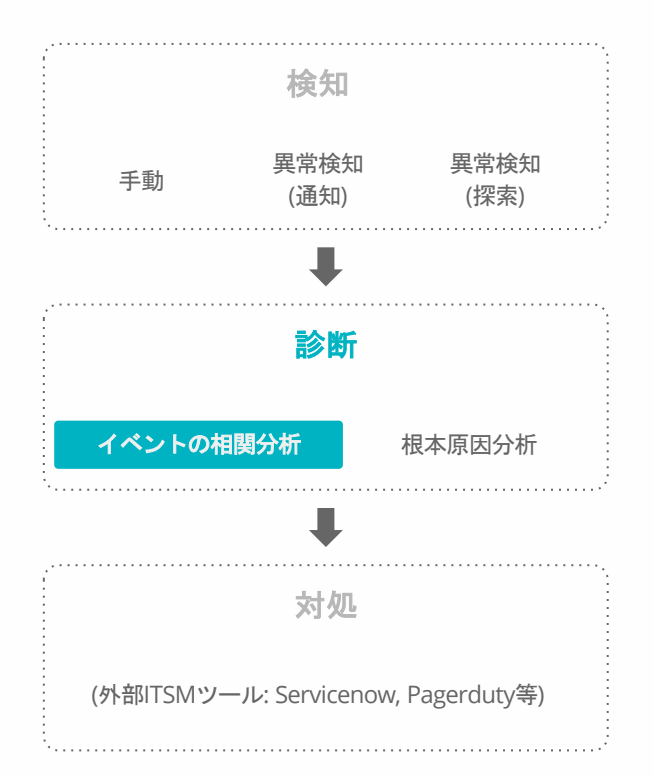

| 14100                                                                                                    |                                                                                                    |                                                                                                    |                                                                                                    |                                                                                                    |                                                                                                    |                                                                                                   |                                                 |                          |
|----------------------------------------------------------------------------------------------------|----------------------------------------------------------------------------------------------------|----------------------------------------------------------------------------------------------------|----------------------------------------------------------------------------------------------------|----------------------------------------------------------------------------------------------------|----------------------------------------------------------------------------------------------------|---------------------------------------------------------------------------------------------------|-------------------------------------------------|--------------------------|
| -                                                                                                    |                                                                                                    | -                                                                                                  | -                                                                                                    |                                                                                                    |                                                                                                    |                                                                                                   |                                                 | -                        |
| ANCHENTS IN 1910                                                                                                    | and the set                                                                                                    |                                                                                                    |                                                                                                    |                                                                                                    |                                                                                                    |                                                                                                   | . Conut . rept                                  | . Martine                |
|                                                                                                    |                                                                                                    |                                                                                                    |                                                                                                    |                                                                                                    |                                                                                                    |                                                                                                   |                                                 |                          |
|                                                                                                    |                                                                                                    |                                                                                                    |                                                                                                    |                                                                                                    |                                                                                                    |                                                                                                   |                                                 |                          |
|                                                                                                    |                                                                                                    |                                                                                                    |                                                                                                    |                                                                                                    |                                                                                                    | -                                                                                                 |                                                 |                          |
|                                                                                                    |                                                                                                    |                                                                                                    |                                                                                                    |                                                                                                    |                                                                                                    |                                                                                                   |                                                 |                          |
|                                                                                                    |                                                                                                    |                                                                                                    |                                                                                                    |                                                                                                    |                                                                                                    |                                                                                                   |                                                 |                          |
|                                                                                                    |                                                                                                    | -                                                                                                  |                                                                                                    |                                                                                                    |                                                                                                    |                                                                                                   |                                                 |                          |
|                                                                                                    |                                                                                                    |                                                                                                    |                                                                                                    |                                                                                                    |                                                                                                    | -                                                                                                 |                                                 |                          |
|                                                                                                    |                                                                                                    |                                                                                                    |                                                                                                    |                                                                                                    |                                                                                                    |                                                                                                   |                                                 |                          |
|                                                                                                    |                                                                                                    |                                                                                                    |                                                                                                    |                                                                                                    |                                                                                                    | and the second second                                                                             |                                                 |                          |
| 10.11.000                                                                                                    | 10.21 AM 10.21 AM 1                                                                                                    | 1.10.414                                                                                           |                                                                                                    | 10.00 449                                                                                                    | 10.00 100                                                                                                 | 40 - 10 Mil 140                                                                                   |                                                 |                          |
| + Duerman                                                                                                    | 1122.000 1122.000 1                                                                                                    |                                                                                                    |                                                                                                    | 10.00 AM                                                                                                    | 1949 ANT 1944                                                                                             |                                                                                                   |                                                 |                          |
| ted activity 2                                                                                                    | 1920.000                                                                                                    |                                                                                                    |                                                                                                    | 12.03 AW                                                                                                    | 1000 AM 1000                                                                                              |                                                                                                   |                                                 |                          |
| turnation of the second second | 1923 ANI 1927 ANI 1                                                                                                    |                                                                                                    | TOURCE                                                                                                    | STATY<br>STATY                                                                                                    | ABLACKD EVENTS                                                                                            | PARLOAD                                                                                           | ANAL YZE                                        | MEW RELIC ORD            |
| ted activity 2                                                                                                    | 1922 ANN 1922 ANN 1922<br>2<br>THMA<br>Wellow the finance justice of participants from the stars and<br>the stars of the stars of | 12                                                                                                 | HOURCE IN                                                                                                    | ERAN<br>Deved                                                                                                    | ABARD (1997)                                                                                              | PARLOAD<br>(7)                                                                                    | ANALYTE                                         | NEW RELIC ORI            |
| transmitte     total activity 2     turesates     2,1041am     2,1044am                                                                                                    | 1922 MM 1922 MM 1<br>MMA<br>Methodal in fixing latency problems freming data from the Service<br>price sole                                                                                                    | 12                                                                                                 | increase in the second second | STATY<br>Doed<br>Doed                                                                                                    | ABLATED COUNTS                                                                                            | PARLOAD<br>(7)<br>(7)<br>(7)                                                                      | ANALYZE                                         | NEW RELIC ORI            |
| total activity 2     total activity 2     total activity 2     total activity 2                                                                                                    | 2<br>White Westerney problems freeholg data from the Sanote<br>Disc case<br>Westerney a 300 instituted with a street it instances on Westfarded (g. 17).                                                                                                    | 12                                                                                                 | HOURCE<br>H                                                                                                    | STATY<br>Chosed<br>Chosed<br>Chosed                                                                                                    | ABLAND (1997)<br>3<br>3<br>3                                                                              | PARIOAD<br>(7)<br>(7)<br>(7)                                                                      | Ania, X28<br>C. Acatus                          | NEW RELIC ORM            |
| tech activity         2           tech activity         2                                                                                                    | 2 2 2 2 2 2 2 2 2 2 2 2 2 2 2 2 2 2 2                                                                                                    | 12 <sup>6</sup><br>12 <sup>6</sup>                                                                 | 1048CI<br>60<br>00                                                                                                    | STATY<br>Dovid<br>Dovid<br>Dovid                                                                                                    |                                                                                                    | PARIONE<br>(7)<br>(7)<br>(7)<br>(7)<br>(7)<br>(7)                                                 | ANALVEE                                         | NEW RELIC OR             |
| Internet         2           Internet         2           Internet         2           Internet         2           Internet         2           Internet         2           Internet         2           Internet         2           Internet         2           Internet         2           Internet         2           Internet         2           Internet         2                                                                                                    | The second second              | 12 <sup>1</sup><br>12 <sup>1</sup><br>12 <sup>1</sup>                                              | 100.8KG<br>0<br>0<br>0                                                                                                    | STATE AND<br>STATES<br>Devel<br>Devel<br>Devel<br>Closed<br>Closed                                                                                                    | ALLENS MUNITI<br>                                                                                         | PARIONE<br>(7)<br>(7)<br>(7)<br>(7)<br>(7)<br>(7)<br>(7)<br>(7)<br>(7)                            | AMALYEE<br>Q. Andyse<br>Q. Andyse               | NOW RELIC ONLY           |
| Internet         2           Internet         2                                                                                                    | 2      2      2      Constants     Model     Model              | 22<br>22<br>23<br>21<br>21                                                                         | Nounce<br>M<br>O<br>O<br>O<br>O<br>O<br>O<br>O                                                                                                    | Staty<br>Doed<br>Doed<br>Doed<br>Doed<br>Doed<br>Doed                                                                                                    | ARANG KONG<br>3<br>3<br>3<br>3<br>3<br>3<br>3<br>3<br>3<br>3                                              | PARLOAD<br>(7)<br>(7)<br>(7)<br>(7)<br>(7)<br>(7)<br>(7)<br>(7)                                   | AMALYEE<br>C. Andyse<br>C. Andyse               | NUM RELICION             |
| Internet           Internet                                                                                                    | The second second              | ಜೆ<br>ಬೆ<br>ಬೆ<br>ಬೆ<br>ಬೆ                                                                         | Housed<br>M<br>O<br>O<br>O<br>O<br>O<br>O<br>O                                                                                                    | SPANY<br>Chosel<br>Oreed<br>Chosel<br>Chosel<br>Chosel<br>Chosel<br>Chosel<br>Chosel<br>Chosel                                                                                                    | ARANG OUNT<br>3<br>3<br>3<br>3<br>3<br>3<br>3<br>3<br>3<br>3<br>3<br>3<br>3<br>3<br>3<br>3<br>3<br>3<br>3 | PARLOAD<br>02<br>02<br>02<br>02<br>02<br>02<br>02<br>02<br>02<br>02<br>02<br>02                   | Anderstee<br>Q. Anderse<br>Q. Anderse           | нем жило око<br>ос<br>ос |
| IIIIIIIIIIIIIIIIIIIIIIIIIIIIIIIIIIII                                                                                                    | The second second seco         | 20<br>20<br>20<br>20<br>20<br>20<br>20<br>20<br>20<br>20<br>20<br>20<br>20<br>2                    | HOUNCE<br>M<br>O<br>O<br>O<br>O<br>O<br>O<br>O<br>O<br>O<br>O<br>O                                                                                                    | STATE<br>Dised<br>Dised<br>Dised<br>Dised<br>Dised<br>Dised<br>Dised                                                                                                    | 2<br>2<br>3<br>3<br>3<br>3<br>3<br>3<br>3<br>3<br>3<br>3<br>3<br>3<br>3<br>3<br>3<br>3<br>3<br>3          | ********<br>67<br>67<br>67<br>67<br>67<br>67<br>67<br>67<br>67<br>67<br>67<br>67<br>67            | . Anida veza<br>Q., Anida veza<br>Q., Anida vez |                          |
| utilization           ed activity         2           upsatze         2           z, 10:41am         2           z, 10:41am         2           z, 10:41am         2           z, 10:41am         2           z, 10:41am         2           z, 10:40am         2           z, 10:40am         2           z, 10:40am         2           z, 10:40am         2           z, 10:40am         2                                                                                                    | BOLK      BOLK      CONTRACT STATES AND ADDRESS AND ADDRESS A             | 22<br>23<br>23<br>23<br>24<br>24<br>24<br>24<br>24<br>24<br>24<br>24<br>24<br>24<br>24<br>24<br>24 | 100/000<br>101<br>00<br>00<br>00<br>00<br>00<br>00<br>00                                                                                                    | EXXY<br>EXXY<br>Devel<br>Oreed<br>Closed<br>Closed<br>C | 2                                                                                                    | PARTONE<br>02<br>02<br>03<br>03<br>03<br>03<br>03<br>03<br>03<br>03<br>03<br>03<br>03<br>03<br>03 | AMARYSE<br>Q., Analyse<br>Q., Analyse           |                          |

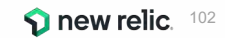

### 診断2: Correlationによる根本原因の示唆

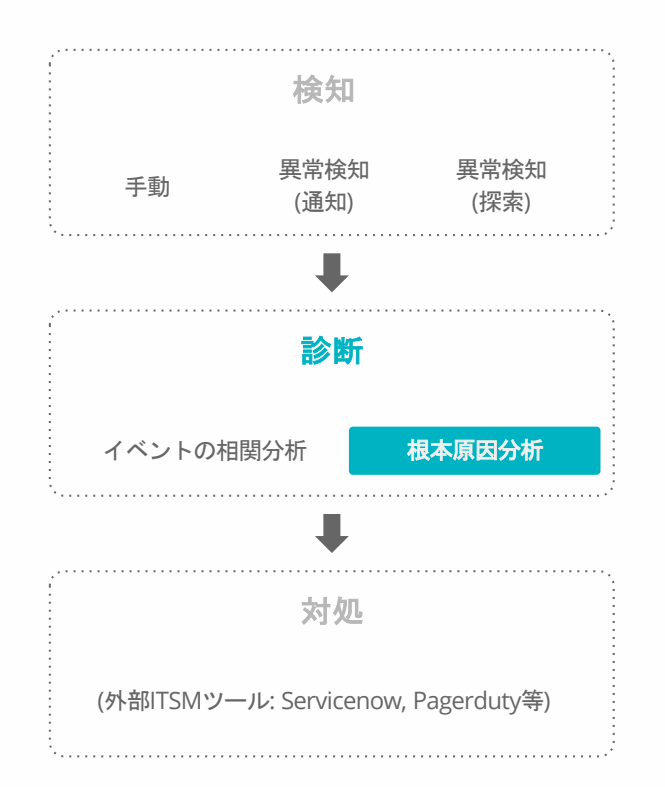

| and the second second se                                                                                                    |                                                                                                    | ③ 24m Mar 15, 11:                                                                                                    |
|----------------------------------------------------------------------------------------------------|----------------------------------------------------------------------------------------------------|----------------------------------------------------------------------------------------------------|
| b response time > 700 milliseconds for at least 10 minu                                                                                                    | tes on 'Plan Service'                                                                                                    |                                                                                                    |
|                                                                                                    |                                                                                                    |                                                                                                    |
|                                                                                                    |                                                                                                    |                                                                                                    |
| ssue summary                                                                                                    |                                                                                                    | <i>0</i> 1                                                                                                    |
| Analysis summary                                                                                                    | Sugg                                                                                                    | gested responders :                                                                                                    |
| Golden signals: Latency 😳 📩 😒 Related components: Application                                                                                                    | n©☆ 2∧                                                                                                    | Alam Turing 😳 📩                                                                                                    |
| mpacted entities (1) 💮 1 Application                                                                                                    |                                                                                                    |                                                                                                    |
| 0. materia                                                                                                    |                                                                                                    |                                                                                                    |
| g hasano                                                                                                    |                                                                                                    | * refolgening states of scenaria densities (D) much operation                                                                                                    |
|                                                                                                    |                                                                                                    |                                                                                                    |
|                                                                                                    |                                                                                                    |                                                                                                    |
| toot cause analysis                                                                                                    |                                                                                                    |                                                                                                    |
| oot cause analysis eployment events (3)                                                                                                    | Error logs (3)                                                                                                    | Attributes to investigate (3)                                                                                                    |
| eployment events (3)<br>Deployments (3)<br>C. Let 12h                                                                                                    | Error logs (3)<br>error logs<br>Swee Mar 15, 11: Hans (red) Mar 15, 11: 41am                                                                                 | Attributes to investigate (3)<br>Plan Service<br>Divisions duration (millionist by Balastere room and Table ori Oberati                                                                                                    |
| eployment events (3)<br>Deployments ③ Lest 12h<br>• Deployment Im after route croated                                                                                                    | Error logs (b)<br>error logs<br>Score Mar 15, 11 Mars Unit Mar 15, 114(Jans<br>1                                                                             | Attributes to investigate (3)<br>Plan Service<br>Distance durations (mg) factorial by Batastere type and Table and Operation<br>40 k                                                                                                    |
| eployment events (3)<br>Deployments (3)<br>• Deployment In after some created<br>Application: Plan Service                                                                                                    | Error logs (3)<br>error logs<br>Score Mar 15, 11 Mars Unit Mar 15, 11 (Jans<br>1<br>53                                                                       | Attributes to investigate (3)<br>Plan Service<br>Distance duration (mg) facewid by Galaxtere type and Table and Operation<br>40 k<br>50 k<br>50 k                                                                                                    |
| eployment events (3)<br>Deproyments (3)<br>• Deployment (1)<br>• Deployment (1)<br>• Deployment (1)<br>• Application: Ran Service<br>Deployment (2)<br>Deployment (2)<br>• Deployment (2)<br>• De                                                                                                    | Error logs (3)<br>error logs<br>Some Mar TS, 11:Same Lines Mar TS, 11:4(Sam,<br>1)<br>58<br>58<br>58<br>56                                                   | Attributes to investigate (3)<br>Plan Service<br>Distance duration (mp) agressit by Balaxtore type and Table and Operation<br>40 k<br>10 k<br>10 k   |
| epigyment events (3)<br>oppigyments ① Last 12h<br>• Deployment: Im after rouw created<br>Apploator: Plan Service<br>Deployment: Residence<br>Periode approximation of Residence<br>Heating bad query                                                                                                    | Error logs (3)<br>error logs<br>Since Mar 15, 11 Iden (self Mar 15, 11 id)en.<br>1<br>0<br>3<br>5<br>5<br>5<br>5<br>7                                        | Attributes to investigate (3) Plan Service Distances durative (mp3 agressist by Betastare type and Table and Operative 40 k 40 k 40 k 40 k 40 k 40 k 40 k 40 k                                                                                                    |
| eployment events (3)<br>opployments (3)<br>opployments (3)<br>opployment: In after source routed<br>Application Plan Service<br>Deployment guived(biolo.andemo.stem   Revision :<br>Heating baid guivery<br>settible CALINE: Out to presenting to insure creation                                                                                                    | Error logs (3)<br>error logs<br>Since Mar 13, 11: Iden Und Mar 15, 11: Glass<br>1<br>0<br>1<br>0<br>0<br>0<br>0<br>0<br>0<br>0<br>0<br>0<br>0<br>0<br>0<br>0 | Attributes to investigate (3) Plan Service Distance duration (mp) foreind by Detasterer type and Table and Operation                                                                                                    |
| eployment events (3)<br>Deployments (3)<br>Deployments (3)<br>Application: Ran Service<br>Deployment (3)<br>Deployment (3)<br>Dep | Error logs (3)<br>error logs<br>Since Mar 13, 11:15km Und( Mar 15, 11:45km<br>1<br>1<br>1<br>1<br>1<br>1<br>1<br>1<br>1<br>1<br>1<br>1<br>1                  | Attributes to investigate (3)<br>Plan Service<br>Distance durations (mm) Factorial by Batassere type and Table and Operation<br>40 k<br>40 k |
| loot cause analysis beployment events (3) Deployments                                                                                                    | Error logs (3)<br>Error logs<br>Sona Mar 15, 111 Mare Undi Mar 15, 111 Alaen<br>1<br>1<br>1<br>1<br>1<br>1<br>1<br>1<br>1<br>1<br>1<br>1<br>1                | Attributes to investigate (3)<br>Plan Service<br>Understand Automotive (mpl Factorist by Datastere type and Table and Operation<br>40%<br>10%<br>10%<br>10%<br>10%<br>10%<br>10%<br>10%<br>1                                                                                                    |
| loot cause analysis beployment events (3) Deployments                                                                                                    | Error logs (3)<br>error logs<br>Sons due (3, 11:18en Urd) Mar 15, 11:43en<br>1<br>1<br>1<br>1<br>1<br>1<br>1<br>1<br>1<br>1<br>1<br>1<br>1                   | Attributes to investigate (3)<br>Plan Service<br>Definitions durations (mp) foreind by Balaxiese type and Table and Operation<br>40 k<br>10 k<br>10  |

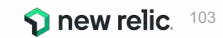

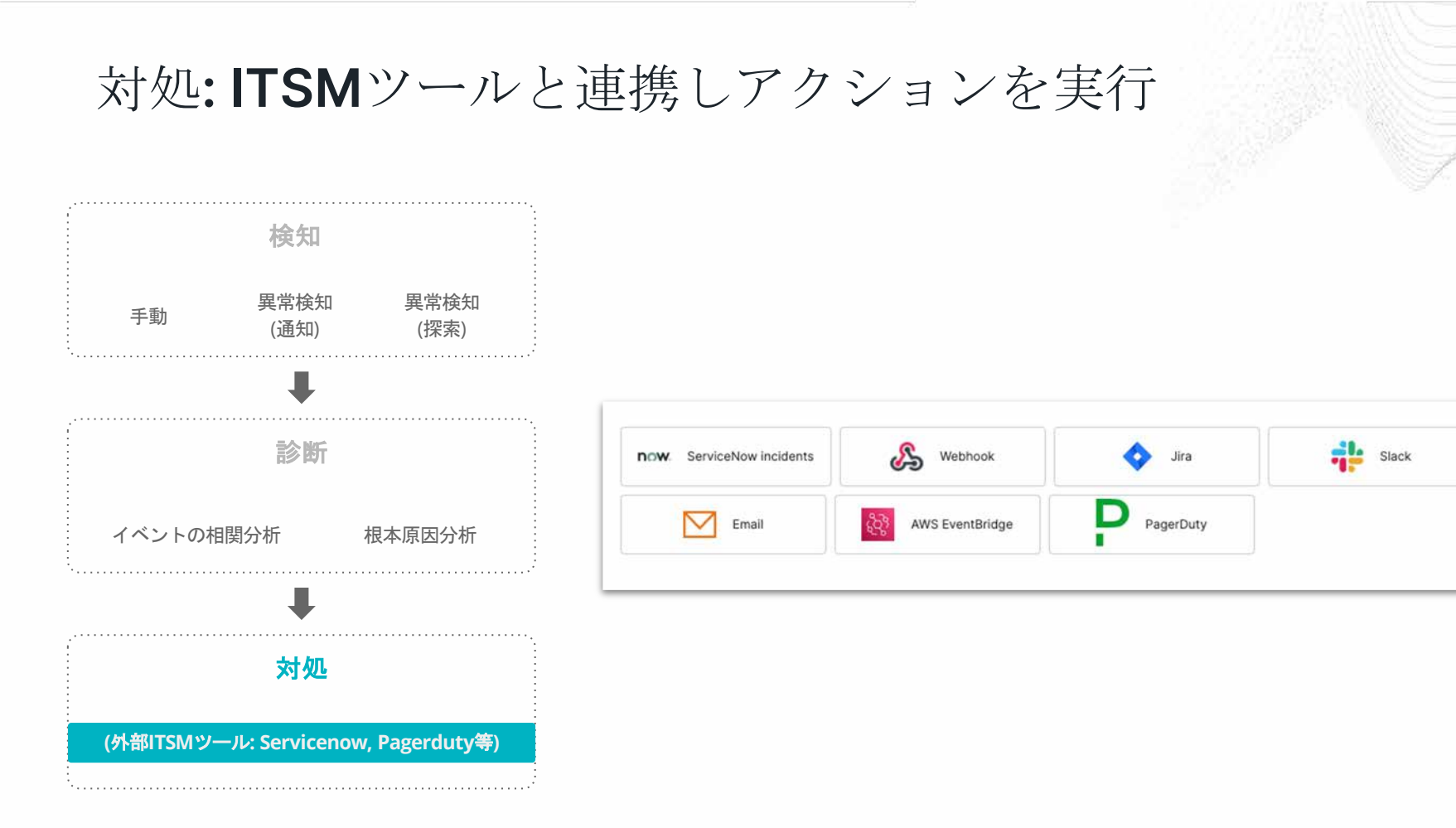

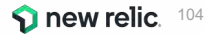

## ハンズオン(3) AlOpsを使った異常検知 と原因分析(後編)

15min

※使用アカウント: NewRelic.kkとOriginal newrelic account (ログイン先選択は<u>こちら</u>参照)

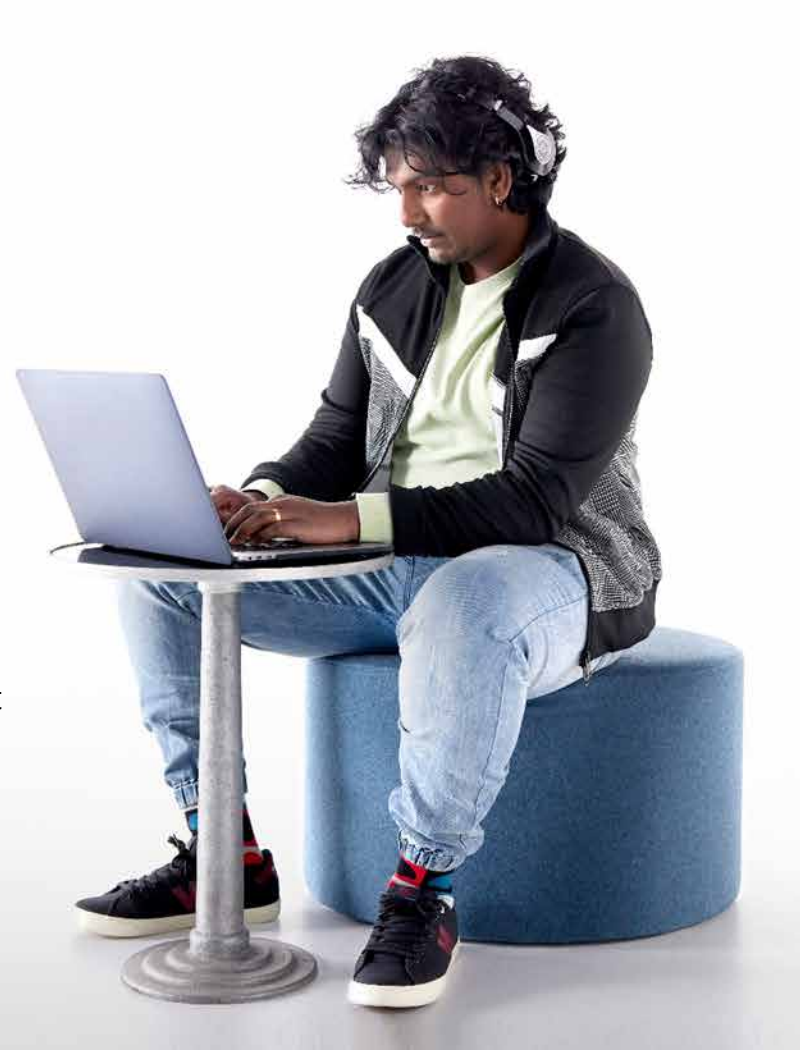

## 今回の環境の監視構成(再掲)

• New Relic:

○ 外形監視, フロントエンド(ブラウザ), アプリケーション、インフラ

• Zabbix:

○ インフラ

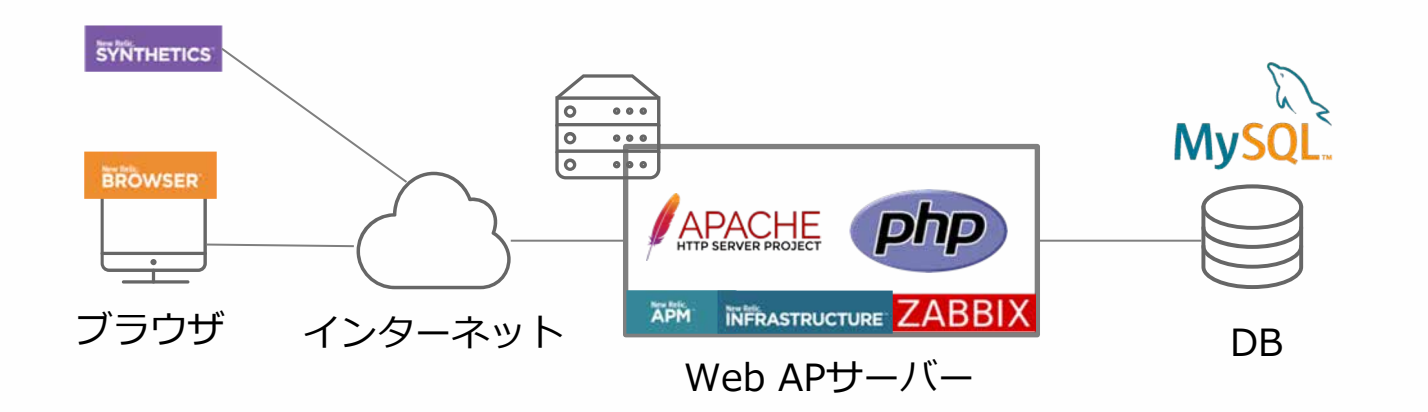

ハンズオン(3)

1. 異常を可視化する

[目的]

AIOpsの異常検知の仕組みを使い、異常を可視化する機能を学びましょう

- Topメニューの"More"から"Lookout"を選択
  - 何が表示されているか確認しましょう
  - 目的に応じたカスタムのビューを作ってみましょう

### 注: Lookoutを見るときだけ、New Relic Original Accountにログインしてください (詳細は<u>こちら</u>)

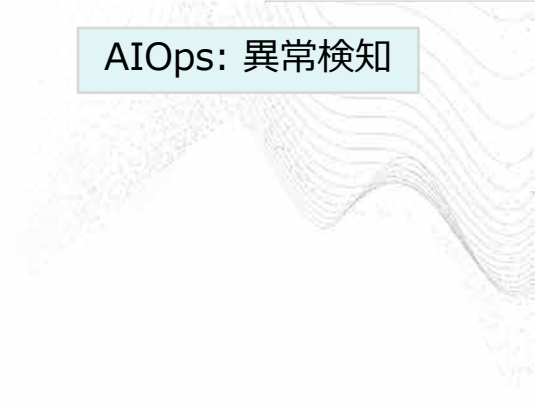

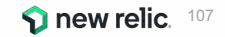

ハンズオン(3)

### 2. 個々のアラートを確認する

[目的]

### AIOpsに送られたアラートを把握します(後続の演習の事前確認)

- Alerts&Al -> Overview -> Incidentsで、Open中のアラートを確認する
  - それぞれ、Originがなにかを確認しましょう
  - メッセージから、どのようなアラートかを推測してみましょう

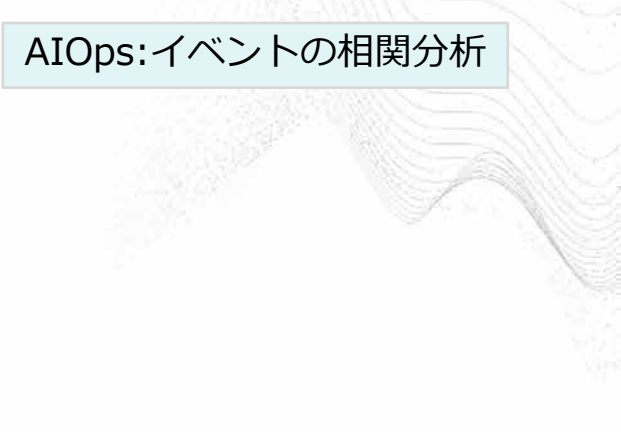

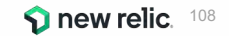
ハンズオン(3)

AIOps:イベントの相関分析

AIOps:根本原因分析

3. 複数のアラートを紐付け、トラブルシューティングに役立てる

[目的]

2で確認した個々のアラートがどのように紐付けられ、分析されているかを確認しましょう

- Alerts&Al -> Overview -> Issueで、Active中のIssueを確認する
  - それぞれ、どのようなアラートが紐付いているかを確認しましょう
  - Root cause analysisにどのような項目が書かれているでしょうか

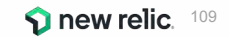

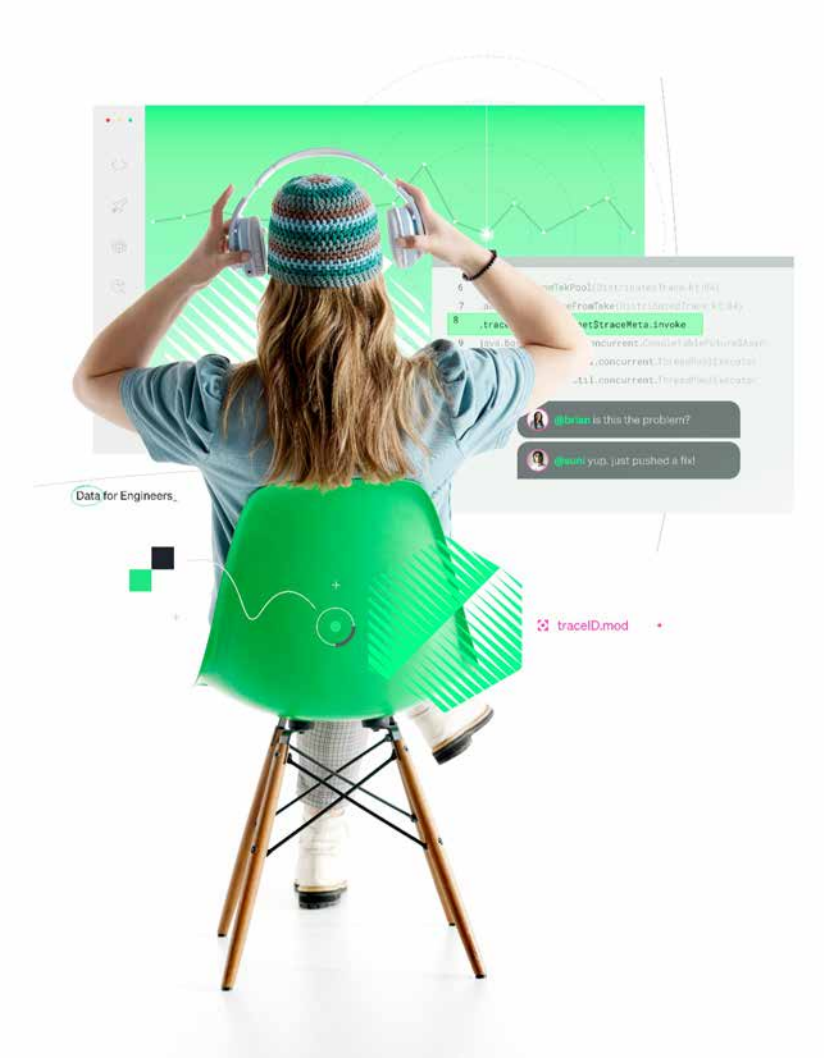

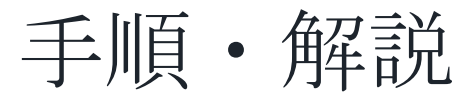

使用アカウント: NewRelic.kkとOriginal New Relic Account (ログイン先選択は<u>こちら</u>参照)

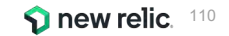

## ハンズオン(3)異常を可視化する

- Original New Relic Account側にログインします(詳細手順は<u>こちら</u>)
- トップメニューの「More」->「Lookout」をクリックし、現れた画面上でサービスの現状を読み解きましょう

| New Relic ONE**     All accounts -                                                                                                    | <u>later</u>                      | Query your data 🔡 Apps 🛛 Quick                                                 | start 🛑 👘 😸 – 83% O, 🕐 👰 🖓 –                                                 |                               |
|----------------------------------------------------------------------------------------------------|-----------------------------------|--------------------------------------------------------------------------------|------------------------------------------------------------------------------|-------------------------------|
| Home Explorer Browse data Dashiboards Allerts & Al APM Browser Infra                                                                                           | istructure Logs Mobile Synthetics | skout - 🥖                                                                      | ₫ Share                                                                      |                               |
| Application golden signals by appName for 3 accounts 🖉 🛠<br>Comparing the lass 5 minutes to the preceding 60 minutes. Learn more 🛃<br>Last updated 4:49 am 💮 🛩 | 1. 55 A4<br>He<br>Ke              | WS Lambda Setup<br>ealth Maps<br>by Transactions<br>ubernetes Cluster Explorer | Charge view<br>Analyzing 3 appNames                                          |                               |
| Oecreased . No comparison data available                                                                                                    | Size shows relative amount        | ookout                                                                         | Q Deviating services                                                         |                               |
| Throughput Response t                                                                                                    | lime Se<br>Se<br>Tr<br>W          | ew Relic Edge<br>ervice Maps<br>aces<br>torkload views                         | We found no significant deviation in appNames from<br>the prior time window. |                               |
| FoodMe New Helsc # EC-site                                                                                                    | NevR                              | EC-site                                                                        | 丸の単位はアプリケー<br>丸の大きさは値の大き<br>丸の色は異常が発生<br>表現しています                             | ーション単位です<br>きさを、<br>しているかどうかを |

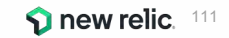

ハンズオン(3)異常を可視化する

© 2022 New Re

• 気になる○(丸)を選択し、どのような変化が生じているか、詳細を確認します

| New Relic ONE*     All account                                             | 3 *                                                                    | 🖮 Query your data 留 Apps Quick start 🛑 📾 📾 83% 🔍 ③ 😨 😴 🙆 ~                                                                                                    |
|----------------------------------------------------------------------------|------------------------------------------------------------------------|----------------------------------------------------------------------------------------------------|
| Home Explorer Browse data                                                  | a Dashboards Alerts & Al APM Browser Infrastructure Logs Mobi          | le Synthetics Lookout → ✓ 見終わった。ちな一日ので見じます                                                                                                    |
| Application golden<br>Comparing the last 5 minutes<br>Last updated 5:00 am | EC-site appName v<br>Explore app 🗠                                     | Performance Abnormal history Correlations Profile Traces                                                                                                    |
|                                                                            | Response time                                                          | Other performance indicators for EC-site各タブをクリックしてどのような                                                                                                    |
| Decreased                                                                  | Comparing the last 5 minutes to the preceding 60 minutes               | Tentransartions 情報が見えるか見てみましょう                                                                                                    |
| Throug                                                                     | 180% higher than the preceding 60 minutes<br>Decreased Increased       | 2k                                                                                                    |
|                                                                            | Last 5 minutes average 227.192                                         | 11k                                                                                                    |
|                                                                            | Preceding 60 minutes minute average 81.026                             | 500                                                                                                    |
|                                                                            | Preceding 60 minutes minute standard dev 14.834                        | 0                                                                                                    |
|                                                                            | Apr 27, 3:59 - 4:59am compared to 1 hour earlier                       | WebTransaction/Action/Islock_search_product     WebTransaction/Action/Shopping_Checkout     WebTransaction/Action/Action/Product_add_tart     WebTransaction/Action/Action/Action/Action/Action/Islock_cart     Critical Violation |
| New Balls Pe                                                               | 1.5.k<br>1.k<br>500<br>0                                               | Top errors View errors 🖸 …<br>by error class                                                                                                    |
|                                                                            | 01:00 PM 01:10 PM 01:20 PM 01:30 PM 01:40 PM 01:50 PM 0;               | 3                                                                                                    |
|                                                                            | Avg Newrelic goldenmetrics.apm.application.response Time Ms            | 0.8                                                                                                    |
|                                                                            | Previous Avg Newrelic goldenmetrics apm application, response Time Ms. | 9.6                                                                                                    |
| i                                                                          | Last 5 minutes compared to                                             |                                                                                                    |

ハンズオン(3)異常を可視化する

• カスタムのビューを作成します

### Manage Views -> Create a new queryを選択

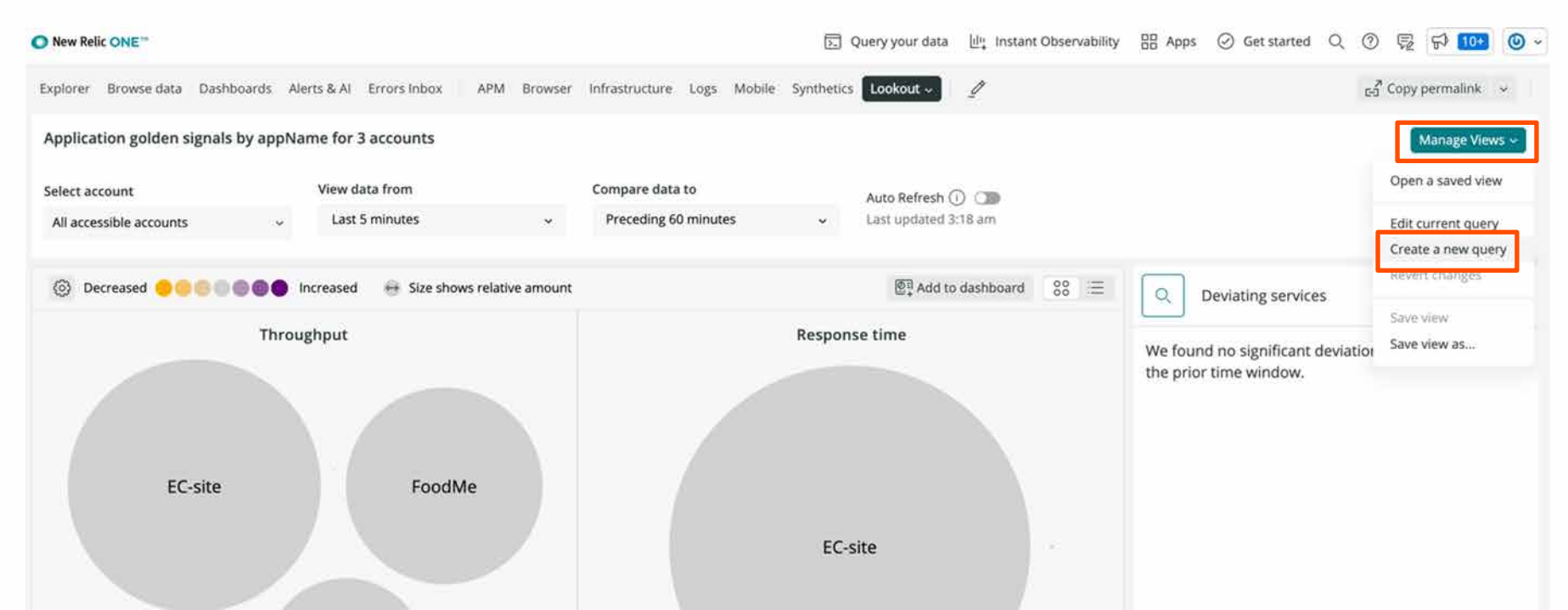

ハンズオン(3)異常を可視化する

カスタムのビューを作成します(続き)。作成後の画面から詳細分析ができます。
 この手順によりアクセス先URLごとでのレスポンスの多さと速さの大きさ、変化率が可視化できます。

| rowse data Dashboards Alerts & Al Errors inbox APM Browser        | Infrastructure Logs Mobile Synth | teokout        |                                              |                   |                                                                        |
|-------------------------------------------------------------------|----------------------------------|----------------|----------------------------------------------|-------------------|------------------------------------------------------------------------|
| er weltenen einer die het en einer Kennen fen Die seren vereinen. |                                  |                | Create a new query                           |                   |                                                                        |
| in golden signals by applyame for 3 accounts                      |                                  |                | Select account                               |                   |                                                                        |
| unt View data from                                                | Compare data to                  | Auto Refresh ( | All accessible accounts v                    |                   |                                                                        |
| ble accounts v Last 5 minutes v                                   | Preceding 60 minutes             | Last updated 3 | Select data type 1 Eve                       | ntsを選択            |                                                                        |
| eased 🌒 🌒 🌒 🌒 🌒 Increased 🛛 🖶 Size shows relative amount          |                                  | 图] Add to      | Metrics Events                               | S Or write a N    | <sup>RQL query</sup> ②Select your event -><br>Build a custom queryກ່າວ |
| Throughput                                                        | Res                              | ponse time     | View a chart with Transaction : coun         | t >               | Transaction->countを選択                                                  |
|                                                                   |                                  |                | Transaction : average<br>+ Add row           | : duration        | × 〒 6<br>③Add rowL、 同じ要領でTransaction                                   |
|                                                                   |                                  |                | Facet by                                     |                   | ->average->durationを選択                                                 |
| EC-site FoodMe                                                    |                                  |                | request.uri                                  |                   | ④<br>reguest.uriを選択                                                    |
|                                                                   |                                  | EC-site        | View data from                               | Compare data to   |                                                                        |
| New Relic Pet C                                                   |                                  |                | Name your view (optional)<br>csasaki (5)ご自身( | の名前を入力            |                                                                        |
|                                                                   |                                  |                | 6 Create New View                            | wを押す <b>「</b> coo | te New View                                                            |

## ハンズオン(3)個々のアラートを確認する

- NewRelic.kkアカウントにログインし直します
- Alerts&Al、[Overview]をクリックします

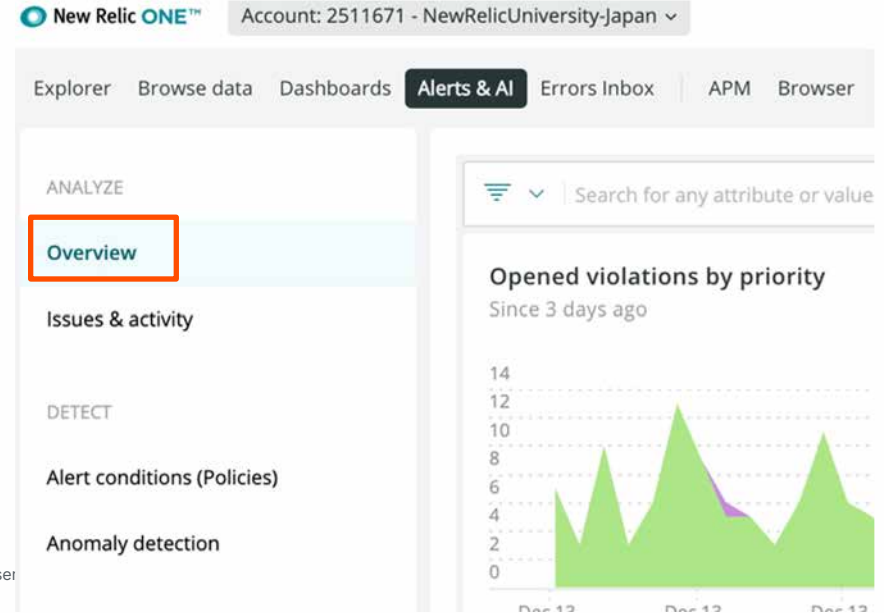

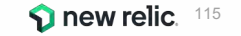

ハンズオン(3)個々のアラートを確認する

### • 「Incidents」タブをクリックします。

| New Relic ONE™                  |                       |                                        |                                       |                     |                     | D Que               | ry your data 🔃      | " Instant Obs       | ervability 00       | Apps ⊘ G            | iet started O       | 0 👳                 | F) 10+ (            |
|---------------------------------|-----------------------|----------------------------------------|---------------------------------------|---------------------|---------------------|---------------------|---------------------|---------------------|---------------------|---------------------|---------------------|---------------------|---------------------|
| Explorer Browse data Dashboards | Alerts & Al Errors    | Inbox APM                              | Browser Int                           | frastructure L      | ogs Mobile          | 2 Synthetics M      | More - 🦉            |                     | G                   | 7 Copy permali      | nk v k              | Since 3             | days ago 🐱          |
| ANALYZE                         | We'll a     represent | nalyze up to 1,00<br>entative for more | 00 events per mo<br>e subscription op | onth as part of y   | our subscript       | ion. We charge fo   | or every event bey  | ond that. Con       | tact your New R     | elic                | Dismis              | View u              | sage data           |
| Overview                        | -                     |                                        | 14 3                                  |                     |                     |                     |                     |                     |                     |                     |                     |                     |                     |
| Issues & activity               | Issue Inc             | dents Anoma                            | lies                                  |                     |                     |                     |                     |                     |                     | Associat            | ed account: Ne      | wRelicUniversi      | ity-Japan ⑦         |
| DETECT                          | <b>₹</b> ×            | Q. Search or c                         | lick the dropdow                      | n for options       |                     |                     |                     |                     |                     |                     |                     |                     |                     |
| Alert conditions (Policies)     |                       |                                        |                                       |                     |                     |                     |                     |                     |                     |                     |                     |                     |                     |
| Anomaly detection               | 6<br>4                |                                        |                                       |                     |                     |                     |                     |                     |                     |                     |                     |                     |                     |
| CORRELATE                       | 2<br>0                |                                        | 1.                                    |                     |                     |                     |                     |                     |                     |                     | . En                |                     | ·                   |
| Sources                         | Dec 13,<br>03:00 AM   | Dec 13,<br>09:00 AM                    | Dec 13,<br>03:00 PM                   | Dec 13,<br>09:00 PM | Dec 14,<br>03:00 AM | Dec 14,<br>09:00 AM | Dec 14,<br>03:00 PM | Dec 14,<br>09:00 PM | Dec 15,<br>03:00 AM | Dec 15,<br>09:00 AM | Dec 15,<br>03:00 PM | Dec 15,<br>09:00 PM | Dec 16,<br>03:00 AM |
| Decisions                       | @Low 🔸 N              | Aedium 🔸 High                          | Critical                              |                     |                     |                     |                     |                     |                     |                     |                     |                     |                     |
| ENDER & NAMES                   |                       | STATE                                  | PRIORITY                              | INCIDE              | NT NAME             | CREATED             | DURATION            | ENTITIES            | ANA                 | LYSIS SUMMARY       | SOURCE              | EV                  | ENTS                |
| Muting rules                    |                       | Closed                                 | Critical                              | Monit<br>for loc    | or failed<br>ation  | 12m ago             | 5m                  |                     | Sign                | al: Error           | 0                   | 2                   | 6                   |
| Pathways                        |                       | Open                                   | Critical                              | Web r               | esponse             | 16m ago             | 16m                 |                     | Sign                | al: Latency         | 0                   | 1                   | 6                   |
|                                 |                       |                                        | <u> </u>                              | time o              | eviated             |                     |                     |                     | Con                 | ponents:            |                     |                     | 1771                |

С.

ハンズオン(3)個々のアラートを確認する

• 個々のIncidentをクリックします。

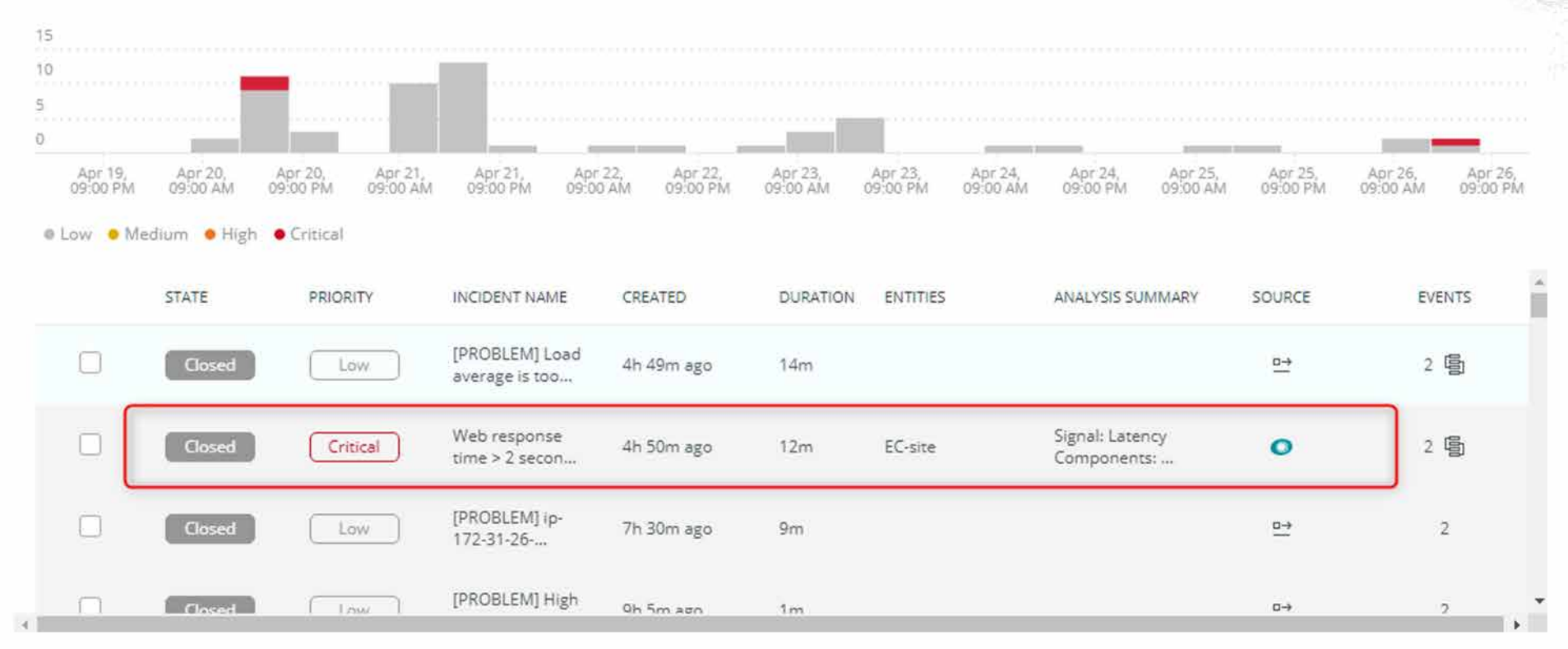

ハンズオン(3)個々のアラートを確認する

Origin Key の値を確認することで、どのツールによって判定されたアラートかを確認することができます。

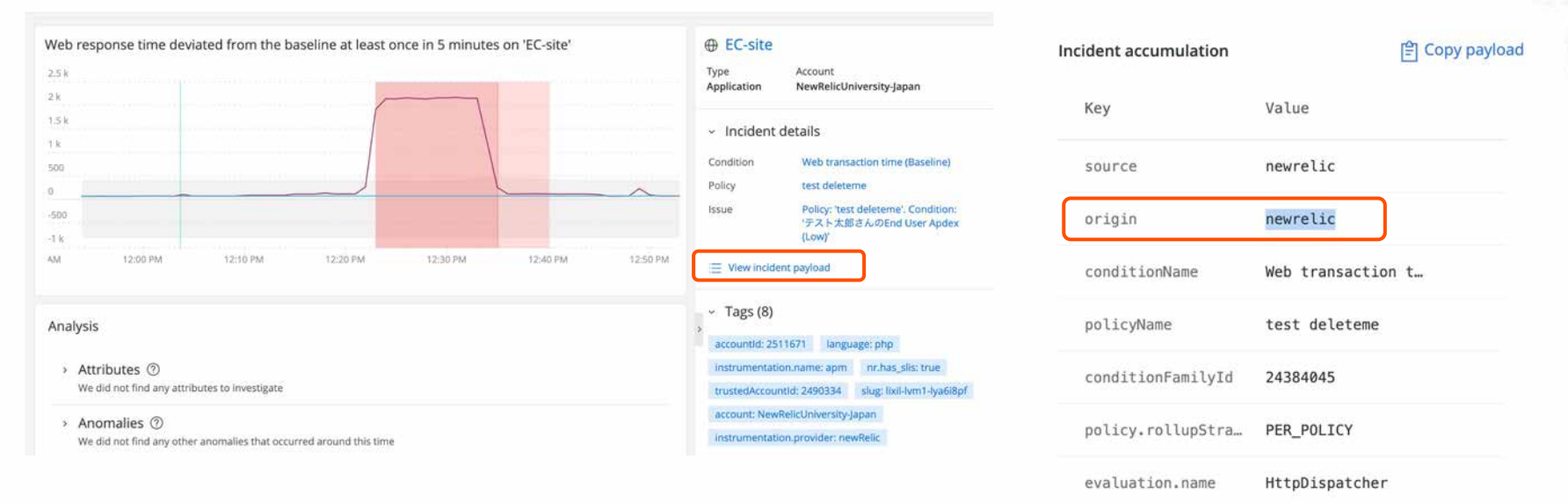

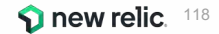

ハンズオン(3)複数のアラートを紐付け トラブルシューティングに役立てる

• 「Issues」タブをクリックします。

| O New Relic ONE**                     |                                     |                                              |                                      |                     | S Query your                | data 🔐 Instant                  | Observability                      | Apps 🥥 Get :        | started Q           | 0 5                 | F) 10+ (0           |
|---------------------------------------|-------------------------------------|----------------------------------------------|--------------------------------------|---------------------|-----------------------------|---------------------------------|------------------------------------|---------------------|---------------------|---------------------|---------------------|
| Explorer Browse data Dashboards Alert | s & Al Errors Inbox                 | APM Browser                                  | Infrastructure Lo                    | ogs Mobile          | Synthetics More ~           | 1                               | r<br>ED                            | Copy permalink      | ~ (                 | Since 3 (           | days ago 🐱          |
| ANALYZE                               | We'll analyze up     representative | o to 1,000 events pe<br>for more subscriptio | r month as part of yo<br>on options. | ur subscription.    | We charge for every         | event beyond that. (            | Contact your New Reli              | c                   | Dismiss             | View us             | age data            |
| Overview                              |                                     |                                              |                                      |                     |                             |                                 |                                    |                     |                     |                     | 12                  |
| Issues & activity                     | Issues ncidents                     | Anomalies                                    |                                      |                     |                             |                                 |                                    | Associated          | account: Nev        | vRelicUniversit     | y-Japan ⑦           |
| DETECT                                | \Xi 🚺 state = '                     | Active' × Search o                           | or click the dropdown                | for options         |                             |                                 |                                    |                     |                     |                     |                     |
| Alert conditions (Policies)           |                                     |                                              |                                      |                     |                             |                                 |                                    |                     |                     |                     |                     |
| Anomaly detection                     | 1<br>0.8<br>0.6<br>0.4              |                                              |                                      |                     |                             |                                 |                                    |                     |                     |                     |                     |
| CORRELATE                             | 0.2                                 |                                              |                                      |                     |                             |                                 |                                    |                     |                     |                     |                     |
| Sources                               | Dec 13, Dec<br>03:00 AM 09:00       | 13, Dec 13,<br>03:00 PN                      | Dec 13,<br>09:00 PM                  | Dec 14,<br>03:00 AM | Dec 14, De<br>09:00 AM 03:0 | c 14, Dec 14,<br>00 PM 09:00 PM | Dec 15,<br>03:00 AM                | Dec 15,<br>09:00 AM | Dec 15,<br>03:00 PM | Dec 15,<br>09:00 PM | Dec 16,<br>03:00 AN |
| Decisions                             | Low      Medium                     | High      Critical                           |                                      |                     |                             |                                 |                                    |                     |                     |                     |                     |
| ENRICH & NOTIFY                       | STATE                               | PRIORITY                                     | ISSUE NAME                           | CREATED             | DURATION                    | ENTITIES                        | ANALYSIS SUMM/                     | ARY PATH            |                     | INC                 | IDENTS              |
| Muting rules                          | Active                              | Critical                                     | Web response<br>time > 1 second      | 19m ago             | 19m                         | EC-site<br>EC-CUBE-Check        | Signal: Latency,<br>Components: A. |                     | > ≓                 | 5                   | -<br>               |

ハンズオン(3)複数のアラートを紐付け トラブルシューティングに役立てる

• オープン中のIssueが存在しない場合は「Active」フィルタを削除します。

| ₹0     | itate = 'Active' × | earch or click the d | ropdown for optic | 85       |          |                     |    |           |
|--------|--------------------|----------------------|-------------------|----------|----------|---------------------|----|-----------|
| No cha | rt data availa     | able.                |                   |          |          |                     |    |           |
| STATE  | PRIORITY           | ISSUE NAME           | CREATED           | DURATION | ENTITIES | ANALYSIS SUMMARY PA | тн | INCIDENTS |
| STATE  | PRIORITY           | ISSUE NAME           | CREATED           | DURATION | ENTITIES | ANALYSIS SUMMARY PA | тн | INCIE     |

**120 new relic**. 120

ハンズオン(3)複数のアラートを紐付け トラブルシューティングに役立てる

 Issues ではユーザーが設定したAlertやAnomaly、API連携などの複数のアラートの中で関連し そうなものをまとめて取り扱います。

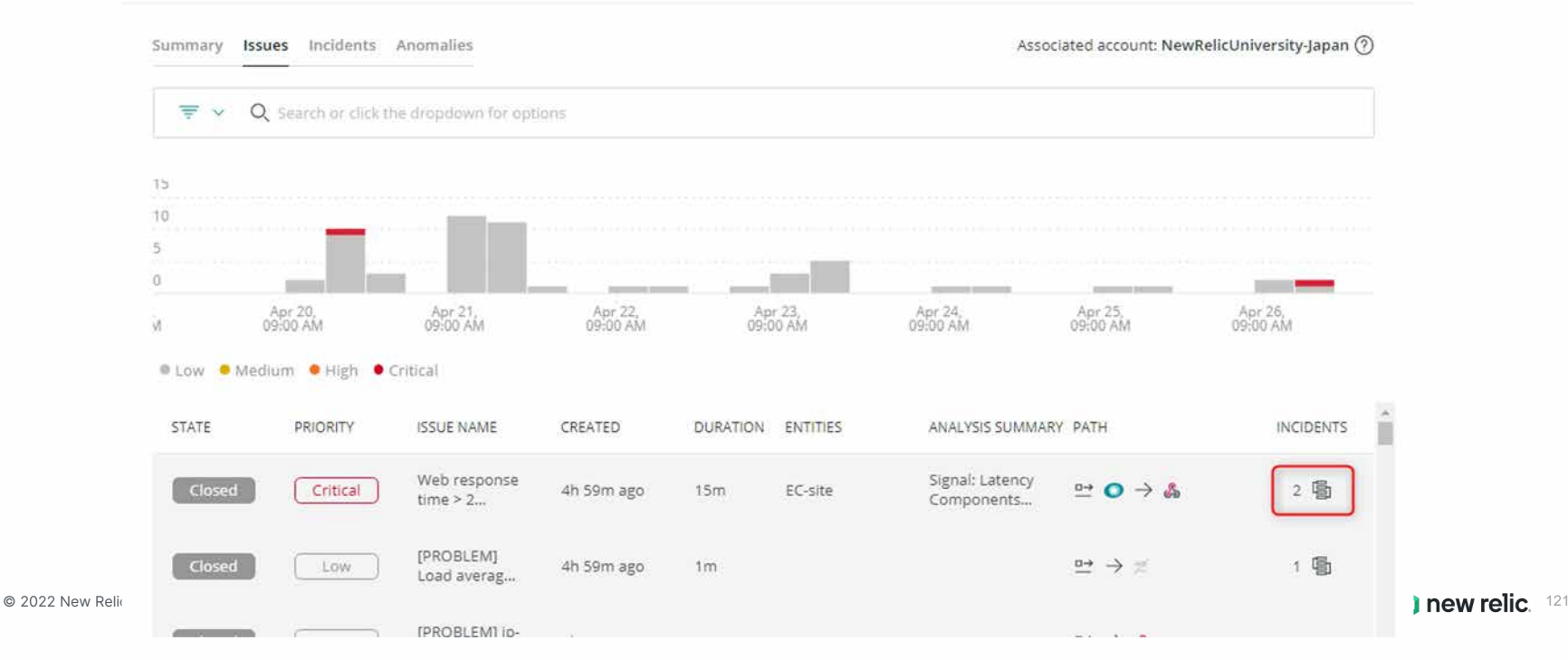

ハンズオン(3)複数のアラートを紐付け トラブルシューティングに役立てる

Issueをクリックすると詳細が表示されます。

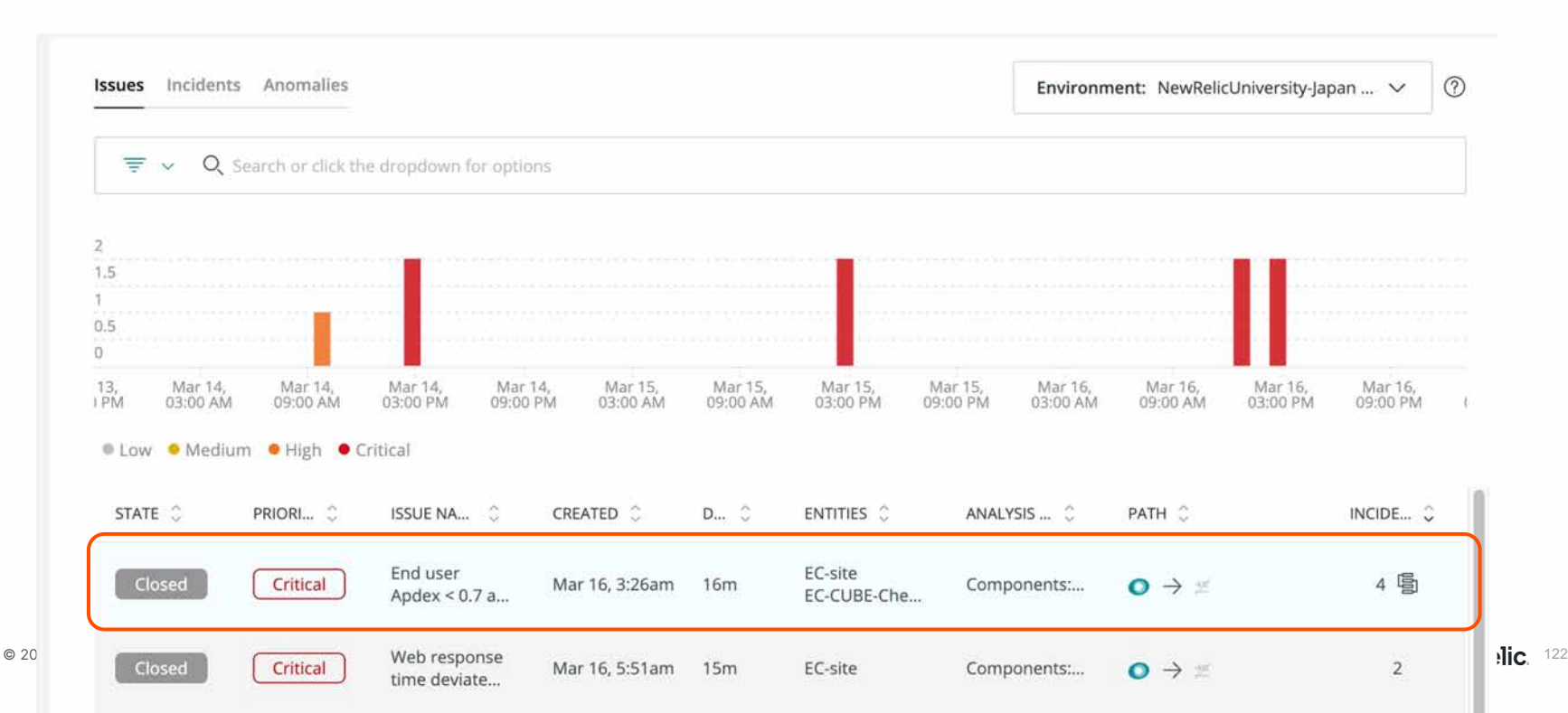

ハンズオン(3)複数のアラートを紐付け トラブルシューティングに役立てる

• どのIncidentがまとめられているのか確認することができます

© 2022 New Relic, Inc.

| End user Apd                     | lex < 0,7 at lea: | st once in 5 minutes o                      | on 'EC-site'   |      |                  |                  |          |          |
|----------------------------------|-------------------|---------------------------------------------|----------------|------|------------------|------------------|----------|----------|
| 圖 4 Incidents                    | Source: Ο         | Notified: 堂 💽 Iss                           | ue payload     |      |                  |                  |          |          |
| <ul> <li>Incidents (4</li> </ul> | )                 |                                             |                |      |                  |                  |          |          |
| STATE 0                          | PRIORITY 💲        | INCIDENT NAME                               | CREATED 🗘      | DU 0 | ENTITIES ©       | ANALYSIS SUM     | SOURCE 0 | events 0 |
| Closed                           | Critical          | Monitor failed for<br>location Tokyo, JP on | Mar 16, 3:28am | 6m   | EC-CUBE-Checkout |                  | o        | 2        |
| Closed                           | Critical          | Web response time<br>deviated from the      | Mar 16, 3:26am | 16m  | EC-site          | Components: Appl | o        | 2        |
| Closed                           | Critical          | Web response time > 1 seconds at least once | Mar 16, 3:26am | бm   | EC-site          | Components: Appl | o        | 2        |
|                                  |                   |                                             |                |      |                  |                  |          |          |
| <ul> <li>Root cause</li> </ul>   | analysis          |                                             |                |      |                  |                  |          |          |

E - Copy permalink ~ X

new relic. 123

ハンズオン(3) 複数のアラートを紐付け トラブルシューティングに役立てる

Issue timelineや関連するEntity情報、デプロイ履歴など、原因分析に役立つ情報が表示されます

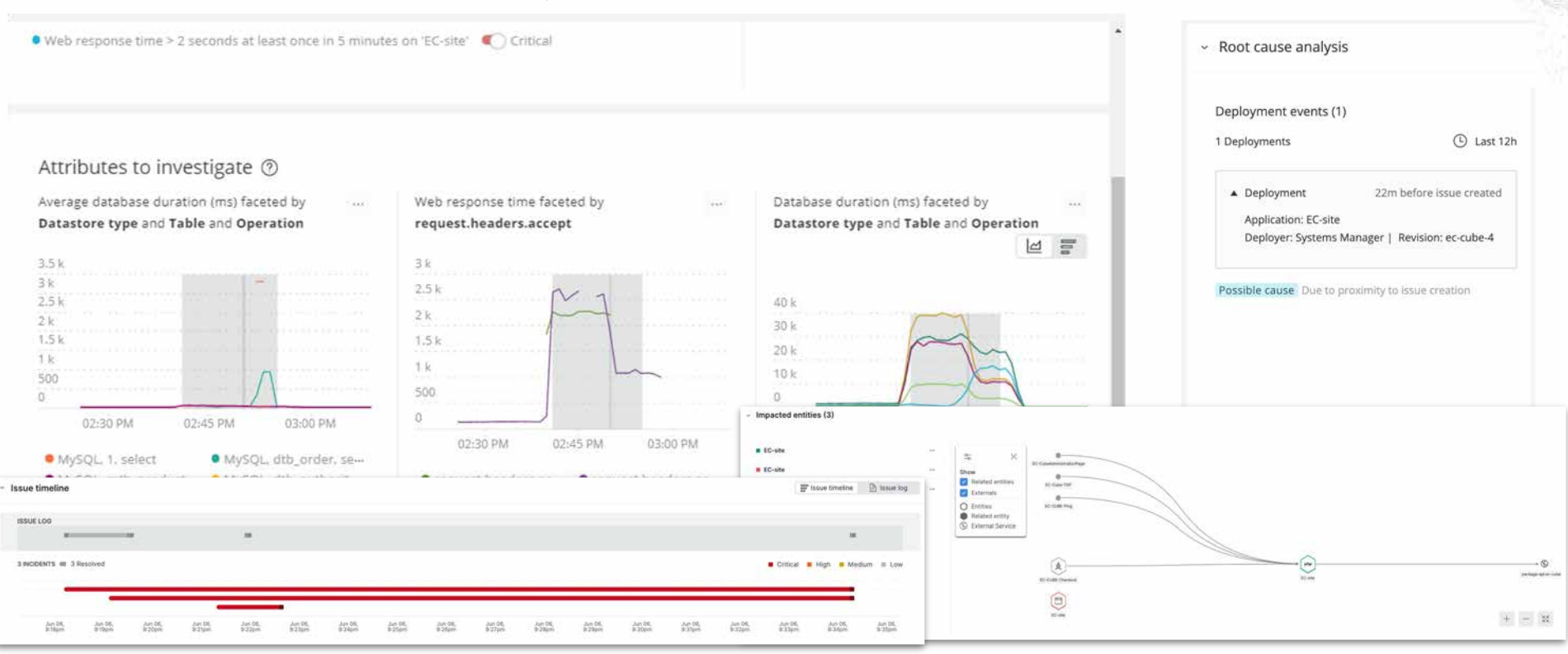

## まとめ

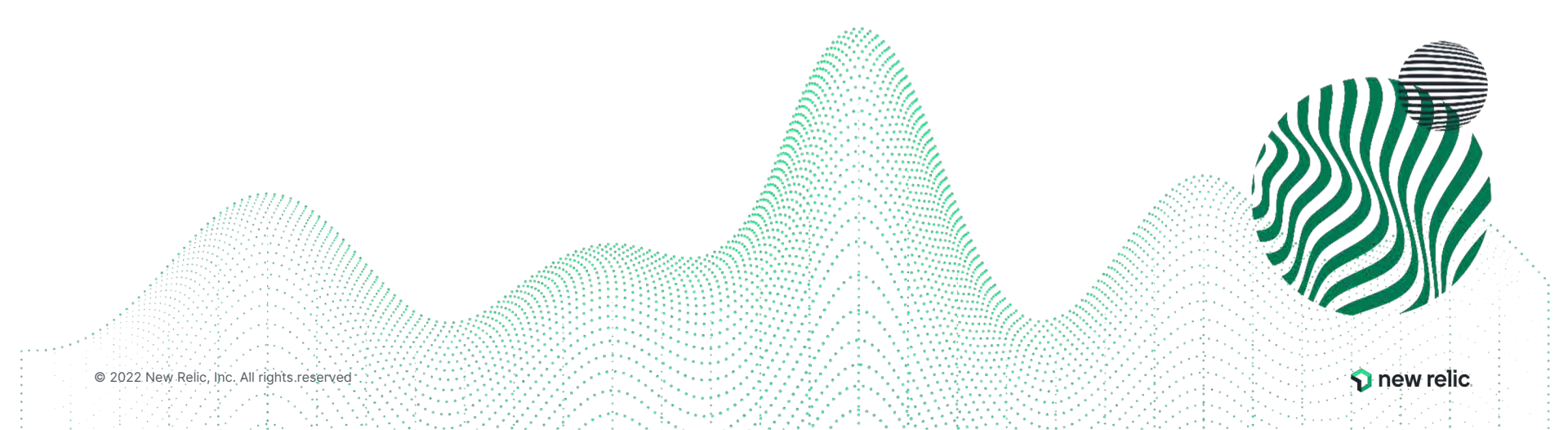

### まとめ

- ユーザー体験に近い指標でアラートを設定しよう
  - インフラ監視はアンチパターン
- New Relicのアラート構造と設定方法を理解しよう

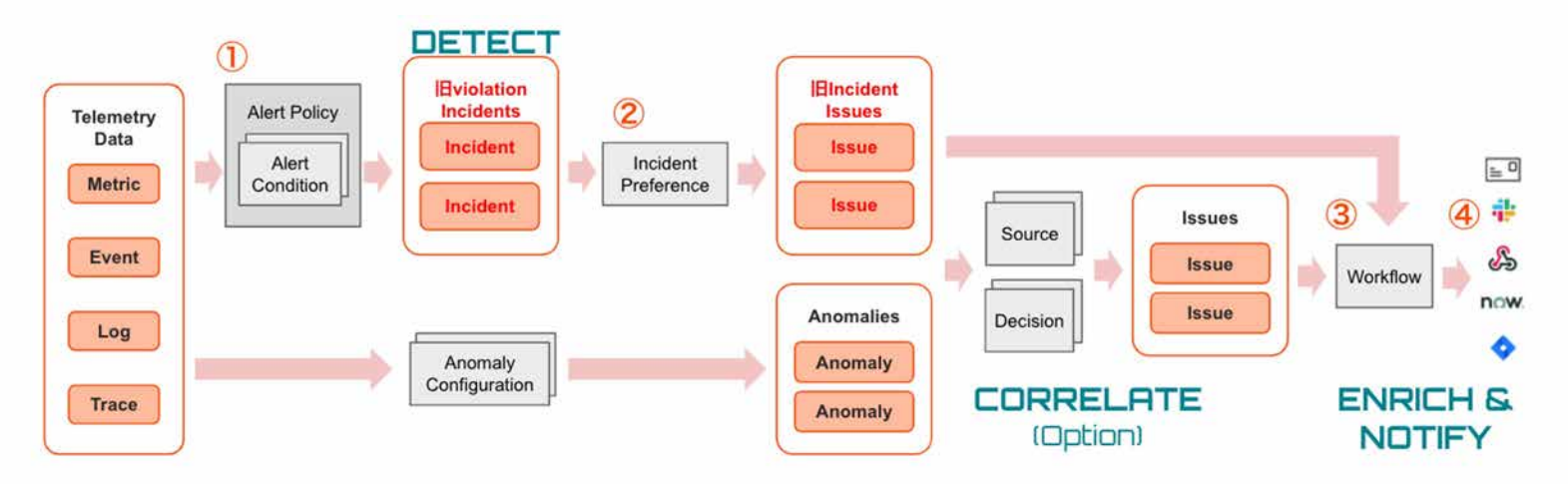

- New Relicを使ってAlOpsを実現しよう
  - Proactive DetectionとCorrelation、Lookoutを使った異常検知

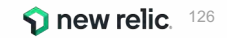

# **New Relic** 実践入門

### 希望者に無償提供中

ついに発売された New Relic の全てを理解できる 330 ページにわたる技術書籍。オブザーバビリテ ィの基本から New Relic One の基本機能、さら には16のオブザーバビリティ実装パターンまで含め た、初心者から応用を理解したい上級者まで対象に した New Relic のパーフェクトガイドブック。

無償提供希望はこちらの Google Form から

https://forms.gle/jqiYmWRYt8Hf1nHk8

#### <u>紹介元情報: NRU304</u>

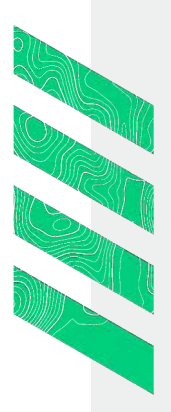

### アプリケーション開発者 フロントエンド開発者 モバイルアプリ開発者 インフラ管理者 プロジェクトマネージャー プロダクトマネージャー **New Relic** 実践入門 監視からオブザーバビリティへの変革 松本 大樹、佐々木 千枝、田中 孝佳、伊藤 覚宏、清水 毅、 齊藤 恒太、瀬戸島 敏宏、小口 拓、東 卓弥、会澤 康二 (#) すべてを観測し、開発の高度化と 信頼性を高める運用を実現する Azure GCP モバイル Serverless Kubernetes ログ管理 高精度アラート AlOps SRE DevOps OSS 連携 SHOEISHA C Go Java NET Node.js PHP Python

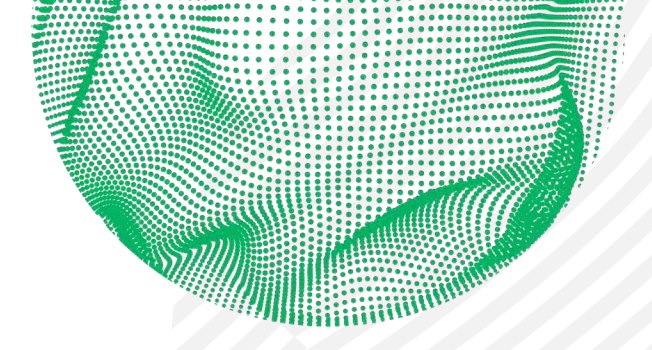

### 

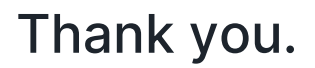

kaizawa@newrelic.com @kaojiri

New Relic本はこちらから https://forms.gle/jqiYmWRYt8Hf1nHk8

i Fr

紹介元情報: NRU304

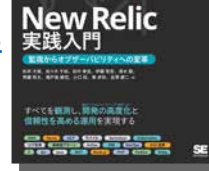

© 2022 New Relic, Inc. All rights reserved